# NLIS | Database User Guide

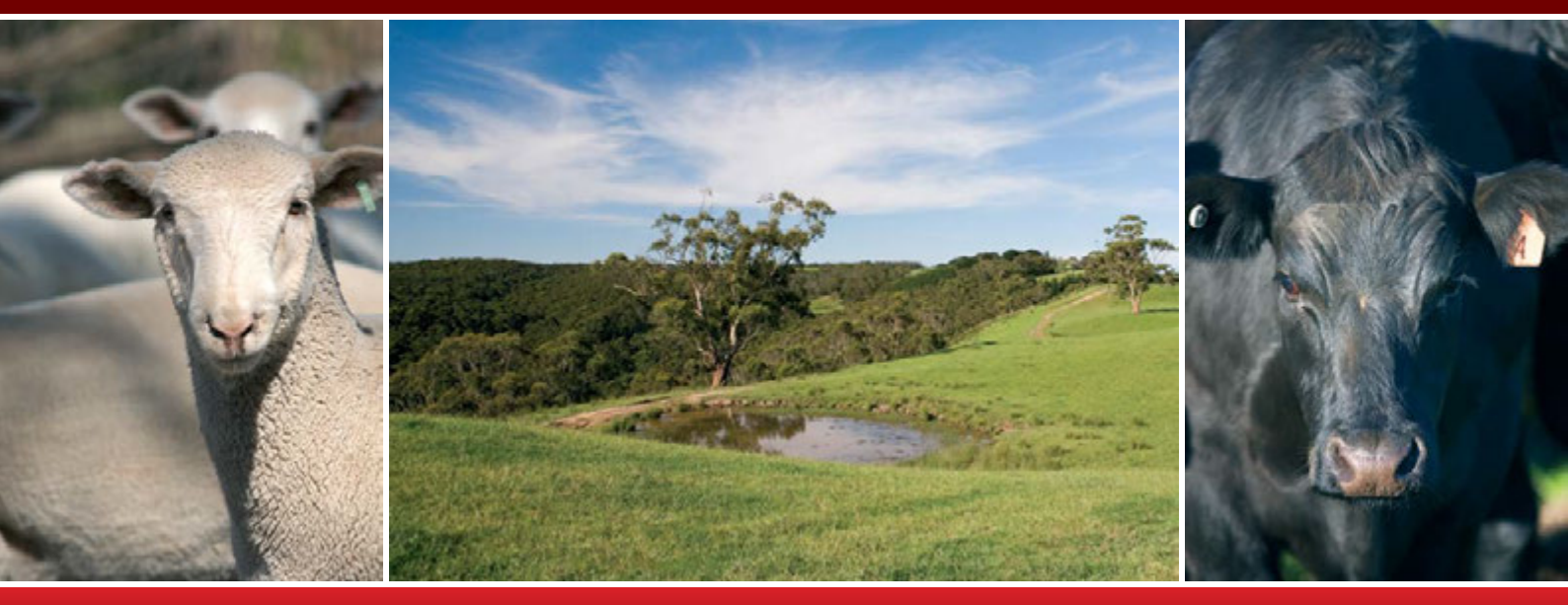

## Producers, feedlots and third parties

Livestock with electronic devices

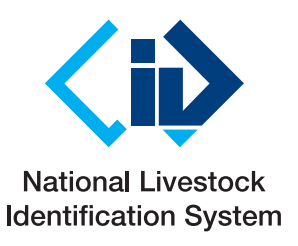

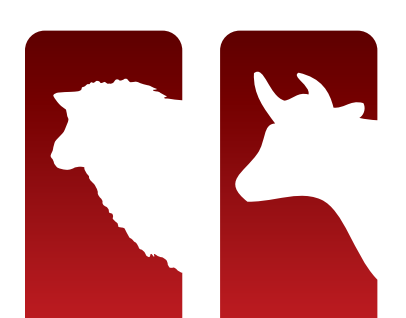

This User Guide explains how to submit transactions and run reports for livestock identified with **electronic devices**. **Cattle** movements are always recorded on an **individual** basis, while **sheep** transactions must be recorded on a **mob basis**, regardless of whether or not they are electronically tagged. However, if sheep do have electronic tags, you can also record their movements on an individual basis.

For more information about mob-based movements of livestock with visual tags, see the **NLIS Database User Guide – Mob-based movements for PIC-based accounts**.

When using the database, you can usually enter either a device's **NLISID** or **RFID** (Radio Frequency Identification Device) number. The first eight characters of an NLISID are the Property Identification Code (**PIC**) of the property that purchased the device. The NLISID is printed on the outside of the device and is linked to the RFID number, which is associated with the electronic chip inside the device.

Suggestions for improvements to this User Guide may be sent to support@nlis.com.au

## Contents

#### Manage your account

| Log in to the database1                |
|----------------------------------------|
| Change password2                       |
| Change contact details                 |
| Change livestock types4                |
| Submit transactions                    |
| Transactions                           |
| Livestock moved onto my property7      |
| Livestock moved off my property        |
| Livestock moved NWA (third parties)10  |
| Livestock that have died on property11 |
| Transfer correction                    |
| PIC reconciliation                     |
| Device status                          |
| Replaced tags                          |
| EU status downgrade (feedlots)         |

#### **Run reports**

| Reports                           | 23 |
|-----------------------------------|----|
| Livestock movement reports        | 25 |
| Audit property report (producers) | 26 |
| Beast enquiries report            | 27 |
| ERP PIC status report             |    |
| Search the PIC register           |    |
| View devices on my property       |    |
| View large report results         | 31 |
| View my transaction history       |    |
| Format files                      |    |
|                                   |    |

| File format examples |
|----------------------|
|----------------------|

## Key

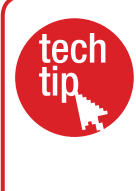

**Tech Tips** provide more information about topics featured in this guide. They can be found online at the NLIS website by clicking **Help Tools**.

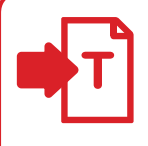

#### Transactions

Submit a transaction to send information **to** the database.

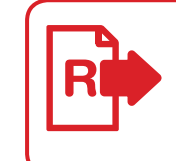

#### **Reports** Run a report to get information **from** the database.

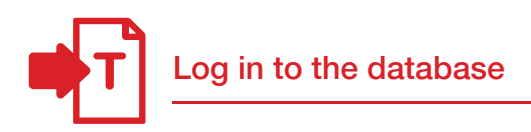

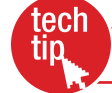

Create database account

To create a database account, you need internet access, a valid email address and a telephone or mobile number. If you have an existing database account for one type of livestock, there is no need to open an account for another type.

#### Creating an NLIS account

- 1. Go to www.nlis.mla.com.au
- 2. Click Create a new account
- 3. Fill in the Account details form online.
- 4. Tick ✓ the box if you agree to the NLIS Terms of Use.
- 5. Click ► Continue until you see a Confirmation & verification screen.
- 6. Type the verification code into the box.
- 7. Click **Send** to submit your application.

You will be issued with a NLIS user ID and password, usually within 7 days of applying for a new account.

## Logging in to NLIS

- 1. Go to www.nlis.mla.com.au
- 2. Enter your NLIS user ID and password and click ▶ Login
- 3. Refer to the appropriate topic in this User Guide for further instructions.

## Logging out of NLIS

 When you have finished working with the database, click ►Log out to exit.

Your database session ends automatically if you stay on one screen for more than 20 minutes. If you do, you may lose any data you hadn't yet sent to the database.

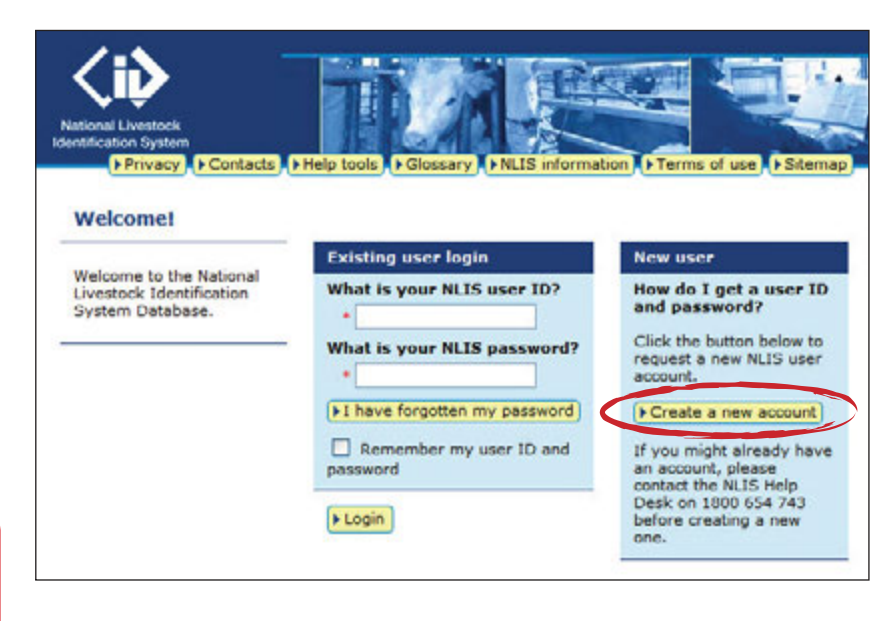

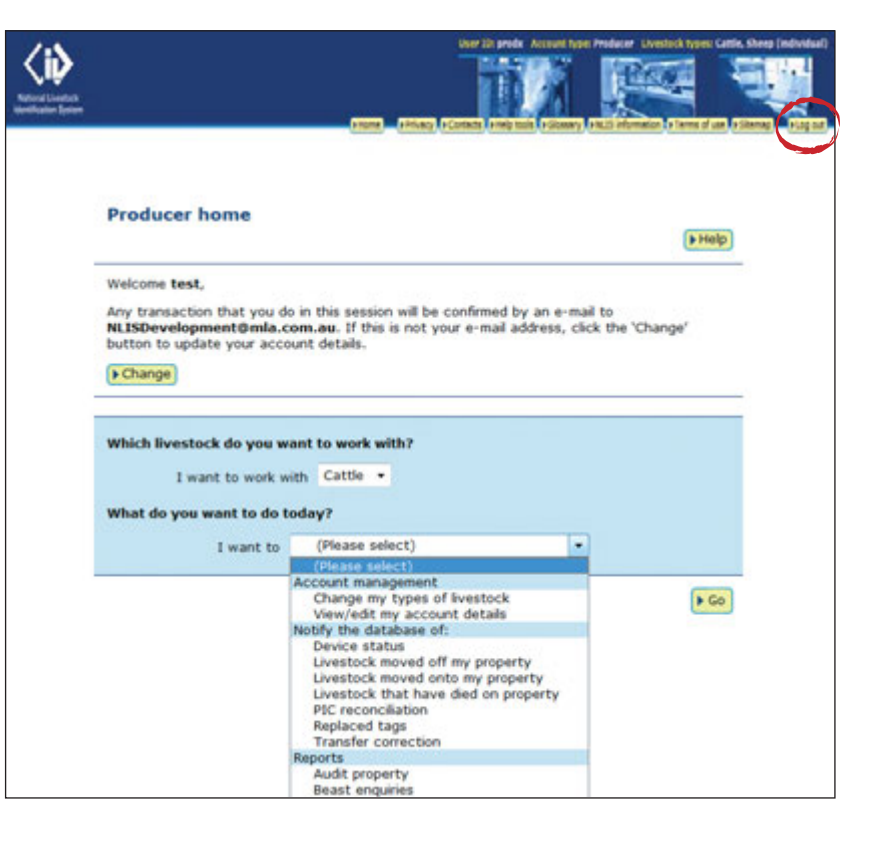

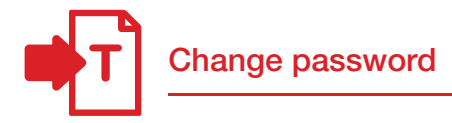

Although your unique 8-character NLIS user ID cannot be changed, you should change your system-generated password to a more memorable one the first time you log in or at any other time.

### Instructions

- 2. Click Change password
- 3. Enter your old and new password details and click ► Send to submit the changes to the database.

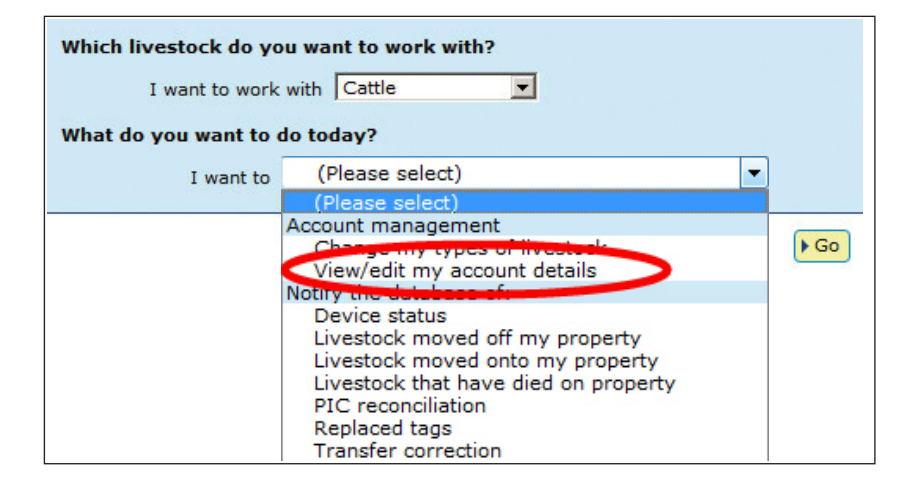

| Account information                                                    | Step 1 2 3 4 5            |
|------------------------------------------------------------------------|---------------------------|
| User ID                                                                |                           |
| userprod Change password                                               |                           |
| Account type                                                           |                           |
| Producer                                                               |                           |
| PICs (Property Identification Codes) assigned to numbers are the same. | you. Your PIC and tailtag |
| 3HSET005                                                               |                           |
| pictes52                                                               |                           |
| nictes53                                                               |                           |
| 4 Back                                                                 | ► Continue                |

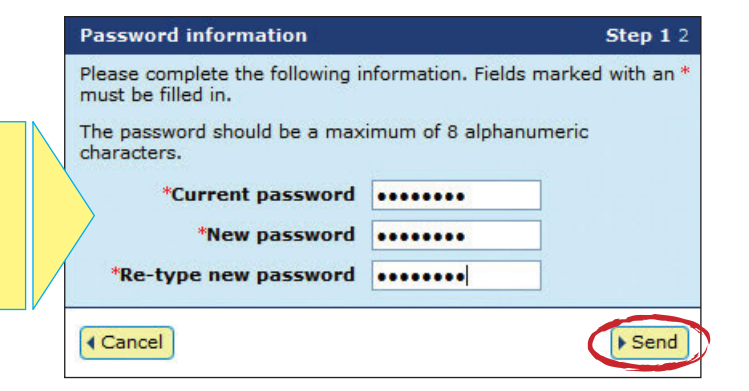

Passwords should be 2-8 alphanumeric characters, e.g. donny5.

Do not enter spaces or special characters (e.g. ? ! &,).

Change contact details

Please ensure that your account details are current so that we can contact you if necessary.

#### Instructions

- 2. Click Continue
- 3. Edit details. You can only edit fields with a red asterisk\*.
- 4. Click ► Continue until you see a Confirmation screen.
- 5. Click ► Send to submit the changes to the database.

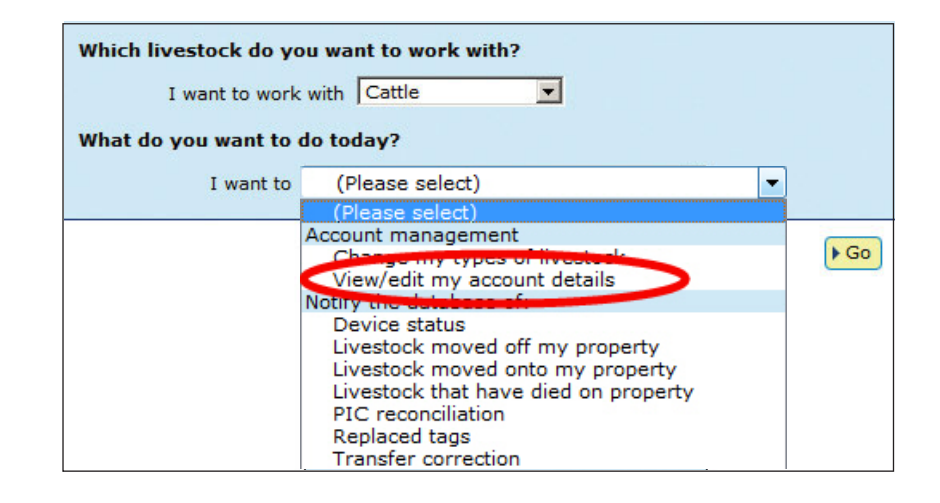

| Account inform                   | ation                                          | Step 1 2 3 4 5           |
|----------------------------------|------------------------------------------------|--------------------------|
| User ID<br>userprod              | Change password                                |                          |
| Account type                     |                                                |                          |
| Producer                         |                                                |                          |
| PICs (Property<br>numbers are th | Identification Codes) assigned to y<br>e same. | ou. Your PIC and tailtag |
| 3HSET005                         | ^                                              |                          |
| ND553016                         |                                                |                          |
| pictes52                         | ~                                              |                          |
| Inictes53                        |                                                |                          |
| ▲ Back                           |                                                | Continue                 |

If you wish to update your name and/or postal address or close your NLIS Database account, contact the NLIS Database Helpdesk on 1800 654 743 or at support@nlis.com.au

If you wish to update your phone, fax, mobile number and/or email address, enter your new information into the relevant field and click **Continue**.

|   | Profile information                                            | Step 1 2 3 4 5                                      |
|---|----------------------------------------------------------------|-----------------------------------------------------|
|   | Please update the following informat with an * may be changed. | ion if it is not correct or complete. Fields marked |
|   | Title First name                                               | Last name                                           |
|   | Adam Adam                                                      | Smith                                               |
| 1 | Property/trading name                                          |                                                     |
|   | The Oaks                                                       |                                                     |
|   | Address                                                        |                                                     |
|   | 475 Rusell Road                                                |                                                     |
|   |                                                                |                                                     |
|   | Town/city                                                      | State Postcode                                      |
|   | Deniliquin                                                     | NSW 2710                                            |
|   | *Phone *Fax                                                    | *Mobile                                             |
|   | 2 9696 5899 02 9696                                            | 6285 0406 761 799                                   |
| 1 | *E-mail                                                        |                                                     |
|   | adam@myfarm.com.au                                             |                                                     |
|   | 4 Back                                                         | Continue                                            |

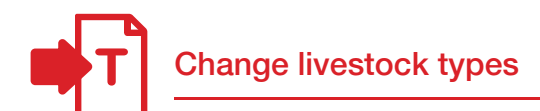

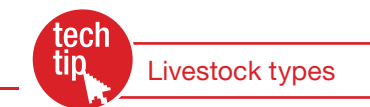

When you create an account, you must select all of the livestock types that you work with. If you work with multiple livestock types (for example, if you farm both cattle and sheep) and have both of these linked to your account, you must always select a livestock type to work with on the homepage.

If there is only one livestock type associated with your account, you don't need to select it when you log in to the database.

To add or remove a livestock type, follow the instructions below.

#### Instructions

- Tick (or untick) the appropriate box to select (or de-select) a livestock type and click Continue
- If you have just added a new livestock type, you can now select it on the homepage.

| Which livestock do y<br>I want to work<br>What do you want to | ou want to work with?<br>with Cattle                                                                                                    |             |
|---------------------------------------------------------------|----------------------------------------------------------------------------------------------------|-------------|
| I want to                                                     | (Please select)                                                                                                    |             |
|                                                               | Account management<br>Change my types of livestock<br>View/odit my account details<br>Notify the database of:<br>Device status<br>Livestock moved off my property<br>Livestock moved onto my property<br>Livestock that have died on property<br>PIC reconciliation<br>Replaced tags<br>Transfer correction | <b>₽</b> Go |

| Livestock selection        |                                                                  |          |
|----------------------------|------------------------------------------------------------------|----------|
| I manage the following liv | estock:<br>Cattle<br>Sheep (individual)<br>Sheep (mobs)<br>Goats |          |
| • Back                     |                                                                  | Continue |

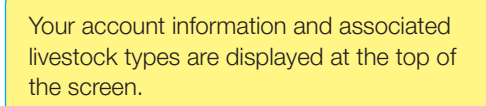

|                  | THE REPORT OF THE PARTY OF THE PARTY OF THE | -     |
|------------------|----------------------------------------------------------------------------------------------------|-------|
|                  |                                                                                                    | a.    |
| tional Livestock |                                                                                                    | 5     |
| P Ho             | me Privacy + Contacts + Help tools + Glossary + NLIS information + Terms of use + Sitemap                                                                                                    | Log o |
|                  |                                                                                                    |       |
|                  |                                                                                                    |       |
|                  |                                                                                                    |       |
|                  |                                                                                                    |       |
|                  | Producer home                                                                                                    |       |
|                  | () Help                                                                                                    |       |
|                  |                                                                                                    |       |
|                  | Welcome test,                                                                                                    |       |
|                  | Any transaction that you do in this session will be confirmed by an e-mail to<br>NLISDevelopment@mla.com.au. If this is not your e-mail address, click the                                                                                                    |       |
|                  | 'Change' button to update your account details.                                                                                                    |       |
|                  | + Change                                                                                                    |       |
|                  |                                                                                                    |       |
|                  |                                                                                                    |       |
|                  | Which livestock do you want to work with?                                                                                                    |       |
|                  | I want to work with Cattle •                                                                                                    |       |
|                  | What do you want to do today?                                                                                                    |       |
|                  | and the second second se                                                                                                    |       |
|                  | I want to (Please select)                                                                                                    |       |
|                  |                                                                                                    |       |
|                  | P G0                                                                                                    |       |

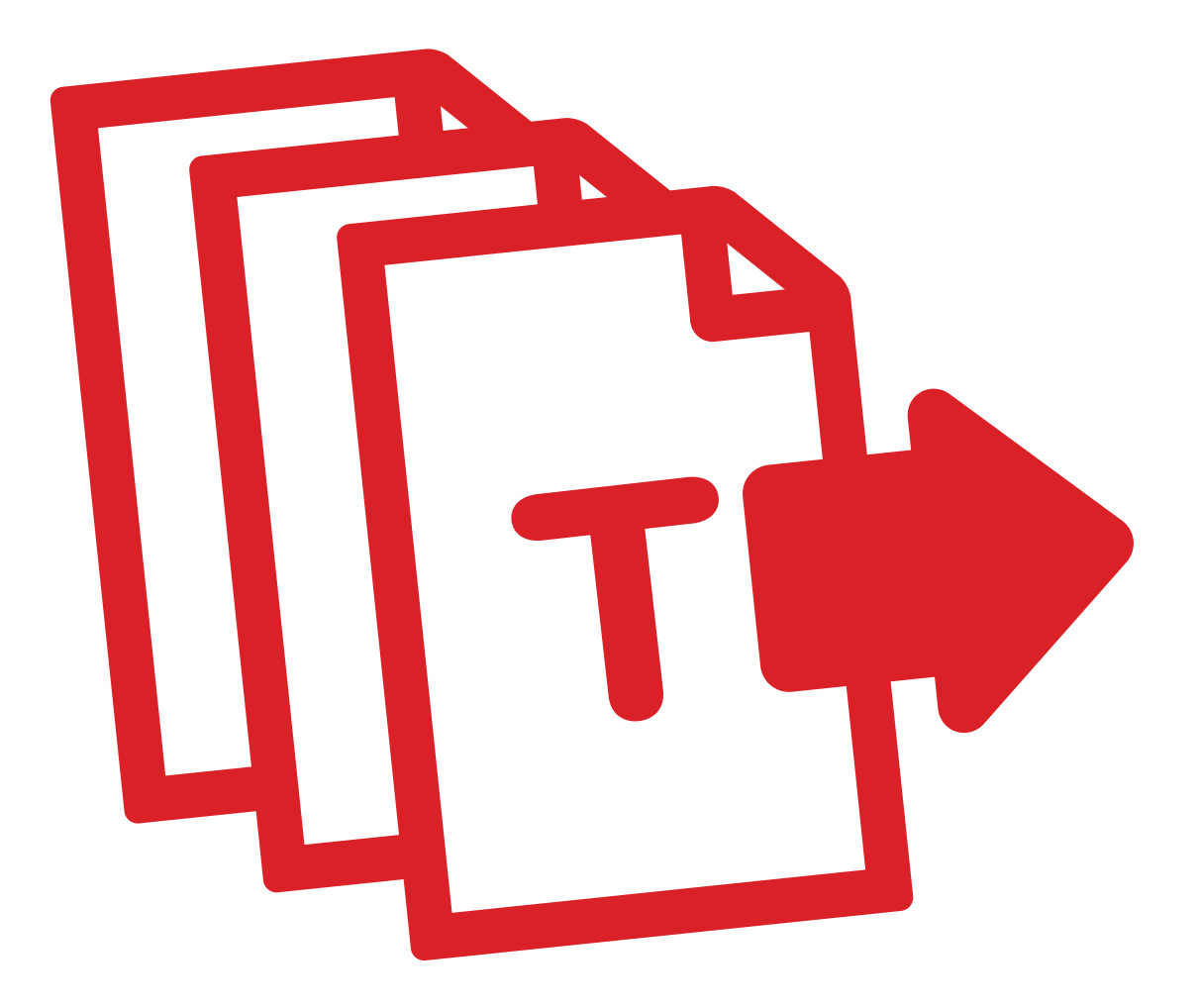

# Transactions

Producers, feedlots and third parties must record information on the database to comply with state regulations relating to biosecurity and traceability.

The instructions in this guide explain how to submit transactions directly to the NLIS database.

If your company has specialised software installed that is integrated with the NLIS database, you may rarely need to submit transactions via the web interface.

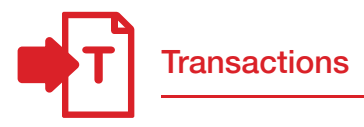

To submit transactions listed on your homepage, select the name of the transaction and click **b** 

| The options for producers (pictured right) are<br>slightly different from those for feedlots and<br>third parties, but the process of submitting a | Which livestock do yo<br>I want to work | u want to work with?<br>with Cattle                                                                                                    |
|----------------------------------------------------------------------------------------------------|-----------------------------------------|----------------------------------------------------------------------------------------------------|
| transaction is the same.                                                                                                    | What do you want to d                   | Io today?<br>(Please select)<br>Account management<br>Change my types of livestock<br>View/edit my account details<br>Notify the database of:<br>Device status<br>Livestock moved off my property<br>Livestock moved onto my property<br>Livestock that have died on property<br>PIC reconciliation<br>Replaced tags<br>Transfer correction |
| When you want to move livestock onto/off a F<br>to your account                                                                                    | PIC that is linked                      | Use the Livestock moved onto/off my property transactions                                                                                                    |
| When you are a third party and want to move off a PIC that is not linked to your account                                                           | livestock onto/                         | Use the Livestock moved (NWA) transaction                                                                                                    |
| When you want to record that livestock have property                                                                                               | died on a                               | Use the Livestock that have died on property transaction                                                                                                    |
| When you want to correct your previous trans                                                                                                    | saction                                 | Use the <b>Transfer correction</b> transaction                                                                                                    |
| When you want to reconcile the number of an property with the number of animals registere                                                          | nimals on your<br>d to your PIC         | Use the <b>PIC reconciliation</b> transaction                                                                                                    |
| When you want to assign a status to a device                                                                                                    | , /                                     | Use the <b>Device status</b> transaction                                                                                                    |
| When you want to replace a tag                                                                                                    |                                         | Use the <b>Replaced tags</b> transaction                                                                                                    |
| When you are a feedlot and want to downgra<br>EU status                                                                                            | de an animal's                          | Use the <b>EU status downgrade</b> transaction                                                                                                    |

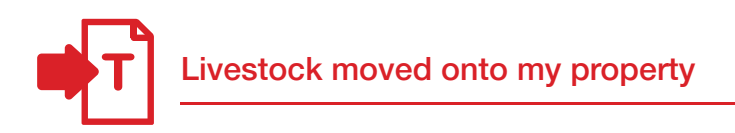

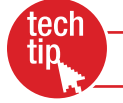

If livestock are bought or sold through a saleyard, the saleyard notifies the database. For private sales, buyers must ensure that movements are recorded so that animals can always be traced along the supply chain. They can do this themselves or authorise a third party to notify the database on their behalf.

If you move livestock to another property that you own, you must record the movement onto the other property if the PICs are different.

If you move livestock to someone else's property for agistment, the movement must be recorded on the database, even though you retain ownership of the animals. The role of the database is to trace livestock along the supply chain, not to establish ownership.

#### Instructions

- 1. Select a livestock type.
- 2. Select Livestock moved onto my property and click ▶Go
- 3. Choose one of two methods to submit the data.

If a producer's PIC is linked to a third party account, the third party can perform movements onto/off the producer's PIC using **Livestock moved onto/off my property.** Otherwise, the third party must use **Livestock moved (NWA)** to record the movement.

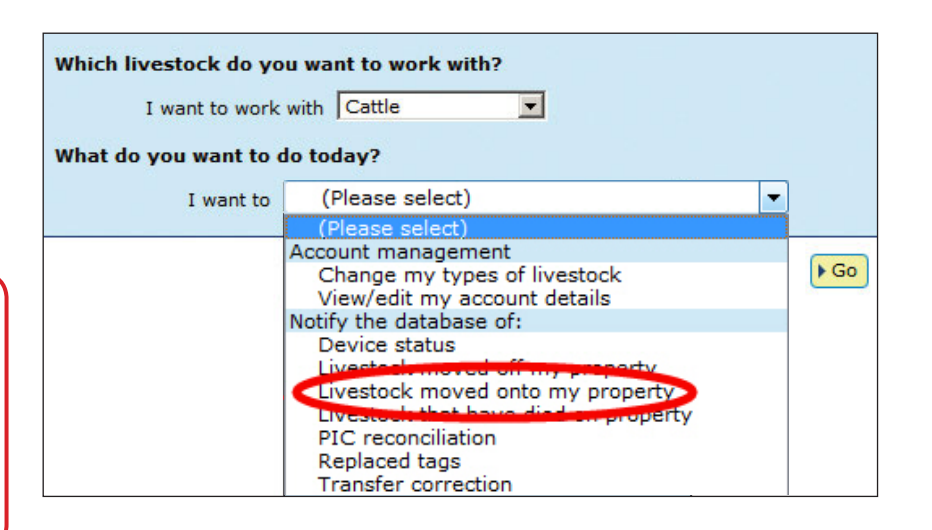

The upload a file method allows you to move animals from one or more properties onto one property.

For more about this method, see **File format examples** at the back of this guide.

#### Choose your method

+ Help

4 Back

How would you like to record your information?

- Click on the button to choose the option you want. I want to **type in the details** manually on-screen.
- I want to Pupload a file I have created on my computer.

#### Type in the details method

Use this method to type or paste in the device numbers for animals to be moved onto a PIC.

- Enter details in the compulsory fields\*. If there is an NVD/Waybill number associated with this movement, you must record this on the database.
- 2. Click **Continue** to proceed.
- 3. Click **Send** to submit the information.
- On the Receipt screen, click
   ▶ View my transaction history to check the upload status of the file.

For RFIDs, leave a space after the first three digits e.g. 982 000025884234. 1 Enter the livestock you want to move 2 What PIC are you moving them from? 4 What is the NVD/Waybill Select your source PIC below Enter the NVD/Waybill number in the field below. Type the visual n or electronic number (RFID the box below. Press the 'k key - after each device 3HSET005 > Help 3344556677 > Help 3 What PIC are you moving them to? 3HSET005XBX00048 Enter the destination PIC below 5 When were the livestock moved? 982 000008593042 • ND430577 982 000008593056 se the date b Cho 19 \* Sep \* 2011 \* > Help Help

Continue

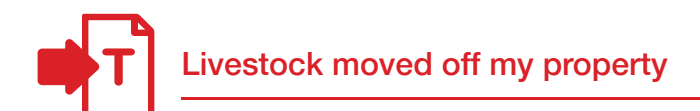

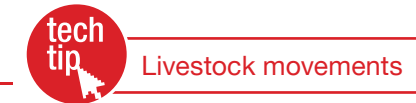

If livestock are bought or sold through a saleyard, the saleyard notifies the database. For private sales, the person who receives livestock on their property must ensure that the movement is recorded on the database.

Sellers may still record movements on the database. If a buyer tries to record a movement after the seller has already recorded it, the database will notify the buyer that the animals are already registered to their PIC.

### Instructions

- 1. Select a **livestock type.**
- Select Livestock moved off my property and click ►Go
- 3. Choose one of three methods to submit the data.

If a producer's PIC is linked to a third party account, the third party can perform movements onto/off the producer's PIC using Livestock moved onto/off my property. Otherwise, the third party must use Livestock moved (NWA) to record the movement.

The upload a file method allows you to move animals off one property to one or more properties.

For more about this method, see **File format examples** at the back of this guide.

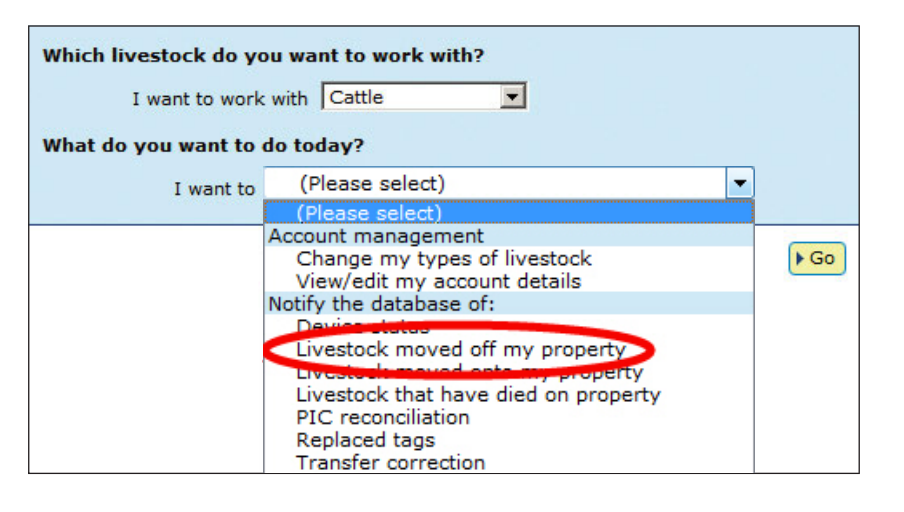

#### Choose your method

How would you like to record your information?

- Click on the button to choose the option you want.
- want to type in the details manually on-screen.

For RFIDs, leave a space after the first three

- I want to **bupload a file** I have created on my computer.
- I want to **> choose from the list** of livestock on my property.

#### Type in the details method

Use this method to type or paste in the device numbers for animals to be moved off a PIC.

- Enter details in the compulsory fields\*. If there is an NVD/Waybill number associated with this movement, you must record this on the database.
- 2. Click **Continue** to proceed.
- 3. Click **Send** to submit the information.
- On the Receipt screen, click
   ▶ View my transaction history to check the upload status of the file.

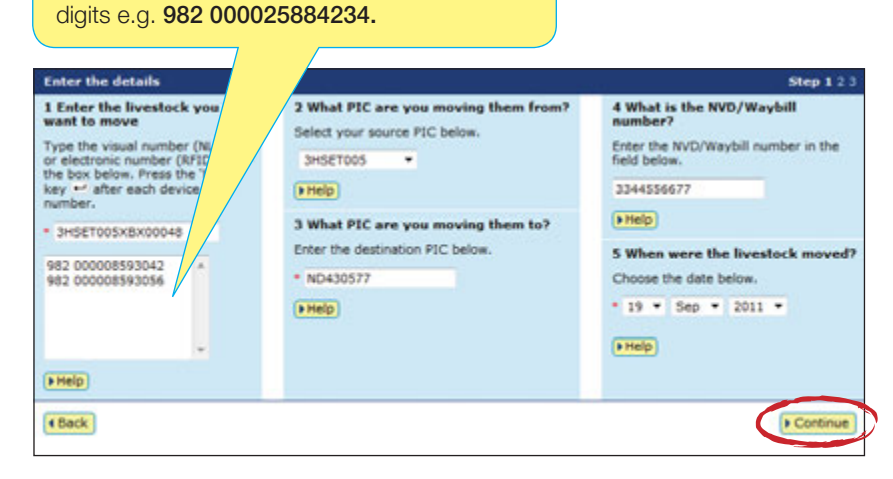

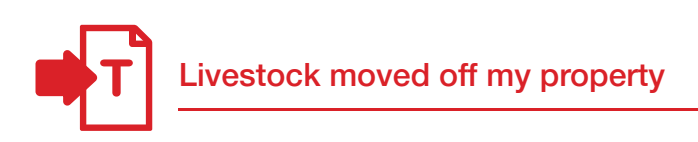

#### Choose from the list method

Use this method to choose the animals from a list and move them off a PIC.

1. Choose a list to view.

If you choose **livestock moved onto** or **livestock bred on**, also specify a date range. If you wish to see active devices, tick the **Show only active devices** box.

- Select the appropriate PIC and click
   Continue to proceed.
- 3. Tick the boxes for all the animals that you wish to move off the PIC.
- 4. Click ► Continue to proceed.

| Choose your livestock                                         | Step 1 2 3 4 5 |
|---------------------------------------------------------------|----------------|
| Which livestock would you like to view?                       |                |
| Enter the details below then click 'Continue'.                |                |
| I want to view all livestock currently on 💌 my PIC: 3HSET005  | •              |
| all livestock currently on<br>between 19 livestock moved onto |                |
| Show only active devices.                                     |                |
| ▶ Help                                                        |                |
|                                                               |                |
| 4 back                                                        | Continue       |

|                                                                                  |                                               | Choose your livestock                                                                     |                                         |                                        | Step 1 2 3 4 1                          | 5                    |           |          |
|----------------------------------------------------------------------------------|-----------------------------------------------|-------------------------------------------------------------------------------------------|-----------------------------------------|----------------------------------------|-----------------------------------------|----------------------|-----------|----------|
|                                                                                  |                                               | The following livestock were<br>3HSET005 .                                                | e all livestock co                      | rrently on your                        | POC:                                    |                      |           |          |
|                                                                                  |                                               | Which livestock do you                                                                    | want to move?                           |                                        |                                         |                      |           |          |
| Select the livestock you want to move from the following list by clicking in the |                                               |                                                                                           |                                         |                                        |                                         |                      |           |          |
|                                                                                  |                                               | check box ( P ) in the first<br>it. Click 'Continue' when yo<br>different list of cattle. | t column. You can<br>u have finished. C | also remove a ti<br>lick 'Back' if you | ick by clicking on<br>want to request a |                      |           |          |
|                                                                                  |                                               | (+Help)                                                                                   |                                         |                                        |                                         |                      |           |          |
| haplaying                                                                        | tems 1 - 20 of 53.                            |                                                                                           |                                         |                                        |                                         |                      |           |          |
| lumber o                                                                         | f selected items: 3<br>Visuel number (NLISID) | Electronic number (RFID)                                                                  | Transfer date                           | Vendors PIC                            | N/D/Waybill                             | Saleyard name        | Status    | Active   |
| 1 6                                                                              | 3HSET005XBC00062                              | 982 000090788509                                                                          |                                         | 3HSET005                               |                                         |                      | [NLS,0]   | YES      |
| 2 0                                                                              | 3H5ET005XBC00063                              | 982 000090788095                                                                          | 1.41                                    | 3HSET005                               | 4                                       |                      | [N.S.6]   | YES      |
| 3 1                                                                              | 3H5ET005XBC00064                              | 982 000090788239                                                                          |                                         | 3H5ET005                               |                                         |                      |           | YES      |
| 4 0                                                                              | 3HSET005XBC00065                              | 982 000090788271                                                                          |                                         | 3HSET005                               | 1.43                                    |                      |           | YES      |
| s m                                                                              | 3HSET005XBC00066                              | 982 000090788499                                                                          |                                         | 3HSET005                               |                                         | -                    |           | YES      |
|                                                                                  | 3HSET005XBC00067                              | 982 000090788655                                                                          | -                                       | 3H5ET005                               |                                         | -                    |           | YES      |
| 7 17                                                                             | 3HSET005XBC00068                              | 982 000090788472                                                                          |                                         | 3H5ET005                               |                                         |                      |           | YES      |
| 8                                                                                | 3HSET005XBC00069                              | 982 000090788589                                                                          |                                         | 3H5ET005                               |                                         |                      |           | YES      |
| 9 [                                                                              | 3HSET005XBC00070                              | 982 000090788496                                                                          |                                         | 3H5ET005                               |                                         |                      |           | YES      |
| 10 17                                                                            | 3H5ET005XBC00071                              | 982 000090788298                                                                          |                                         | 3HSET005                               |                                         |                      |           | YES      |
| 11 1                                                                             | 3HSET005X8C00072                              | 982 000090788844                                                                          | -                                       | 34587005                               | +                                       |                      |           | YES      |
| 12 🗖                                                                             | 3H5ET005XBC00073                              | 982 000090788583                                                                          |                                         | 3HSET005                               |                                         |                      |           | YES      |
| 13 🗖                                                                             | 3HSET005XBC000                                |                                                                                           |                                         |                                        | 1002                                    |                      |           | YES      |
| 14 🗖                                                                             | 3HSET005X8C000                                | To view your list                                                                         | t on one p                              | bage                                   |                                         |                      |           | YES      |
| 15 🗖                                                                             | 3HSE1005X8C000                                | select All items                                                                          | per page                                | ).                                     | . + .                                   |                      |           | YES      |
| 16 🗖                                                                             | 3HSET005XBC000                                |                                                                                           | 10 00 10 00 00                          |                                        | )                                       |                      |           | YES      |
| 17 🗖                                                                             | 3HSET005XBC00078                              | 982 000090788278                                                                          |                                         | 3H5ET005                               | Step 1.                                 | Select the field to  | filter by | YES      |
| 18 🗖                                                                             | 3HSET005XBC00079                              | 982 000090788747                                                                          |                                         | 3HSET005                               | [Visual i                               | number (NLISCO)      |           | YES      |
| 19 🗖                                                                             | 3HSET005X8C00080                              | 982 000090788590                                                                          |                                         | 3HSET005                               | want to                                 | find, then click 'Ap | ply'      | YES      |
| 20                                                                               | 3HSET005XBC00081                              | 982 000090788311                                                                          |                                         | SET005                                 | (3HSET)                                 | 05XBC00100           |           | YES      |
| Page 1 o                                                                         | 13 123 Next page                              | Second Second                                                                             |                                         |                                        | Apply                                   |                      | + Close   |          |
| <ul> <li>Select</li> </ul>                                                       | all   Deselect all   +Colu                    | mn display                                                                                | Iber                                    | na per page: 20                        | -                                       | 1                    | Filter by | a Export |

To enter the movement details:

- 5. Enter details in the compulsory fields\*. If there is an NVD/Waybill number associated with this movement, you must record this on the database.
- 6. Click **Continue** to proceed.
- 7. Click **Send** to submit the information.
- 8. On the Receipt screen, click
   View my transaction history to check the upload status of the file.

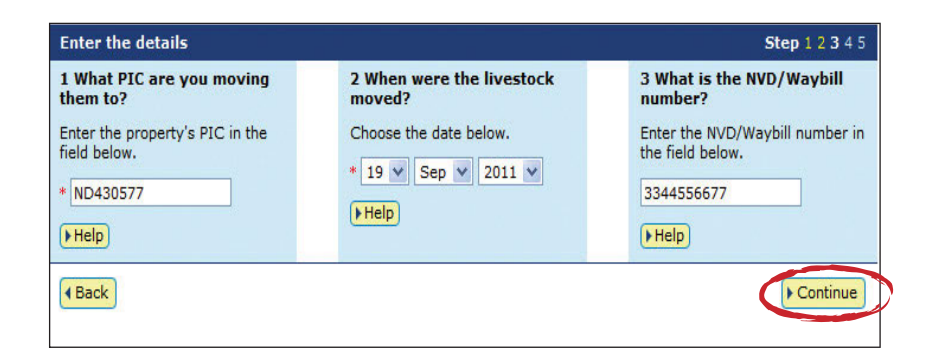

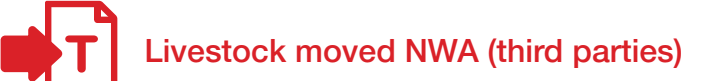

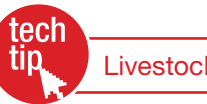

A third party account holder is an intermediary in a livestock transaction. If you are asked to record a livestock movement for someone's else's property but their PIC is not linked to your third party account, submit this transaction to record the movement on the database. If their PIC is linked to your third party account, use **Livestock moved onto/off my property** to record the movement.

This transaction is only available to some authorised third party accounts. If Livestock moved (non-written authority) does not appear on your homepage, email support@nlis.com.au

#### Instructions

- 1. Log in to the database using your **third party** account.
- 2. Select a livestock type.
- 3. Select Livestock moved (non-written authority) and click ▶ Go
- 4. Choose one of two methods to submit the data.

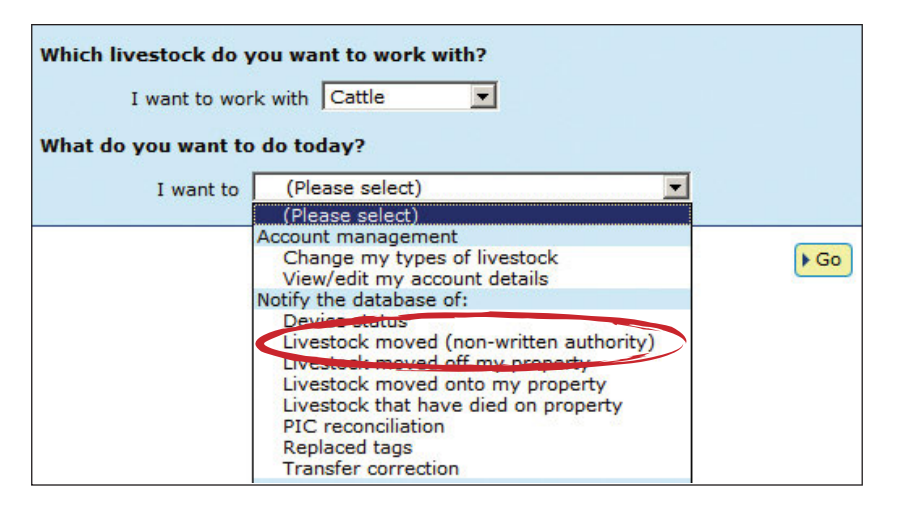

The upload a file method allows you to move animals onto or off one or more properties.

For more about this method, see **File** format examples at the back of the guide.

#### Type in the details method

Use this method to type or paste in the device numbers for animals to be moved onto/off a PIC.

- 1. Enter details in the compulsory fields\*.
- 2. Click ► Continue to proceed.
- 3. Click **Send** to submit the information.
- On the Receipt screen, click
   ▶ View my transaction history to check the upload status of the file.

Choose your method How would you like to record your information? Click on the button to choose the option you want. I want to <a href="https://www.example.com/wow.example.com/wow.example

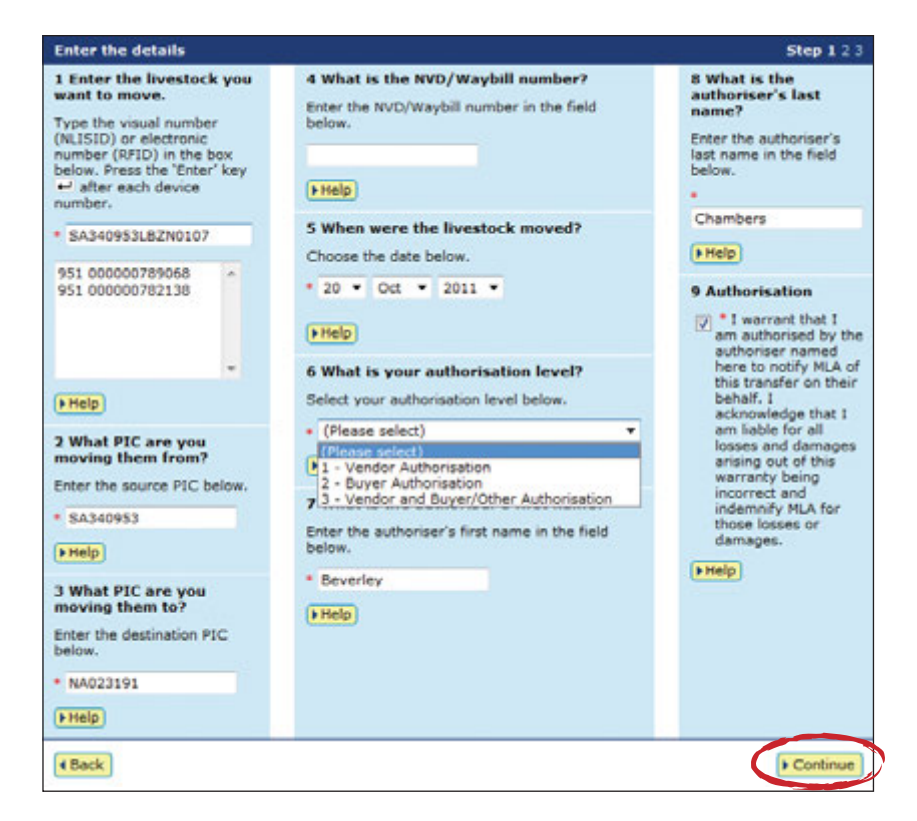

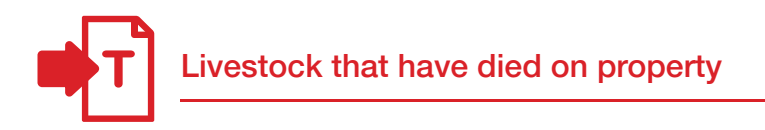

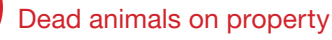

If animals die on a property, use this transaction to notify the database.

The tag numbers for the dead animals will be moved off the PIC. The tags will no longer appear on current holdings reports for the property, making it easier to reconcile the animals on a property with the devices registered to that PIC on the database.

### Instructions

- 1. Select a livestock type.
- 2. Select Livestock that have died on property and click ►Go
- 3. Choose one of two methods to submit the data.

| Which livestock do you want to work with? |                                                                                                    |      |  |  |
|-------------------------------------------|----------------------------------------------------------------------------------------------------|------|--|--|
| I want to work with Cattle                |                                                                                                    |      |  |  |
| What do you want to                       | o do today?                                                                                                    |      |  |  |
| I want to                                 | (Please select)                                                                                                    | ]    |  |  |
|                                           | (Please select)                                                                                                    |      |  |  |
|                                           | Account management<br>Change my types of livestock<br>View/edit my account details<br>Notify the database of:<br>Device status<br>Livestock moved off my property<br>Livestock that have died on property<br>PTC recommission<br>Replaced tags<br>Transfer correction | ▶ Go |  |  |

#### Choose your method

How would you like to record your information? Click on the button to choose the option you want.

I want to type in the details manually on-screen.

I want to + choose from the list of livestock on my property.

The upload a file method does not apply to this transaction.

## Type in the details method

Use this method to type or paste in the device numbers for dead animals to be moved off a PIC.

- 1. Enter details in the compulsory fields\*.
- 2. Click **Continue** to proceed.
- 3. Click **Send** to submit the information.
- On the Receipt screen, click
   ▶ View my transaction history to check the upload status of the file.

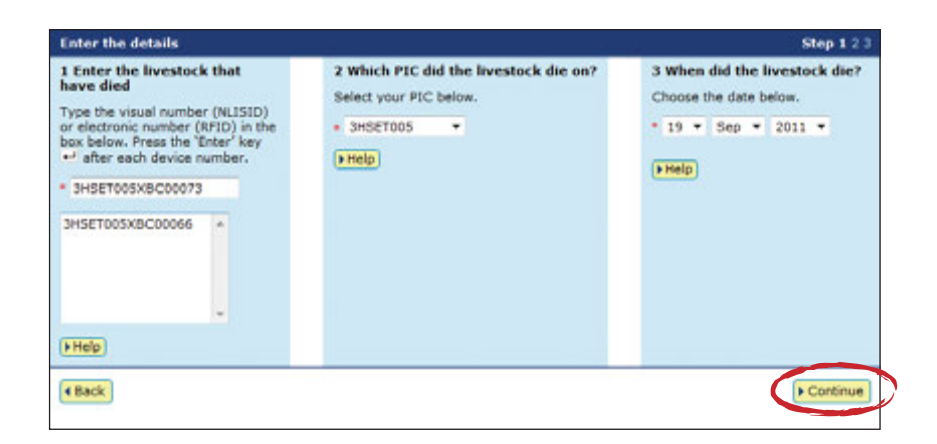

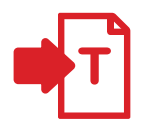

#### Choose from the list method

Use this method to choose animals that have died on a property from a list and move them off a PIC.

If you choose **livestock moved onto** or **livestock bred on**, also specify a date range. If you wish to see active devices, tick the **Show only active devices** box.

- 1. Choose a list to view.
- 2. Select the appropriate PIC and click ▶ Continue to proceed.
- 3. Tick the boxes for all the animals that died on the property.
- 4. Click **Continue** to proceed.

 Choose your livestock
 Step 1 2 3 4 5

 Which livestock would you like to view?
 Enter the details below then click 'Continue'.

 I want to view all livestock currently on regimer my PIC: 3HSET005 regimer between 19 restock currently on restock bred on restock bred on restoc

|      |                  |                                          | Choose your livestock                                                                          |                                                                   |                                                     | Step 1 2 3 4 5                     | 2                                        |             |         |
|------|------------------|------------------------------------------|------------------------------------------------------------------------------------------------|-------------------------------------------------------------------|-----------------------------------------------------|------------------------------------|------------------------------------------|-------------|---------|
|      |                  |                                          | The following livestock were<br>3HSE T005 -                                                    | all livestock co                                                  | arrently on your                                    | PIC:                               |                                          |             |         |
|      |                  |                                          | Which livestock have di                                                                        | ed on property?                                                   |                                                     |                                    |                                          |             |         |
|      |                  |                                          | Select the livestock you wa                                                                    | nt to record as he                                                | ving died on prope                                  | etty from the                      |                                          |             |         |
|      |                  |                                          | following list by clicking the<br>remove a tick by clicking or<br>'Back' if you want to requer | check box ( P )<br>n it. Click 'Continu<br>it a different list of | in the first colum<br>e' when you have<br>I cattle. | n. You can also<br>finished. Click |                                          |             |         |
|      |                  |                                          | (a Help)                                                                                       |                                                                   |                                                     |                                    |                                          |             |         |
| Disp | laying<br>ber of | terns 1 - 20 of 53.<br>selected items: 2 | Placemair number (2017)                                                                        | Transfer data                                                     | Vanders DV                                          | MONTH                              | Calevard same                            | Datas       | Latin   |
|      |                  | vistal number (lattoch)                  | Electronic number (volto)                                                                      | Transfer Gabe                                                     | Vendors PDC                                         | INVERTINATION IN                   | pareyars name                            | Status      | ACUT    |
| 1    | -                | 3M56T005XBC00062                         | 982 000090788509                                                                               |                                                                   | JHSET005                                            | 1                                  |                                          | [NLS,8]     | YES     |
| 2    | -                | 3HSET005XEC00063                         | 982 000090788095                                                                               |                                                                   | 34561005                                            |                                    |                                          | [NL5,8]     | YES     |
| 3    |                  | 3H5ET005XBC00064                         | 982 000090788239                                                                               |                                                                   | 3H587005                                            |                                    |                                          |             | YES     |
| -    | -                | SHSETDOSXBC00065                         | 982 000090788271                                                                               |                                                                   | 3HSET005                                            |                                    |                                          |             | YES     |
| 5    | P                | SISET005XBC00066                         | 982 000090788499                                                                               | -                                                                 | 3HSET005                                            | -                                  |                                          |             | YES     |
| 6    | •                | 3H5ET005XBC00067                         | 982 000090788655                                                                               |                                                                   | 3HSET005                                            |                                    |                                          |             | YES     |
| 7    | 0                | 3H5ET005XBC00068                         | 982.000090788472                                                                               |                                                                   | 3H5ET005                                            |                                    |                                          |             | YES     |
|      | •                | 3H5ET005XBC00069                         | 982 000090788589                                                                               |                                                                   | 3HSET005                                            |                                    |                                          |             | YES     |
| 9    |                  | 3HSET005XBC00070                         | 982 000090788496                                                                               |                                                                   | 3H5ET005                                            |                                    |                                          |             | YES     |
| 10   | 0                | 3HSET005XBC00071                         | 982 000090788298                                                                               | -                                                                 | 3HSET005                                            | -                                  |                                          |             | YES     |
| 11   |                  | 3H5ET005XBC00072                         | 982 000090788844                                                                               | -                                                                 | 3HSET005                                            | -                                  | +                                        |             | YES     |
| 12   | P                | 3H5ET005XBC00073                         | 982 000090788583                                                                               |                                                                   | 3H5ET005                                            |                                    | 12                                       |             | YES     |
| 13   | Π.               | 3H5ET005XBC0007                          | - · ·                                                                                          |                                                                   |                                                     | -                                  |                                          |             | YES     |
| 14   | •                | 3HSET005XBC0007                          | To view your lis                                                                               | st on one                                                         | page                                                | 2 - C                              | 14                                       |             | YES     |
| 15   | -                | 3H5ET005XBC0007                          | select All items                                                                               | s per pag                                                         | e.                                                  |                                    |                                          |             | YES     |
| 16   | 0                | 3H5ET005XBC0007                          |                                                                                                |                                                                   |                                                     | ) :                                |                                          |             | YES     |
| 17   | Π.               | 3H5ET005XBC00078                         | 982 000090788278                                                                               |                                                                   | 3HSET005                                            | Step 1. 5                          | elect the field to                       | filter by   | YES     |
| 18   | 0                | 3H5ET005XBC00079                         | 982 000090788747                                                                               |                                                                   | 3HSET005                                            | [Visual nu                         | mber (NLISIO)                            | -           | YES     |
| 19   | -                | 3HSET005XBC00080                         | 982 000090788590                                                                               |                                                                   | 3HSET005                                            | Step 2. 8<br>want to fi            | ider the text than<br>id, then click 'Ap | ply'        | YES     |
| 20   | -                | 3H5ET005XBC00061                         | 982 000090788311                                                                               |                                                                   | A 97005                                             | 3HSET00                            | SXBC00095                                |             | YES     |
| Peg  | e 1 of           | 3 123 Next page                          | -                                                                                              |                                                                   |                                                     | (+ Apply)                          |                                          | + Close     | ي مراجع |
| 100  | alars a          | Deselect all P Colu                      | mo display                                                                                     | Deep                                                              |                                                     | -                                  |                                          | Biller bull | + Even  |

To enter the movement details:

- 5. Enter the date (or approximate date) that the animals died.
- 6. Click **Continue** to proceed.
- 7. Click **Send** to submit the information.
- 8. On the Receipt screen, click
   View my transaction history to check the upload status of the file.

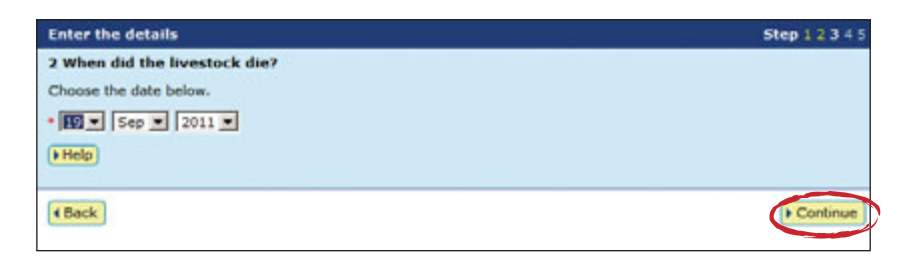

## Transfer correction

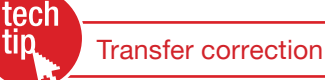

To submit a transfer correction, you must know the **Upload ID** of the transfer you wish to correct. You can find this by running the **View my transaction history** report. EU-accredited producers and feedlots must obtain approval from EUCAS (European Union Cattle Accreditation Scheme) before submitting a transfer correction.

You can amend the following transactions:

- Livestock moved onto my property
- Livestock moved off my property
- Livestock moved NWA (non-written authority)
- Livestock that have died on property

If the transfer you want to correct was the most recent one recorded for an animal, you can:

- Edit the Transfer date, Source PIC or Destination PIC (not both) and NVD/Waybill number for one or more transfers in an upload
- **Remove one or more** transfers in an upload
- → Remove all of the transfers in an upload

You can only correct a transfer you have submitted once, so check the **Upload ID** that you supply and the **Confirm details** screen very carefully before you perform a **Transfer correction**. Make sure that you retain the **new Upload ID** for any **Transfer correction** transaction. Should you need to amend a transfer that is not the most recent one recorded for the animals, contact your State/Territory NLIS authority or the NLIS Database Helpdesk.

#### Instructions

- 1. Select a livestock type.
- 2. Select Transfer correction and click ► Go
- 3. Choose one of three methods to submit the data.
- Enter the Upload ID of the transaction that you wish to amend and click Continue

| Which livestock do yo | ou want to work with?                                                                                                    |             |
|-----------------------|----------------------------------------------------------------------------------------------------|-------------|
| I want to work        | with Cattle                                                                                                    |             |
| What do you want to   | do today?                                                                                                    |             |
| I want to             | (Please select)                                                                                                    |             |
|                       | (Please select)                                                                                                    |             |
|                       | Account management<br>Change my types of livestock<br>View/edit my account details<br>Notify the database of:<br>Device status<br>Livestock moved off my property<br>Livestock moved onto my property<br>Livestock that have died on property<br>PIC reconciliation<br>Replaced tops | <b>▶</b> Go |

| Enter the details             | Step                                                                                                    | <b>1</b> 234 |
|-------------------------------|----------------------------------------------------------------------------------------------------|--------------|
| What do you want to do? *     | (Please select)                                                                                                    | -            |
|                               | (Please select)                                                                                                    |              |
| Enter the upload ID: * 913092 | Edit one or more transfers in an upload<br>Remove one or more transfers in an upload<br>Remove all of the transfers in an upload |              |
| Help                          |                                                                                                    |              |
| Back                          | Co                                                                                                    | ntinue       |

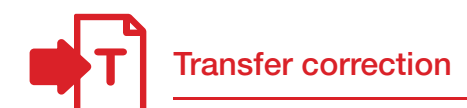

### Edit one transfer in an upload (Edit item)

Use this method to edit *one or more fields* for *one* device that has been previously transferred, for example if one animal was moved on a different date to the other animals you transferred.

Step 1 2 3 4

After you submit your changes, the edited items will be shown in orange.

- 1. Click the **Edit item** link for the device that you wish to correct.
- 2. Edit the appropriate fields in the **Edit item** pop-up window that appears.
- 3. Click **Submit** to save your changes.
- 4. Click ► Continue
- Check the confirm details screen carefully. If the information is correct, click ▶ Send to submit the file to the database.
- On the Receipt screen, click
  View my transaction history to check the upload status of the file.

**Correct your selected transfers** 

Help

Which transfers do you want to edit?

The following livestock were transferred by upload ID: 9130921.

Select the transfers you want to correct as a group from the following list and then click 'Edit selected items'. To change an individual transfer click on 'Edit item'. Click 'Continue' when you have finished. Click 'Back' if you want to select a different list of transfers.

|       |       | visual number (NLISID) | Electronic number (RFID) | Transfer date   | Source PIC | Destinat | tion PIC               | NVD/Waybill                             | Edit            |
|-------|-------|------------------------|--------------------------|-----------------|------------|----------|------------------------|-----------------------------------------|-----------------|
| 1     | 1     | 3CPHM039X8800298       | 982 000059900060         | 06/11/2011      | 3CPHM039   | 3HSE     | T005                   | 1122334455                              | Edit iter       |
| E     | 1     | 3CPHM039X8800299       | 982 000059900040         | 06/11/2011      | 3CPHM039   | 3HSE     | TOOS                   | 1122334455                              | Edit ner        |
| E     | 1     | 3CPHM039X8800300       | 982 000059899989         | 06/11/2011      | 3CPHM039   | 3HSE     | T005                   | 1122334455                              | Edit iter       |
| E     | 3     | 3CPHM039X8800311       | 982 000059900122         | 06/11/2011      | 3CPHM039   | 3HSE     | 1005                   | 1122334455                              | Edit iter       |
| E     | 1     | 3CPHM039X8800312       | 982 000059900667         | 06/11/2011      | 3CPHM039   | 3HSE     | T005                   | 1122334455                              | Edit iter       |
| E     | 1     | 3CPHM039X8800313       | 982 000059930112         | 06/11/2011      | 3CPHM039   | 3HSE     | TOOS                   | 1122334455                              | Edit iter       |
| E     | 1     | 3CPHM039X8800314       | 982 000059930610         | 06/11/2011      | 3CPHM039   | JHSE     | T005                   | 1122334455                              | Edit iter       |
| E     | 1     | 3CPHM039X8800315       | 982 000059900579         | 06/11/2011      | 3CPHM039   | 3HSE     | T005                   | 1122334455                              | Edit iter       |
| E     | 1     | 3CPHM039X88000316      | 982 000059900576         | 06/11/2011      | 3CPHM039   | JHSE     | T005                   | 1122334455                              | Edit iter       |
| E     | 1     | 3CPHM039X8800317       | 982 000059930086         | 05/11/2011      | 3CPHM039   | SHSE     | T005                   | 1122334455                              | Edit ite        |
| E     | 1     | 3CPHM039X8800318       | 982 000059900057         | 06/11/2011      | 3CPHM039   | SHSE     | TOOS                   | 1122334455                              | Edit ite        |
| E     | 1     | 3CPHM039X8800342       | 982 000059900380         | 05/11/2011      | 3CPHM039   | SHSE     | T005                   | 1122334455                              | Edit iter       |
| E     | 1     | 3CPHM039X8800343       | 982 000059900150         | 06/11/2011      | 3CPHM039   | JHSE     | TOOS                   | 1122334455                              | Edit iter       |
| E     | 1     | 3CPHM039X8800344       | 982 000059900460         | 05/11/2011      | 3CPHM039   | SHSE     | 1005                   | 1122334455                              | Edit iter       |
| E     | 1     | ЭСРНМ039Х8800345       | 982 000059900101         | 06/11/2011      | 3CPHM039   | JHSE     | 1005                   | 1122334455                              | Edt.ite         |
| E     | 1     | 3CPHM039X8800355       | 982 000059900091         | 06/11/2011      | 3CPHM039   | 3HSE     | T005                   | 1122334455                              | Edit iter       |
| E     | 3     | 3CPHM039X8D00365       | 982 000116509420         | 06/11/2011      | 3CPHM039   | 3HS      | Step 1. :              | select the field to                     | o filter by     |
| E     | 1     | 3CPHM039X8D00369       | 982 000116509221         | 06/11/2011      | 3CPHM039   | 3HS      | Visual n               | umber (NLISID)                          | -               |
| E     | 1     | 3CPHM039X8D00379       | 982 000116509311         | 06/11/2011      | 3CPHM039   | 3HS      | Step 2. I<br>want to f | Enter the text th<br>ind, then click 'A | at you<br>oply' |
| E     | 1     | 3CPHM039X8D00394       | 982 000116509611         | 05/11/2011      | 3CPHM039   | 3HS      | ЗСРНМО                 | 39XB800298                              |                 |
| pe 1  | of 2  | 1 2 Next page          |                          |                 |            |          | Apply                  |                                         | Close           |
| Selec | t all | Deselect all           |                          | Items per page: | 20 •       |          | Canadadada             |                                         | Filter D        |

Edit item

\*Transfer date 6 • Nov • 2011 •

Source PIC

3CPHM039 \*Destination PIC PICTEST1 NVD/Waybill 1122334455

Cancel

Visual number (NLISID)

Electronic number (RFID)

> Submit

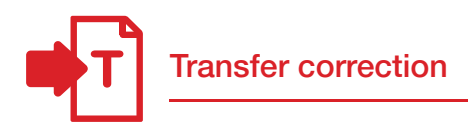

## Edit multiple transfers in an upload (Edit selected items)

Use this method to edit *the same fields* for *multiple* devices that have been previously transferred, for example if you entered an incorrect PIC.

After you submit your changes, the edited items will be shown in orange.

- Tick the boxes for the devices you wish to edit or click ► Select all if you wish to edit all the devices in one upload.
- 2. Click **Edit selected items**
- Edit the appropriate fields in the Edit selected items pop-up window that appears.
- 4. Click **Submit** to save your changes.
- 5. Click Continue
- Check the confirm details screen carefully. If the information is correct, click ▶ Send to submit the file to the database.
- On the Receipt screen, click
   View my transaction history to check the upload status of the file.

| Correct your selected transfers                                                                                                    | Step 1 2 3 4                     |
|----------------------------------------------------------------------------------------------------|----------------------------------|
| The following livestock were transferred by upload ID: 9130921                                                                                    | L,                               |
| Which transfers do you want to edit?                                                                                                    |                                  |
| Select the transfers you want to correct as a group from the foll<br>then click 'Edit selected items'. To change an individual transfer<br>item'. | owing list and<br>click on 'Edit |
| Click 'Continue' when you have finished. Click 'Back' if you want<br>different list of transfers.                                                 | to select a                      |
| Help                                                                                                    |                                  |

#### Displaying items 1 - 20 of 39. Number of selected items: 5

| 1     |         | (HELDED)          |                  | A Sharer Gave   |          |      |                       | the second second                       |                 |
|-------|---------|-------------------|------------------|-----------------|----------|------|-----------------------|-----------------------------------------|-----------------|
| 1     | ×       | 3CPHM039X88000298 | 982 000059900060 | 06/11/2011      | 3CPHM039 | PICT | ESTI                  | 1122334455                              | Edit item       |
| 2     | 1       | 3CPHM039X8800299  | 982 000059900040 | 05/11/2011      | 3CPHM039 | PICT | EST1                  | 1122334455                              | Edit.item       |
| 3     |         | 3CPHM039X8800300  | 982 000059899989 | 06/11/2011      | 3CPHM039 | PICT | EST1                  | 1122334455                              | Edit item       |
| 4     | 3       | 3CPHM039X8800311  | 982 000059900122 | 05/11/2011      | 3CPHM039 | 3HS8 | ET005                 | 1122334455                              | Edit item       |
| S     | 1       | 3CPHM039X8800312  | 982 000059900667 | 06/11/2011      | 3CPHM039 | PICT | EST1                  | 1122334455                              | Edit item       |
| 6     | 7       | 3CPHM039X8800313  | 982 000059930112 | 06/11/2011      | 3CPHM039 | PICT | EST1                  | 1122334455                              | Edit item       |
| 7     |         | 3CPHM039X8800314  | 982 000059930610 | 06/11/2011      | 3CPHM039 | 3HSI | TOOS                  | 1122334455                              | Edit item       |
| 8     |         | 3CPHM039X8800315  | 982 000059900579 | 06/11/2011      | 3CPHM039 | 3H58 | ET005                 | 1122334455                              | Edit item       |
| 9     |         | 3CPHM039X8800316  | 982 000059900576 | 06/11/2011      | 3CPHM039 | 3HSI | TOOS                  | 1122334455                              | Edit item       |
| 10    | 1       | 3CPHM039X8800317  | 982 000059930086 | 06/11/2011      | 3CPHM039 | 3H58 | ET005                 | 1122334455                              | Edit item       |
| 11    | 3       | 3CPHM039X8800318  | 982 000059900057 | 06/11/2011      | ЗСРНМ039 | 3HSI | TOOS                  | 1122334455                              | Edit item       |
| 12    |         | 3CPHM039X8800342  | 982 000059900380 | 06/11/2011      | 3CPHM039 | 3H58 | ETOO5                 | 1122334455                              | Edit item       |
| 13    | 8       | 3CPHM039X8800343  | 982 000059900150 | 06/11/2011      | 3CPHM039 | 3HSI | TOOS                  | 1122334455                              | Edit item       |
| 14    |         | 3CPHM039X8800344  | 982 000059900460 | 06/11/2011      | 3CPHM039 | 3H58 | ETOO5                 | 1122334455                              | Edit item       |
| 15    |         | 3CPHM039X8800345  | 982 000059900101 | 06/11/2011      | 3CPHM039 | 3HSI | TOOS                  | 1122334455                              | Edit item       |
| 16    |         | 3CPHM039X8800355  | 982 000059900091 | 06/11/2011      | 3CPHM039 | 3HSI | T005                  | 1122334455                              | Edit item       |
| 17    |         | 3CPHM039XBD00365  | 982 000116509420 | 06/11/2011      | 3CPHM039 | 3H5  | Step 1. S             | Select the field to                     | a filter by     |
| 18    |         | 3CPHM039X8D00369  | 982 000116509221 | 06/11/2011      | 3CPHM039 | 3HS  | Visual n              | umber (NLISID)                          |                 |
| 19    | 8       | 3CPHM039XBD00379  | 982 000116509311 | 06/11/2011      | 3CPHM039 | 3HS  | Step 2.1<br>want to f | Inter the text th<br>ind, then click 'A | at you<br>oply' |
| 20    |         | 3CPHM039X8D00394  | 982 000116509611 | 06/11/2011      | 3CPHM039 | 3HS  | 3CPHM0                | 39XBB00298                              |                 |
| Page  | 1 of 2  | 1 2 Next page     |                  |                 |          |      | Apply                 |                                         | Close           |
| + Sel | ect all | Deselect all      |                  | Items per page: | 20 •     | _    |                       |                                         | Friter D        |
|       |         |                   |                  |                 |          |      |                       | Edit sele                               | cted items      |

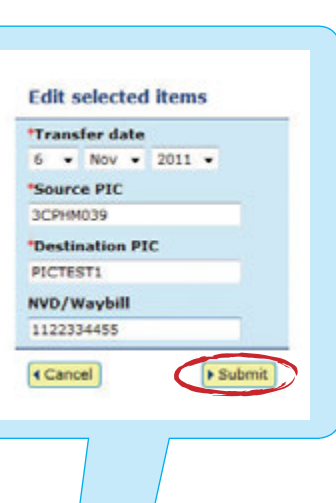

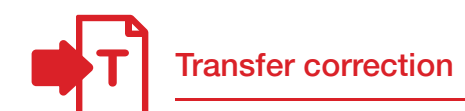

# Remove one or more transfers in an upload

Use this method to remove *one or more devices* that have been previously transferred, for example if you included an incorrect device in a transfer.

- Tick the boxes for the devices you wish to remove, or click Select all if you wish to select all of the devices.
- 2. Click **Continue**
- Check the confirm details screen carefully. If the information is correct, click ▶Send to submit the file to the database.
- On the Receipt screen, click
   ▶ View my transaction history to check the upload status of the file.

|    |                        | can al<br>finishe<br>(a Help                                  | so remove a tick by clicking on<br>id. Click 'Back' if you want to re<br>) | it. Click 'Continue' w<br>squest a different list | hen you have<br>of transfers. |                                         |                             |
|----|------------------------|---------------------------------------------------------------|----------------------------------------------------------------------------|---------------------------------------------------|-------------------------------|-----------------------------------------|-----------------------------|
|    | aying ite<br>ser of se | ms 1 - 20 of 39.<br>lected items: 5<br>Visual number (NLISID) | (Electronic number (RF1D))                                                 | Transfer date                                     | Source FLC                    | Destination PSC                         | N/D/Waybil                  |
|    | 10                     | 3CPH01039X88000298                                            | 982 000059900060                                                           | 06/11/2011                                        | 3CPHM039                      | 3HSET005                                | 1122334455                  |
| 2  | 181                    | 3CPHM039X8800299                                              | 982 000059900040                                                           | 06/11/2011                                        | 3CPHM039                      | 3HSET005                                | 1122334455                  |
|    |                        | 3CPHM039X8600300                                              | 982 000059899989                                                           | 06/11/2011                                        | 3CPHM039                      | SHISETOOS                               | 1122334455                  |
|    | n                      | 3CPHM039X88000311                                             | 982 000059900122                                                           | 06/11/2011                                        | 3CPHM039                      | 3H587005                                | 1122334455                  |
| 1  | 12                     | 3CP+PH035X8800312                                             | 982 000059900667                                                           | 06/11/2011                                        | 3CPHM039                      | 3HSET005                                | 1122334455                  |
|    | 8                      | 3CPHM039X8800313                                              | 982 000059930112                                                           | 06/11/2011                                        | 3CPHM039                      | 3H5E7005                                | 1122334455                  |
|    | $\mathbf{Y}_{-}$       | 3CPHM039X88000314                                             | 982 000059930610                                                           | 06/11/2011                                        | 3CPHM039                      | 3HSET005                                | 1122334455                  |
| 1  | 10                     | 3CPHM039X88000315                                             | 982 000059900579                                                           | 06/11/2011                                        | 3CPHM039                      | 34567005                                | 1122334455                  |
|    | 8                      | 3CPHM035X8800316                                              | 982 000059900576                                                           | 06/11/2011                                        | 307HM039                      | 3HSET005                                | 1122334455                  |
| 0  | 13                     | 3CPHM035X8800317                                              | 982 000059930086                                                           | 06/11/2011                                        | 3CPHM039                      | 3HSET005                                | 1122334455                  |
| 1  | 0                      | 3CPHM039X88000318                                             | 982 000059900057                                                           | 06/11/2011                                        | 3CPHM039                      | 3HSET005                                | 1122334455                  |
| 2  | 8                      | 3CPHM035X88000342                                             | 982 000059900380                                                           | 06/11/2011                                        | 3CPHM039                      | 3H5ET005                                | 1122334455                  |
| 3  | 0                      | 3CPHM039X8800343                                              | 982 000059900150                                                           | 06/11/2011                                        | 3CPHM039                      | 3HSET005                                | 1122334455                  |
| •  | 8                      | 3CPHM039X8800344                                              | 982 000059900460                                                           | 06/11/2011                                        | 3CPHM039                      | 3HSET005                                | 1122334455                  |
| 5  | 0                      | 3CPHM039X88000345                                             | 982 000059900101                                                           | 06/11/2011                                        | 3CPHM039                      | 3HSET005                                | 1122334455                  |
| 6  | •                      | 3CPHM035X88000355                                             | 982 000059900091                                                           | 06/11/2011                                        | 3CPHM039                      | 3HSET005                                | 1122334455                  |
| 7  |                        | 3CPHM039X8D00365                                              | 982 000116509420                                                           | 06/11/2011                                        | 3CPHM039                      | Step 1. Select the                      | e field to filter by        |
| 5  | 13                     | 3CPHM039X8D00369                                              | 962 000116509221                                                           | 06/11/2011                                        | 3CPHM039                      | Visual number (N                        | LISID) ·                    |
| 9  | 0                      | 3CPHM039X8D00379                                              | 982 000116509311                                                           | 06/11/2011                                        | эсримозя                      | Step 2. Enter the<br>want to find, then | best that you click 'Apply' |
| 0  | 13                     | 3CPHM039X8D00394                                              | 982 000116509611                                                           | 06/11/2011                                        | эсяниозя                      | 3CPHN039X8800                           | 298                         |
| 9  | 1 of 2                 | 12 Next page                                                  | alise the state of the                                                     | THE DATE OF DECISION                              | - CONTRACTOR                  | + Apply                                 | - Close                     |
| 54 | fect all               | Depelect all                                                  | 1                                                                          | tems per page: 20                                 |                               |                                         | Priter b                    |

# Remove all transfers in an upload

Use this method to remove *all of the devices* that have been previously transferred *in one upload*, for example if you wish to entirely remove a transfer for all of the devices affected. There is no need to select all of the devices when using this method, but to ensure that you remove the correct ones *be particularly careful when entering the* **Upload ID**.

- Check that the confirm details screen shows the correct Upload ID and confirm all the details on this screen carefully.
- If the information is correct, click
   Send to submit the file to the database.
- On the Receipt screen, click
   ▶ View my transaction history to check the upload status of the file.

| You   | are about to RemoveAll t  | the following transfers on uploa | d ID: 9130921 | 8           |                 |            |
|-------|---------------------------|----------------------------------|---------------|-------------|-----------------|------------|
| ispla | rying items 1 - 20 of 39. | Electronic comber (BEID)         | Tenerfer data | Courses BLC | Packashes BIC   | ALCO DUN A |
|       | vision number (Actisto)   | clochonic nomber (krib)          | Transfer Gate | DOGICE PIC  | Destination PSC | HVC/ HUYCH |
| 1     | 3CPHM039XBB00298          | 982 000059900060                 | 06/11/2011    | 3CPHM039    | SHSETOOS        | 1122334455 |
| 2     | 3CPHM039X8800299          | 982 000059900040                 | 06/11/2011    | 3CPHM039    | SHSETUUS        | 1122334455 |
| 3     | 3CPHM039XBB00300          | 902 0000598999889                | 06/11/2011    | 3CPHM039    | JHSETUUS        | 1122334455 |
|       | 3CPHM039X88000311         | 982 000059900122                 | 06/11/2011    | 3CPHP039    | JHSE TOUS       | 1122334455 |
| 2     | 3CPHP039X8800312          | 982 000059900667                 | 06/11/2011    | 3CPHH039    | 34361005        | 1122334455 |
| 0     | 3CPHM039XBB00313          | 982 000059930112                 | 06/11/2011    | 3CPHPI039   | 3H5E1005        | 1122334435 |
|       | 3CPHPI039X86000314        | 982 000059930610                 | 00/11/2011    | 30000000    | SHOETOUS        | 1122334455 |
| 5     | 3CPHM039XBB00315          | 982 000059900579                 | 06/11/2011    | 3CPHM039    | SHSETOOS        | 1122334455 |
|       | 3CPHM039XBB00316          | 962 000059900576                 | 06/11/2011    | 3CPHM039    | SHSETOUS        | 1122334455 |
|       | 3CPHH039X86000317         | 902 0000599300065                | 06/11/2011    | ЗСРИМОЗУ    | JHSETOUS        | 1122334455 |
| 1     | 3CPHM039X88000318         | 982 000059900057                 | 06/11/2011    | зсримозя    | JHSETOUS        | 1122334455 |
| 4     | 3CPHH039X8800342          | 982 000039900380                 | 06/11/2011    | зсрямозя    | SHSETOUS        | 1122334435 |
| 3     | 3CPHM039XBB00343          | 982 000059900150                 | 06/11/2011    | 3CPHM039    | SHSET005        | 1122334455 |
| 4     | 3CPHM039XBB00344          | 982 000059900460                 | 06/11/2011    | 3CPHM039    | SHSETOOS        | 1122334455 |
| 2     | JCPHM039XDD00345          | 982 000059900101                 | 06/11/2011    | 3CHIM039    | JHSETUUS        | 1122334455 |
| 0     | JCPHM0J9XBB00J55          | 982 000059900091                 | 06/11/2011    | 3CPHM039    | JHSE TOOS       | 1122334455 |
|       | 3CPHM039X8D00365          | 982 000116509420                 | 06/11/2011    | 3CPHM039    | JHSETOOS        | 1122334455 |
| 9     | 3CPAPI039XB000369         | 982 000116509231                 | 06/11/2011    | 3CPHP039    | JASETOUS        | 1122334455 |
| 3     | 3CPHH039XB000379          | 962 000116509311                 | 06/11/2011    | 3CPHM039    | 34561005        | 1122334455 |
| U     | 3CPHM039XBD00394          | 982 000116509611                 | 06/11/2011    | 3CPHM039    | SHSET005        | 1122334455 |
| age   | 1 of 2 12 Next pe         | age 1                            |               |             |                 |            |

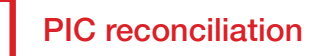

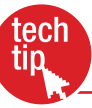

This transaction helps you to reconcile the number of livestock on a property with the number of animals registered to a PIC on the database. You can submit this transaction at any time, but once or twice a year is usually enough.

Before you start, create an electronic list of device numbers on your computer to submit to the database later. Include all devices attached to livestock on the PIC, and all devices purchased for the PIC, but not yet attached to animals. If you farm cattle and sheep with RFIDs, create a separate list for each livestock type.

After you submit your file to the database, you will receive the results. The devices for the property will appear in four groups:

- Active devices registered to PIC
- Devices not registered to PIC
- Devices registered but not submitted to PIC
- Inactive devices registered to PIC

## Instructions

- 1. Select a livestock type.
- 2. Select **PIC reconciliation** and click **▶** Go
- 3. Click **Continue** to proceed.
- 4. Choose one of two methods to submit the data.
- 5. Check the PIC reconciliation results provided by the database.
- 6. Follow the detailed instructions on the Tech Tip to resolve any discrepancies.

The upload a file method delivers the results by email with up to 4 CSV file attachments.

| Which livestock do you want to work with?<br>I want to work with Cattle |                                                                                                    |      |  |
|-------------------------------------------------------------------------|----------------------------------------------------------------------------------------------------|------|--|
| I want to                                                               | (Please select) 🔻                                                                                                    |      |  |
|                                                                         | (Please select)                                                                                                    |      |  |
|                                                                         | Account management<br>Change my types of livestock<br>View/edit my account details<br>Notify the database of:<br>Device status<br>Livestock moved off my property<br>Livestock moved onto my property<br>Livestock moved onto my property<br>Livestock that have died on property<br>PIC reconciliation<br>Repleced togo<br>Transfer correction | ▶ Go |  |

#### Choose your method

How would you like to record your information?

Click on the button to choose the option you want.

| I want to | type in the details | manually on-screen |
|-----------|---------------------|--------------------|
|-----------|---------------------|--------------------|

I want to Dupload a file I have created on my computer.

If you wish to run an **Audit property report** before reconciling your current holdings, refer to the

Audit property report Tech Tip.

For more about this method, see **File format examples** at the back of this guide.

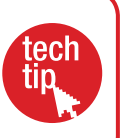

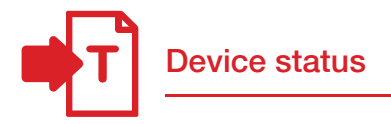

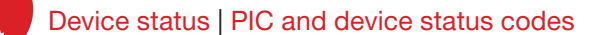

Assigning a status to a sheep or cattle device can help you to maintain animals' lifetime traceability (LT) and notify the database about any damaged or faulty devices. Devices with a damaged or inactive status are excluded from current holdings reports that are available from the database.

You can only assign a device status which is authorised for your account type. More than one device status may be applied to an RFID tag at any given time.

To find out whether devices registered to a property have any statuses assigned to them, you can run the **Device query** report.

EU-accredited producers and feedlots must obtain approval from EUCAS before moving non-EU cattle onto their PIC(s).

| When you can't locate animals and don't know whether<br>they died on the property or were sold | Assign a Device status of <b>IA</b> to devices you wish to make inactive, so that they are not included in your current holdings |
|------------------------------------------------------------------------------------------------|----------------------------------------------------------------------------------------------------|
|                                                                                                |                                                                                                    |
| When you find missing animals and wish to remove the IA status from their devices              | Change the device status of IA to Off                                                                                            |
|                                                                                                |                                                                                                    |
| When an animal has lost a tag                                                                  | Assign a Device status of <b>L2</b> to devices lost after attachment                                                             |
|                                                                                                |                                                                                                    |
| When a device is faulty or damaged and cannot be read                                          | Assign a Device status of <b>D1</b> to damaged devices that cannot be read electronically                                        |
|                                                                                                |                                                                                                    |
| When you have non-EU breeding animals on an EU-accredited property                             | Assign a Device status of <b>B</b> to devices attached to those animals                                                          |

If you would like to know more about device and PIC status codes, refer to the **PIC and device status codes** Tech Tip.

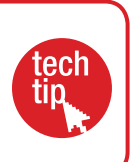

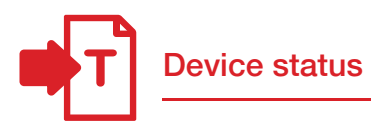

#### Instructions

- 1. Select a livestock type.
- 2. Select **Device status** and click **b**Go
- 3. Choose one of three methods to submit the data.

The upload a file method allows you to

For more about this method, see File

to multiple devices.

assign the same status or different statuses

format examples at the back of this guide.

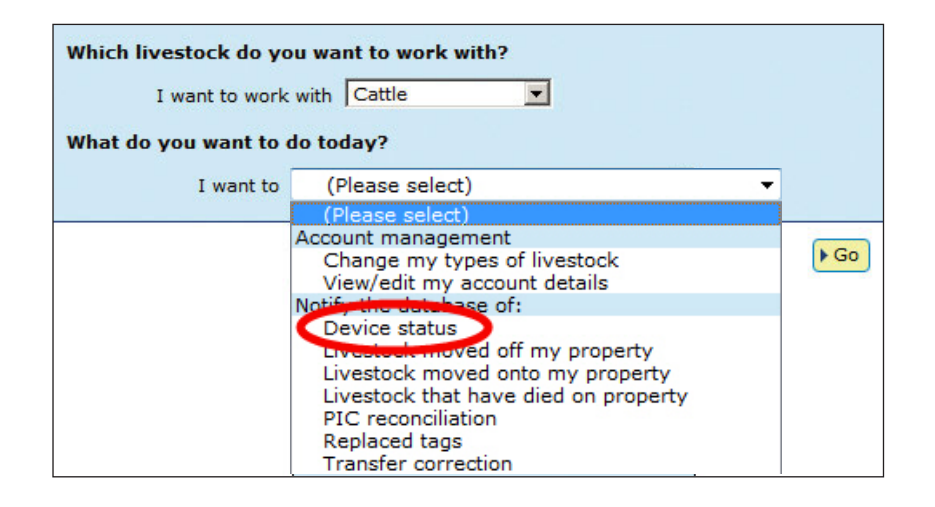

## Choose your method

How would you like to record your information? Click on the button to choose the option you want.

- f want to **type in the details** manually on-screen.
- I want to volume a file I have created on my computer.
- I want to + choose from the list of livestock on my property.

When **setting an Inactive (IA)** status, ensure you set the status to **ON** to assign the Inactive status correctly.

To remove an IA status, set the status to OFF.

#### Type in the details method

Use this method to type or paste in the device numbers for the animals and assign the same status to all of them.

- 1. Enter details in the compulsory fields\*.
- 2. Enter comments (optional).
- 3. Click **Continue** to proceed.
- Follow the prompts to confirm the details and click ▶ Send to submit the information.
- 5. On the Receipt screen, click
  ▶ View my transaction history to check the upload status of the file.

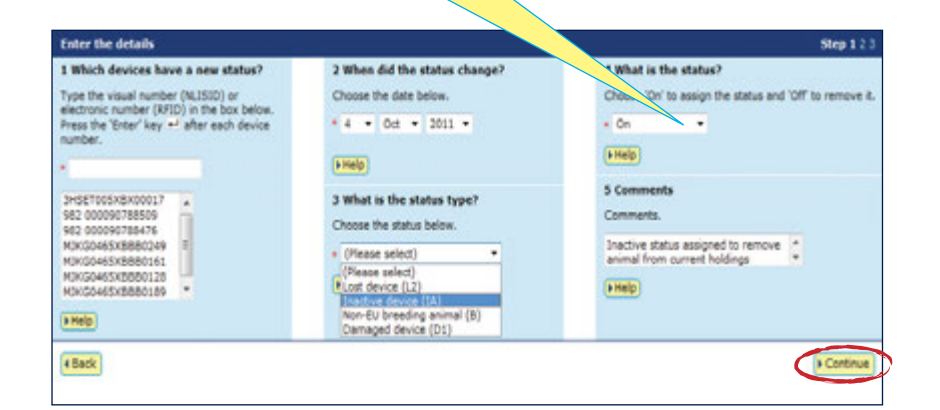

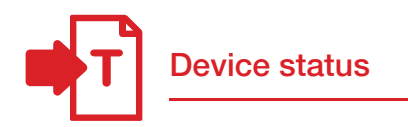

#### Choose from the list method

Use this method to choose the animals from a list and assign the same status to all of them.

1. Choose a list to view.

If you choose **livestock moved onto** or **livestock bred on**, also specify a date range. If you wish to see active devices, tick the **Show only active devices** box.

- Select the appropriate PIC and click
   Continue to proceed.
- 3. Tick the boxes for all the animals that you wish to assign the same status.
- 4. Click **Continue** to proceed.

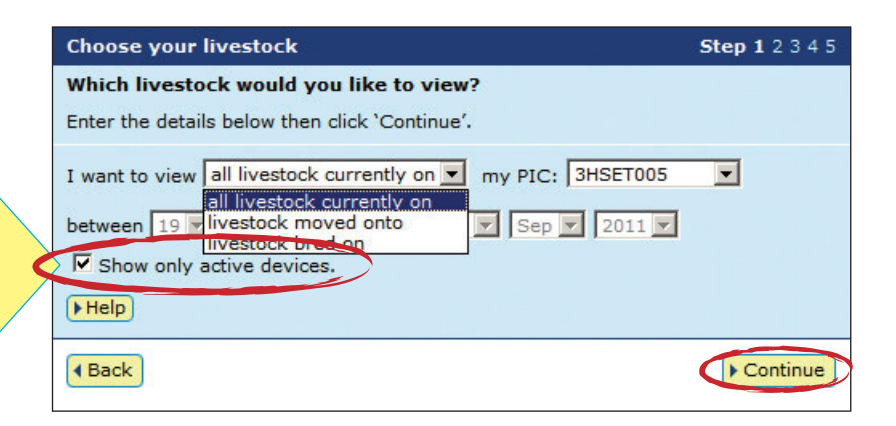

|                   |                           | Choose your livestock                   |                          |                            | tep 12345   |                 |               |          |
|-------------------|---------------------------|-----------------------------------------|--------------------------|----------------------------|-------------|-----------------|---------------|----------|
|                   |                           | The following livestock were taken toos | all livestock            | currently on your PIC      |             |                 |               |          |
|                   |                           | To which livestock do you               | want to ass              | ign a status?              |             |                 |               |          |
|                   |                           | Select the livestock that you           | want to assign           | a status to by clicking in | the check   |                 |               |          |
|                   |                           | box ( 🗹 ) in the first column           | . You can ner            | nove a tick by clicking th | e sheck box |                 |               |          |
|                   |                           | dick 'Back' to view a different         | you have sele<br>t list. | cted all the livestock you | want, or    |                 |               |          |
|                   |                           | + Help                                  |                          |                            |             |                 |               |          |
|                   |                           |                                         |                          |                            |             |                 |               |          |
| splaying it       | eme 1 - 20 of 58.         |                                         |                          |                            |             |                 |               |          |
| imber of s        | elected items: 3          |                                         | -                        |                            |             |                 |               | -        |
|                   | Visual number (NLISID)    | Electronic number (KFID)                | Transfer date            | Vendors PIC                | C/Waybill   | Saleyard nam    | Status        | Adave    |
| 0                 | 3HSET005XBC00056          | 982 000096788562                        |                          | 3HSET005                   |             |                 |               | YES      |
| A                 | 3HSET005X8C00057          | 982 000090788715                        |                          | 3HSET005                   | 12          | 30 -            |               | YES      |
|                   | 3H5ET005X8C00058          | 982 000090788703                        |                          | 3HSE7005                   |             |                 |               | YES      |
| $\mathbf{\nabla}$ | 3H5ET005X8C00061          | 982 000090788077                        |                          | 3H5E7005                   |             |                 |               | YES      |
|                   | 3H5ET005X8C00062          | 982 000090788509                        | -                        | 3HSET005                   |             |                 |               | YES      |
|                   | 3HSET005X8C00063          | 982 000090788095                        | - 1                      | 3HSET005                   | -           | -               |               | 725      |
|                   | 3HSET005XBC00064          | 982 000090788239                        |                          | 3HSET005                   |             |                 |               | YES      |
|                   | 3HSET005X8C00065          | 982 000090788271                        |                          | 3H5ET005                   |             |                 |               | YES      |
|                   | 3HSET005X8C00066          | 982 000090788499                        |                          | 3H5ET005                   |             | 1               |               | YES      |
| . 2               | 3H5ET005XBC00067          | 982 000090788655                        |                          | 3HSE7005                   |             |                 |               | YES      |
|                   | 3HSET005X8C00068          | 982 000090788472                        | -                        | 34567005                   |             | 9               | [RAM,F1]      | 725      |
|                   | 3H5ET005X8C00068          |                                         |                          | NUMBER                     |             | 1               |               | YES      |
|                   | 3H5ET005XBC0007           | · ·                                     |                          |                            |             |                 |               | YES      |
|                   | 3H5ET005X8C0001           | To view your lis                        | t on on                  | le page                    |             |                 |               | YES      |
|                   | 3HSET005X8C0001           | select All items                        | per pa                   | ade                        |             |                 |               | YES      |
|                   | 3H587005XBC0007           |                                         | poi po                   | .go.                       |             | -               |               | YES      |
|                   | 3HSET005XBC00074          | 962 000090788517                        |                          | 3HSET005                   | Step 1.5    | elect the field | to filter by  | YES      |
| n                 | 3HSET005KBC00075          | 962 000090788204                        |                          | 3HSET005                   | Visual nu   | mber (NJS30     | a) 🛩          | YES      |
|                   | 3HSFT005XBC00076          | 942 000090788534                        |                          | SHSETTOS                   | Step 2.1    | inter the text  | that you      | YES      |
|                   | 3H5FT005x8C00077          | 982 000090788494                        | 2.1                      | 30, 5005                   | There bo h  | Suprosed of     | -1017         | YES      |
| the Local D       | 120 Blast cace            |                                         |                          |                            | 3458100     | and coose of    | -             |          |
| nge k or a        | A Development and Landace | and dealers                             |                          |                            | ( Apply)    |                 | + Close       | A Restor |
| Salars of         | CDR.                      | and analysis is                         | -11                      | erns per page: 10 M        |             |                 | a summer stat | a rabou  |

To enter the device status details:

- 5. Enter details in the compulsory fields\*.
- 6. Enter comments (optional).
- 7. Click **Continue** to proceed.
- 8. Click **Send** to submit the information.
- 9. On the Receipt screen, click
   ▶ View my transaction history to check the upload status of the file.

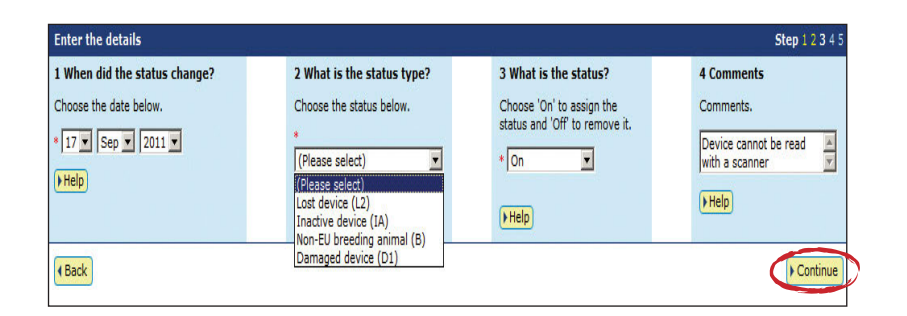

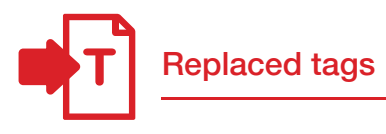

Although tags should remain with an animal for life, if they are lost after attachment to an animal or cannot be scanned electronically, they should be replaced. If the animal is still on the property on which it was bred, the breeder can attach a new breeder tag. In any other case, a post-breeder tag must be attached to the animal.

This transaction allows you to link the old and new tag numbers on the database and maintain any lifetime traceability (LT) status already associated with an animal.

Any device statuses associated with the old tag will apply to the new one. However, if you do not have the missing device or do not know the RFID or NLISID of the lost tag, you cannot submit this transaction and the animal's LT status will be lost.

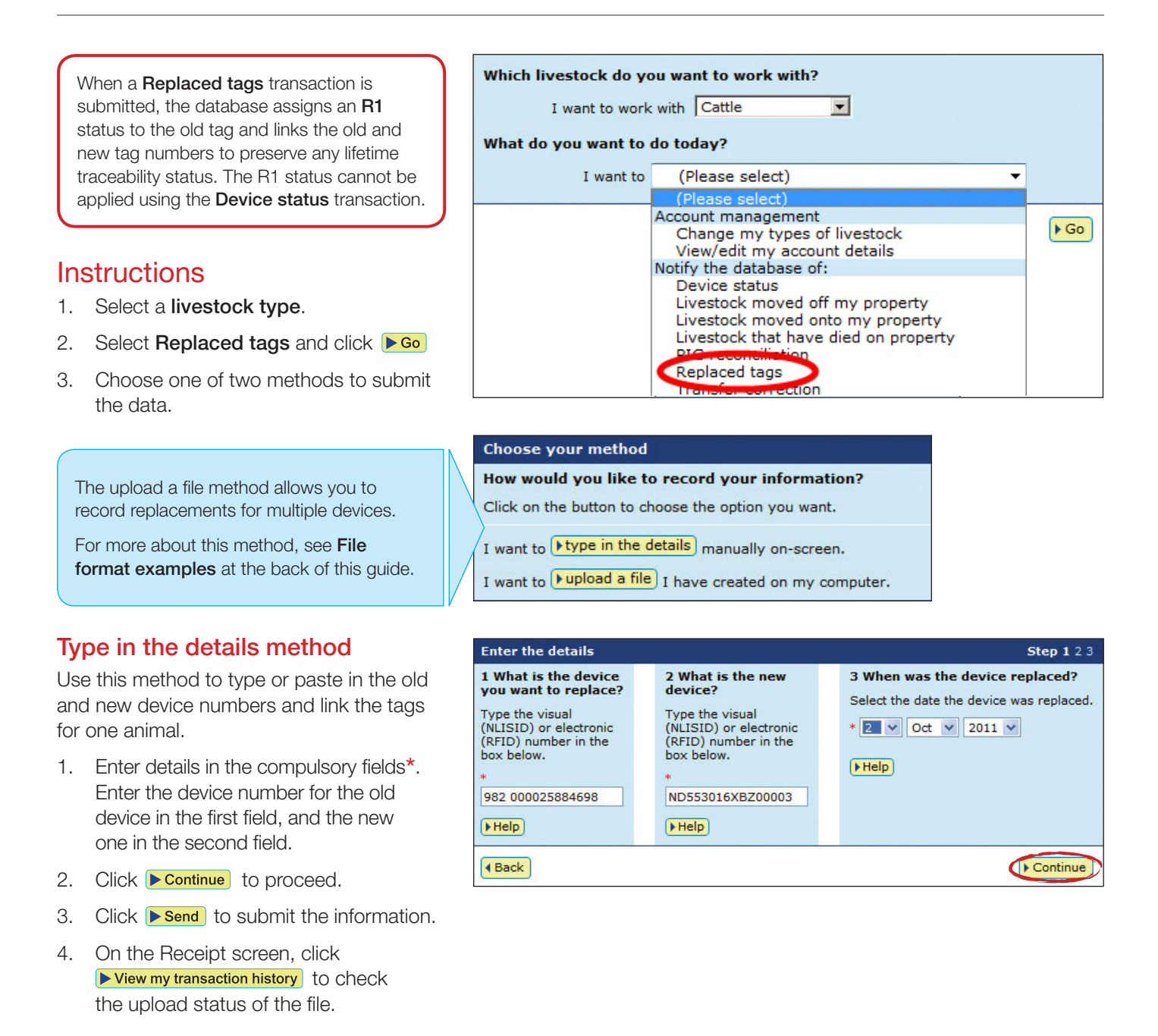

Cattle registered to farms or feedlots that are accredited under EUCAS automatically have an EU (European Union) status of Y (animal eligible for the EU market), or N (animal not eligible for the EU market) on the database.

Cattle moved onto EU-accredited feedlots should have an EU status of Y. However, if an animal on an EU-accredited feedlot is not EU-eligible, feedlots can manually downgrade the EU status for that animal on the database.

Choose your method

#### Instructions

1. Log in to the database using your **feedlot** account.

EU status downgrade (feedlots)

- 2. Select **Cattle** as the livestock type.
- 3. Select **EU status downgrade** and click **▶** Go
- 4. Choose one of two methods to submit the data.

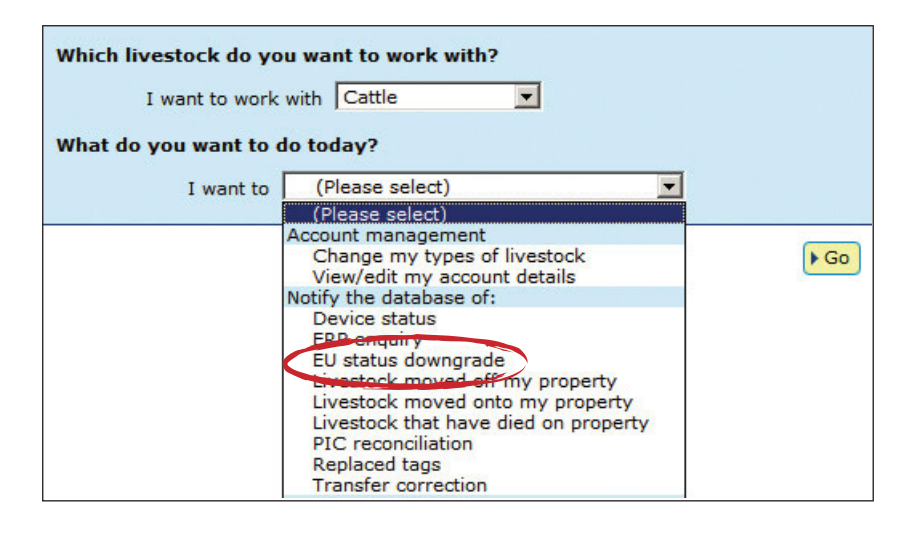

The upload a file method allows you to downgrade the EU status of multiple animals.

For more about this method, see **File format examples** at the back of the guide.

#### Type in the details method

Use this method to type or paste in a device number and downgrade the EU status of one animal.

- 1. Enter the NLISID or RFID.
- 2. Click **Continue** to proceed.
- 3. Click **Send** to submit the information.
- On the Receipt screen, click
   ▶ View my transaction history to check the upload status of the file.

How would you like to record your information? Click on the button to choose the option you want. I want to <a href="https://www.example.com">type in the details</a> manually on-screen. I want to <a href="https://www.example.com">upload a file</a> I have created on my computer.

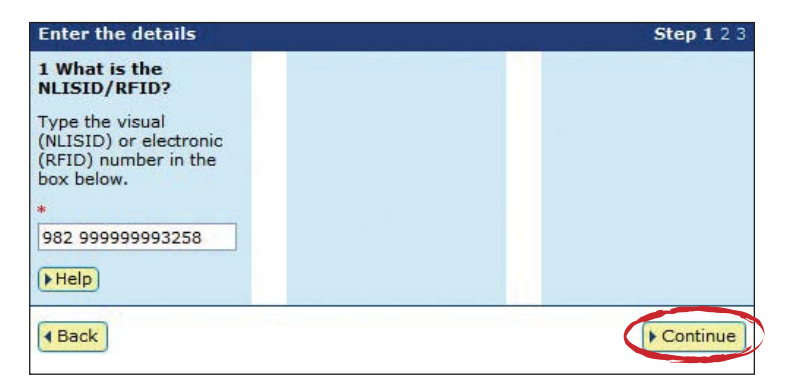

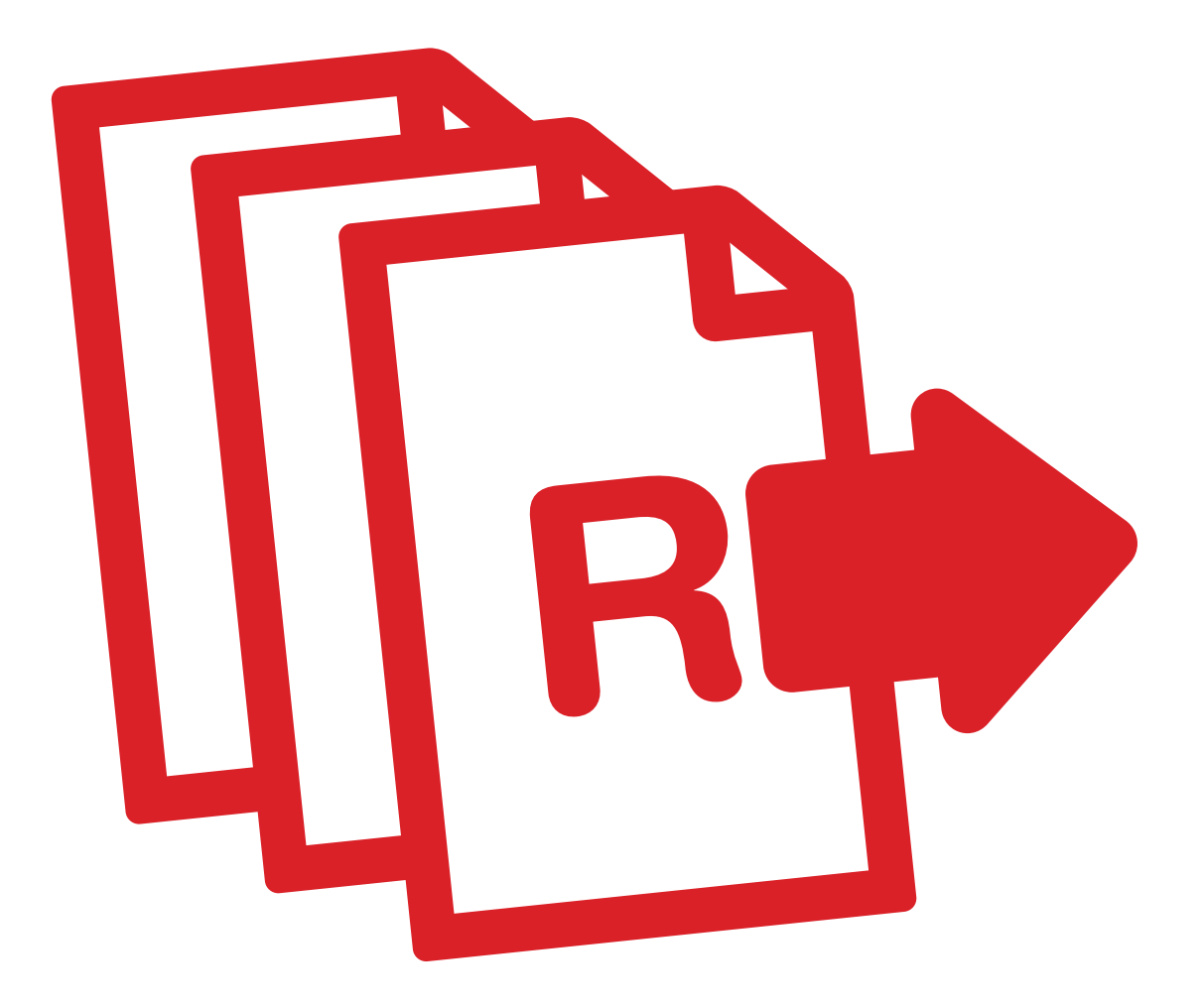

# Reports

Producers, feedlots and third parties record information on the database to comply with state regulations relating to biosecurity and traceability.

To retrieve information from the database, you can run various reports. For example, the **View devices on my property** report allows you to find RFID and NLISID numbers to submit transactions.

You can also filter your report results and export data to another file. This information can help you to manage your business more effectively.

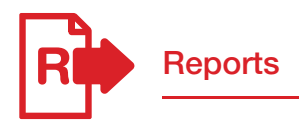

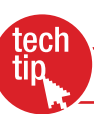

To run reports not listed on your homepage, click **View/generate all reports** to see a list of all reports available for your account type.

The report options for feedlots and third parties are slightly different from those for producers (pictured right), but the process of running a report is the same.

| I want to work with Cattle                                                                                                    |    |
|----------------------------------------------------------------------------------------------------|----|
| What do you want to do today?                                                                                                    |    |
|                                                                                                    |    |
| I want to (Please select)                                                                                                    |    |
| (Please select)                                                                                                    |    |
| Reports<br>Audit property<br>Beast enquiries<br>Carcase feedback query<br>View devices on my property<br>View large report results<br>View my transaction history<br>View/generate all reports | Go |

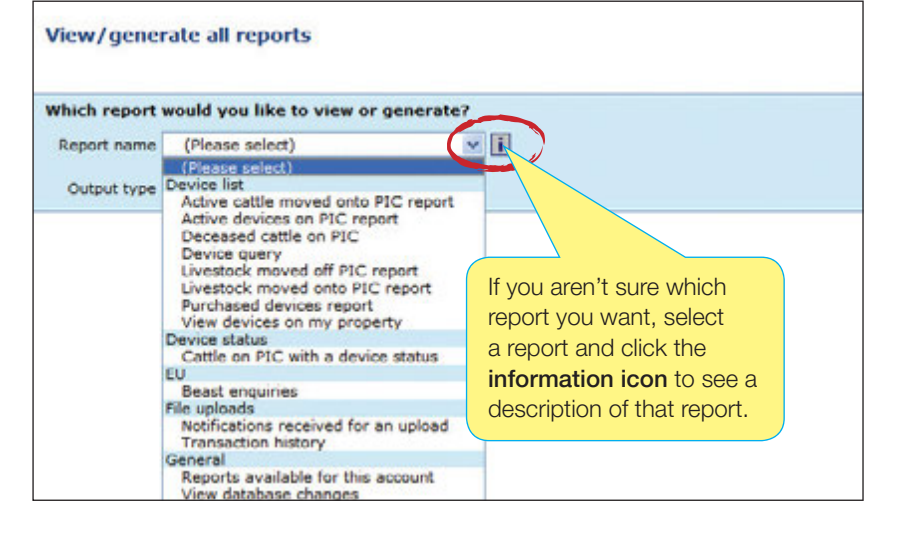

| When you want to check movement details for a period                 | Run the Livestock moved off/onto PIC reports             |
|----------------------------------------------------------------------|----------------------------------------------------------|
| When you are a producer and want a summary of transactions for a PIC | Run the Audit property (producers and regulators) report |
| When you want to check an animal's EU or LT status                   | Run the <b>Beast enquiries</b> report                    |
| When you want to check a property's ERP status                       | Run the ERP PIC status report                            |
| When you want to find information about other properties             | Run the Search the PIC register report                   |
| When you want a list of devices on a property                        | Run the View devices on my property report               |
| When you want to view a large report result                          | Run the View large report results report                 |
| When you want to check transactions were successful                  | Run the View my transaction history report               |

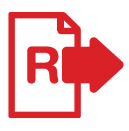

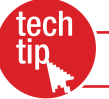

These reports allow you to check movements onto or off a property in a specific period. The information in these reports is derived from the details recorded on the database when the **Livestock moved onto/off my property, Livestock moved (NWA),** and **Livestock that have died on property** transactions are submitted.

#### Instructions

- 1. Select a livestock type.
- 2. Select View/generate all reports and click ▶Go (see previous page)
- Select the Livestock that have moved off PIC report or the Livestock that have moved onto PIC report and click So
- 4. Select the PIC, select a date range and click ►Go

|    | ich report would                                                                                                    | a sec to view or gen                                                                                                    | enate?                                                                                                    | C NLIS -                                                                                                 | Report Description - W                                                                                                    | noton_ EIEX                                                                                    |   |
|----|----------------------------------------------------------------------------------------------------|----------------------------------------------------------------------------------------------------|----------------------------------------------------------------------------------------------------|----------------------------------------------------------------------------------------------------|----------------------------------------------------------------------------------------------------|------------------------------------------------------------------------------------------------|---|
| R) | eport name Livesto                                                                                                    | ck moved off PIC report                                                                                                    | t 💽 🖬                                                                                                    |                                                                                                    |                                                                                                    | 2                                                                                              |   |
| P  | Output type On-scr                                                                                                    | code PICTEST2                                                                                                    |                                                                                                    | For<br>PIC<br>tag.<br>PIC                                                                                | one PIC, this report is<br>investock that moved 0<br>in a specific period. Fo<br>the RFID, NLISID, De<br>, NVD/Waybil number<br>(rable). Movement dat                                                                                                    | ts tags<br>FF the<br>str each<br>stination<br>(if                                              | _ |
|    | Start                                                                                                    | Date I V V                                                                                                    | 2010 -                                                                                                    | Sak                                                                                                    | eyard name (if applicat                                                                                                    | ble) and                                                                                       |   |
|    |                                                                                                    |                                                                                                    | 2010                                                                                                    | LTI                                                                                                    | tatus are shown.                                                                                                    |                                                                                                |   |
|    | ens                                                                                                    | Ciece 30 Sep =                                                                                                    | 2011                                                                                                    | 100                                                                                                    | lose                                                                                                    |                                                                                                |   |
|    |                                                                                                    |                                                                                                    |                                                                                                    |                                                                                                    |                                                                                                    |                                                                                                | - |
|    |                                                                                                    |                                                                                                    |                                                                                                    |                                                                                                    |                                                                                                    | 1.1                                                                                            |   |
|    |                                                                                                    |                                                                                                    |                                                                                                    |                                                                                                    |                                                                                                    | <u></u>                                                                                        |   |
| 2  | aying items 1 - 20 of                                                                                                    | 51.                                                                                                    |                                                                                                    | (                                                                                                    | (                                                                                                    |                                                                                                |   |
|    | RFID                                                                                                    | NLIS ID                                                                                                    | Destination PIC                                                                                                    | NVD/Waybill                                                                                              | Movement date                                                                                                    | Saleyard name                                                                                  | 1 |
|    | 999 100000010008                                                                                                    | PICTESAANAG10008                                                                                                    | DAAB0005                                                                                                    |                                                                                                    | 2011-06-22                                                                                                    |                                                                                                |   |
|    | 999 100000010008                                                                                                    | PICTESAANAG10008                                                                                                    | PICTESAA                                                                                                    | 1234567                                                                                                  | 2010-12-06                                                                                                    | +                                                                                              |   |
|    | 000 10000010000                                                                                                    | DEPENDENT A RALE OF LODGE                                                                                                    | and allowed prove of                                                                                                    |                                                                                                    |                                                                                                    |                                                                                                |   |
|    | 999 100000010008                                                                                                    | PICTESAAAAG10008                                                                                                    | PICTEST1                                                                                                    |                                                                                                    | 2011-06-22                                                                                                    | -                                                                                              |   |
|    | 999 100000010008                                                                                                    | PICTESAANAG10008                                                                                                    | 200000000                                                                                                    | 1234567                                                                                                  | 2011-06-22<br>2011-04-26                                                                                                    | -                                                                                              |   |
|    | 999 10000010008<br>982 000158365889                                                                                                    | PICTESAANAG10008<br>PICTESAANAG10008<br>PICTEST0XB058701                                                                                                    | 20000000X<br>EUSY1234                                                                                                    | 1234567<br>A166025                                                                                       | 2011-06-22<br>2011-04-26<br>2011-05-16                                                                                                    | NLIS Pty.                                                                                      |   |
|    | 999 10000010008<br>999 10000010008<br>982 000158365889<br>982 000158365889                                                                                                    | PICTESAAAAG10008<br>PICTEST0XBD58701<br>PICTEST0XBD58701                                                                                                    | PICTEST1<br>X0000000X<br>EUSY1234<br>PICTES53                                                                                                    | 1234567<br>A166025                                                                                       | 2011-06-22<br>2011-04-26<br>2011-05-16<br>2011-05-16                                                                                                    | NLIS Pty.                                                                                      |   |
|    | 999 10000010008<br>999 100000010008<br>982 000158365889<br>982 000158365889<br>982 000158365889                                                                                                    | PICTESTANAG10008<br>PICTESTOXBOS8701<br>PICTESTOXBOS8701<br>PICTESTOXBOS8701<br>PICTESTOXBOS8701                                                                                                    | PICTEST1<br>X00XXXXX<br>EUSY1234<br>PICTES53                                                                                                    | 1234567<br>A166025                                                                                       | 2011-06-22<br>2011-04-26<br>2011-05-16<br>2011-05-16                                                                                                    | -<br>NLIS Pty.<br>-                                                                            |   |
|    | 999 10000010008<br>992 000158365889<br>982 000158365889<br>982 000158365889<br>982 000158365889<br>982 000158365889                                                                                                    | PICTESAAAAG10008<br>PICTEST0XB058701<br>PICTEST0XB058701<br>PICTEST0XB058701<br>PICTEST0XB05870<br>PICTEST0XB05870                                                                                                    | PICTEST1<br>XXXXXXXX<br>EUSY1234<br>PICTES53                                                                                                    | 1234567<br>A166025                                                                                       | 2011-06-22<br>2011-04-26<br>2011-05-16<br>2011-05-16                                                                                                    | -<br>NLIS Pty.<br>-                                                                            |   |
|    | 999 10000010008<br>982 000158365889<br>982 000158365889<br>982 000158365889<br>982 000158365889<br>982 000158365889<br>982 00017996265                                                                                                    | PICTESTAXAAGI0008<br>PICTEST0XB058701<br>PICTEST0XB058701<br>PICTEST0XB058701<br>PICTEST0XB05870<br>PICTEST0XB05877<br>PICTEST0XB05877                                                                                                    | PICTESTI<br>x00000000<br>EUSY1234<br>PICTESS3<br>To view you                                                                                                    | 1234567<br>A166025<br>ur list on or                                                                      | 2011-06-22<br>2011-04-26<br>2011-05-16<br>2011-05-16<br>2011-05-16                                                                                                    | NLIS Pty.                                                                                      |   |
|    | 999 10000010008<br>992 00015836589<br>982 00015836589<br>982 00015836589<br>982 00015836589<br>982 00015836589<br>982 00017996265<br>982 000016945331                                                                                                    | PICTESAANAG10008<br>PICTESAANAG10008<br>PICTEST0XBD58701<br>PICTEST0XBD58701<br>PICTEST0XBD58701<br>PICTEST0XBD5870<br>PICTEST0XB70000<br>PICTEST0XB70001                                                                                                    | To view you                                                                                                    | 1234567<br>A166025                                                                                       | 2011-06-22<br>2011-04-26<br>2011-05-16<br>2011-05-16                                                                                                    | -<br>NLIS Pty.<br>-<br>-                                                                       |   |
|    | 999 10000010008<br>999 1000010008<br>982 000158365889<br>982 000158365889<br>982 000158365889<br>982 000158365889<br>982 00015836589<br>982 00016945331<br>982 020457821614                                                                                                    | PICTESAAAAAG10008<br>PICTESTAXBOS8701<br>PICTEST0XBOS8701<br>PICTEST0XBOS870<br>PICTEST0XBOS877<br>PICTEST0XBOS877<br>PICTEST0XBV0000<br>PICTEST0XIV0001<br>PICTEST0XIV0001                                                                                                    | To view you select All it                                                                                                    | 1234567<br>A166025<br>ur list on or<br>ems per pa                                                        | 2011-06-22<br>2011-05-16<br>2011-05-16<br>2011-05-16<br>ne page<br>age.                                                                                                    | NLIS Pty.                                                                                      |   |
|    | 999 10000010008<br>999 1000010008<br>982 000158365889<br>982 000158365889<br>982 000158365889<br>982 000179365889<br>982 000017936565<br>982 0000179367821614<br>982 000017919729                                                                                                    | PICTESAAAAG10008<br>PICTESTAXBOS8701<br>PICTEST0XBOS8701<br>PICTEST0XBOS8701<br>PICTEST0XBOS8701<br>PICTEST0XBOS870<br>PICTEST0XBY0001<br>PICTEST0XBY0001<br>PICTEST1XB70002                                                                                                    | To view you select All it                                                                                                    | 1234567<br>A166025<br>ur list on or<br>ems per pa                                                        | 2011-06-22<br>2011-04-26<br>2011-05-16<br>2011-05-16<br>2011-05-16<br>2011-05-16<br>2011-05-16                                                                                                    | -<br>NLIS PTy.<br>-<br>-<br>-<br>-<br>-                                                        |   |
|    | 999 10000010008<br>982 000158365889<br>982 000158365889<br>982 000158365889<br>982 000158365889<br>982 000158365889<br>982 00015945331<br>982 000017996265<br>982 000017919729<br>982 000017919729                                                                                                    | PICTESAANAG10008<br>PICTESAANAG10008<br>PICTESTOXBOS8701<br>PICTESTOXBOS8701<br>PICTESTOXBOS8701<br>PICTESTOXBOS8701<br>PICTESTOXBY0000<br>PICTESTIDE20011<br>PICTESTIDE20011<br>PICTESTIDE20012<br>PICTESTIDE900023                                                                                                    | PICTESTI<br>20000000<br>EUSTI224<br>PICTESS3<br>To view you<br>select All it                                                                                                    | 1234567<br>A166025<br>ur list on or<br>ems per pa                                                        | 2011-05-22<br>2011-05-16<br>2011-05-16<br>2011-05-16<br>age.<br>2011-05-16                                                                                                    | - NLIS Pty.<br>                                                                                |   |
|    | 999 10000010008<br>982 000158365889<br>982 000158365889<br>982 000158365889<br>982 000158365889<br>982 000158365889<br>982 0001794585<br>982 00001794585<br>982 000017919729<br>982 000017919729                                                                                                    | PICTESAAAKA10008<br>PICTESAAKA10008<br>PICTESTOKBOS8701<br>PICTESTOKBOS8701<br>PICTESTOKBOS870<br>PICTESTOKBOS870<br>PICTESTOKBOS870<br>PICTESTOKBOS870<br>PICTESTOKBOS870<br>PICTESTIKBY0002<br>PICTESTIKBY00023                                                                                                    | To view you<br>select All it                                                                                                    | 1234567<br>A166025<br>ur list on or<br>ems per pa                                                        | 2011-05-22<br>2011-04-25<br>2011-05-16<br>2011-05-16<br>2011-05-16<br>2011-05-16<br>2011-05-16<br>2011-05-16                                                                                                    |                                                                                                |   |
|    | 999 10000010008<br>982 000158365889<br>982 000158365889<br>982 000158365889<br>982 000158365889<br>982 000158365889<br>982 000158365889<br>982 000015836589<br>982 000017996265<br>982 000017919729<br>982 000017919729<br>982 000017919729                                                                                                    | PICTESAMAGL0008<br>PICTESAMAGL0008<br>PICTESTOXBD58701<br>PICTESTOXBD58701<br>PICTESTOXBD5870<br>PICTESTOXBD5870<br>PICTESTOXBD5870<br>PICTESTOXB70001<br>PICTESTIXB70002<br>PICTESTIXB70002<br>PICTESTIXB700024<br>PICTESTIXB700024<br>PICTESTIXB700024                                                                                                    | To view you<br>select All it                                                                                                    | 1224567<br>A166025<br>ur list on or<br>ems per pa                                                        | 2011-05-22<br>2011-05-25<br>2011-05-16<br>2011-05-16<br>2011-05-16<br>age.<br>2011-05-16<br>2011-05-16<br>2011-05-16                                                                                                    |                                                                                                |   |
|    | 999 10000010008<br>982 000158365889<br>982 000158365889<br>982 000158365889<br>982 000158365889<br>982 000158365889<br>982 000158365889<br>982 0000158365889<br>982 000015836589<br>982 000015919729<br>982 000017919729<br>982 0000179199729<br>982 000015944506                                                                                                    | PICTESAMAG10008<br>PICTESAMAG10008<br>PICTESTOXBOS8701<br>PICTESTOXBOS8701<br>PICTESTOXBOS870<br>PICTESTOXBOS870<br>PICTESTOXBOS870<br>PICTESTOXBOS870<br>PICTESTUBY00002<br>PICTESTUBY00023<br>PICTESTUBY00023<br>PICTESTUBY00026<br>PICTESTUBY00026<br>PICTESTUBY00026                                                                                                    | PICTEST1<br>xxxxxxxxxx<br>PICTES53<br>To view you<br>select All it<br>xxxxxxxx<br>PICTES44<br>PICTES44<br>PICTES44                                                               | 1234567<br>A166025<br>ur list on or<br>ems per pa                                                        | 2011-05-22<br>2011-04-25<br>2011-05-16<br>2011-05-16<br>2011-05-16<br>2011-05-16<br>2011-05-16<br>2011-05-10<br>Step 1. Select the fin                                                                                                    | NLIS Pty.                                                                                      |   |
|    | 999 10000010008<br>982 000158365889<br>982 000158365889<br>982 000158365889<br>982 000158365889<br>982 000158365889<br>982 000158365889<br>982 00001794585<br>982 00001794585<br>982 00001794595<br>982 00001794595<br>982 00001794595<br>982 00001794595<br>982 00001794595<br>982 00001794595<br>982 00001794595<br>982 00001794595<br>982 00001794595                              | PICTESAAAAG10008<br>PICTESAAAG10008<br>PICTESTOXBOS8701<br>PICTESTOXBOS8701<br>PICTESTOXBOS870<br>PICTESTOXBOS870<br>PICTESTOXBOS870<br>PICTESTOXBOS870<br>PICTESTIXBY00023<br>PICTESTIXBY00023<br>PICTESTIXBY00024<br>PICTESTIXBY00024<br>PICTESTIXBY00024<br>PICTESTIXBY00024                                                                                                    | PPCTES11<br>x000X000X<br>EUSY1224<br>PPCTES33<br>TO view you<br>select All it<br>x000X000X<br>PICTES44<br>PICTES44<br>PICTES44<br>PICTES44                                       | 1234567<br>A166025<br>ur list on or<br>ems per pa                                                        | 2011-05-22<br>2011-04-25<br>2011-05-16<br>2011-05-16<br>2011-05-16<br>2011-05-16<br>2011-05-16<br>2011-05-16<br>2011-05-30<br>Step 1. Select the fir<br>[NLIS ID]                                                                                                    | NLIS Pty.<br>-<br>-<br>-<br>-<br>-<br>-<br>-<br>-<br>-<br>-<br>-<br>-<br>-<br>-<br>-<br>-<br>- |   |
|    | 999 10000010008<br>982 000158365889<br>982 000158365889<br>982 000158365889<br>982 000158365889<br>982 000158365889<br>982 000015936589<br>982 000017996265<br>982 000017919729<br>982 000017919729<br>982 000017919729<br>982 000017919729<br>982 000017919729<br>982 000017919729<br>982 000017919729<br>982 000017919729<br>983 000000572103                                       | PICTESAAAKA10008<br>PICTESAAKA10008<br>PICTESTOKBOS8701<br>PICTESTOKBOS8701<br>PICTESTOKBOS870<br>PICTESTOKBOS870<br>PICTESTOKBOS870<br>PICTESTOKBOS870<br>PICTESTOKBY0002<br>PICTESTILB20011<br>PICTESTILB20012<br>PICTESTILB20003<br>PICTESTILB20003<br>PICTESTILB20003<br>PICTESTILB20003                                                                                                    | PRCTEST1<br>2000X000X<br>EUSY1224<br>PRCTES53<br>TO view you<br>select All it<br>2000X000X<br>PRCTES44<br>PRCTES44<br>PRCTES44<br>PRCTES44<br>2000X000X                          | 1224557<br>A166025<br>ur list on or<br>ems per pa<br>serww<br>renww<br>renww<br>serww<br>renww           | 2011-05-22<br>2011-04-25<br>2011-05-16<br>2011-05-16 | NLIS Pty.                                                                                      |   |
|    | 999 1000001000<br>982 00015836589<br>982 00015836589<br>982 00015836589<br>982 00015836589<br>982 00015836589<br>982 0001593658<br>982 0001799926<br>982 00017919729<br>982 00017919729<br>982 00017919729<br>982 00017919729<br>982 00017919729<br>982 00017919729<br>982 00017919729<br>982 00017919729<br>982 00017919729<br>982 00017919729<br>981 00000572103<br>951 00000572102 | PICTESAAAG10008<br>PICTESAAAG10008<br>PICTESTOXBOSA701<br>PICTESTOXBOSA701<br>PICTESTOXBOSA701<br>PICTESTOXBOSA701<br>PICTESTOXB70000<br>PICTESTOXB700001<br>PICTESTIXB7000023<br>PICTESTIXB700023<br>PICTESTIXB700023<br>PICTESTIXB700023<br>PICTESTIXB700023<br>PICTESTIXB700023<br>PICTESTIXB700023<br>PICTESTIXB700023<br>PICTESTIXB700023<br>PICTESTIXB700023<br>PICTESTIXB200003<br>PICTESTIXB200003<br>PICTESTIXB200003 | PRCTEST1<br>2000X000X<br>EUSY1224<br>PRCTES53<br>TO View you<br>select All it<br>X000X00X<br>PICTES44<br>PICTES44<br>PICTES44<br>PICTES44<br>PICTES44<br>X000X000X               | 1234567<br>A166025<br>ur list on or<br>ems per pa<br>ERWW<br>RERWW<br>RERWW<br>RERWW<br>S                | 2011-05-22<br>2011-04-25<br>2011-05-16<br>2011-05-16<br>2011-05-16<br>2011-05-16<br>2011-05-16<br>2011-05-16<br>2011-05-16<br>2011-05-10<br>Step 1. Select the fire<br>INLIS ID                                                                                                    | NLIS Pty.                                                                                      |   |
|    | 999 10000010008<br>982 000158365889<br>982 000158365889<br>982 000158365889<br>982 000158365889<br>982 000158365889<br>982 00017996265<br>982 00001799526<br>982 00001794526<br>982 00001794526<br>982 00001694002<br>951 00000572103<br>951 00000572103<br>951 00000572103                                                                                                    | PICTESAAAAG10008<br>PICTESAAAG10008<br>PICTEST0XBO58701<br>PICTEST0XBO58701<br>PICTEST0XBO5870<br>PICTEST0XBO5870<br>PICTEST0XBO5870<br>PICTEST0XB05870<br>PICTEST1BZ0001<br>PICTEST1BZ0001<br>PICTEST1BZ00012<br>PICTEST1BZ00012<br>PICTEST1BZ00012<br>PICTEST1BZ00013<br>PICTEST2BZ00013<br>PICTEST2BZ00013<br>PICTEST2BZ00013<br>PICTEST2BZ00013                                                                            | PRCTEST1<br>x000X000X<br>EUSY1224<br>PRCTES53<br>TO view you<br>select All it<br>x000X000X<br>PRCTES44<br>PRCTES44<br>PRCTES44<br>PRCTES44<br>X000X000X<br>x000X000X<br>PRCTES44 | 1234567<br>A166025<br>ur list on or<br>ems per pa<br>serwwi<br>RERwwi<br>RERwwi<br>Sa567<br>SSC wrtenwei | 2011-05-22<br>2011-04-25<br>2011-05-16<br>2011-05-16<br>2011-05-16<br>2011-05-16<br>2011-05-16<br>2011-05-16<br>2011-05-10<br>Step 1. Select the fir<br>NLIS ID Step 2. Inter the Bit<br>Step 2. Inter the Bit<br>Step 2. Inter the Bit<br>Step 2. Inter the Bit                                                                                                    | NLIS Pty.                                                                                      |   |

| Manufaana        | ente alle                         | manarte      |                                 |               |              |                                                                                                 |                                      |          |
|------------------|-----------------------------------|--------------|---------------------------------|---------------|--------------|-------------------------------------------------------------------------------------------------|--------------------------------------|----------|
| view/gene        | rate an i                         | eports       |                                 |               |              |                                                                                                 | + Print preview                      | • Help   |
| withink manual   |                                   | the second   |                                 |               |              |                                                                                                 |                                      | al       |
| which report     | would we                          |              | a or gener                      |               | CINIS        | S Report Description                                                                            | window_ [4] [5] [2                   | 4        |
| Report name      | Livestor                          | ck moved ont | o PIC report                    |               | 2 [ -        |                                                                                                 | 2                                    | 1        |
| Output type      | On-scre                           | en 💌         |                                 |               | Re fe        | or one PIC, this report<br>or livestock that moved<br>IC in a specific period.                  | lists tags<br>I ONTO the<br>For each |          |
| Property Ider    | itification (<br>Start (<br>End ( | Date 2 -     | 5T1 - 20<br>34 - 20<br>Sep - 20 | 010 ¥         | N<br>au<br>S | VD/Waybil number (if<br>pplicable), Movement o<br>aleyard name (if appli<br>f status are shown. | late,<br>cable) and                  |          |
|                  |                                   |              |                                 | 10000         |              | Close                                                                                           |                                      |          |
|                  |                                   |              |                                 |               |              |                                                                                                 |                                      | ) Go     |
|                  |                                   |              |                                 |               |              |                                                                                                 |                                      |          |
| Displaying items | 1 - 20 of 1                       | 54.          |                                 |               |              |                                                                                                 |                                      | Server 1 |
| RFI RFI          | D                                 | NUS          | i ID                            | Source PIC    | NVD/Waybill  | Movement date                                                                                   | Saleyard name                        | 1        |
| 21 475 00000     | 0640262                           | SA840077     | 8200019                         | PICTES77      | SDESD5456    | 2010-11-24                                                                                      |                                      | N        |
| 22 475 00000     | 0834742                           | SA84016      |                                 |               |              |                                                                                                 |                                      |          |
| 23 900 01600     | 0059054                           | TABT017      | When                            | the result    | ts are disp  | laved, if you v                                                                                 | want to                              |          |
| 24 937 10000     | 0010001                           | PICTESA      |                                 |               |              |                                                                                                 |                                      |          |
| 25 937 10000     | 0010001                           | PICTESA      | searc                           | n tor spec    | cific items, | CIICK Filter by                                                                                 | <b>y</b> tollow ste                  | eps      |
| 26 951 00001     | 5282266                           | NC59217      | 1-2 0                           | n tha filtor  | scroon an    | d then click                                                                                    | Apply                                |          |
| 27 999 10000     | 800010008                         | PICTESA      | 1-2 0                           |               | Scieeriari   |                                                                                                 | hppiy.                               |          |
| 28 937 10000     | 0010002                           | PICTESAA     |                                 |               |              |                                                                                                 |                                      |          |
| 29 982 00015     | 6588589                           | PICTESTO     | KAD22581                        | PICTESTO      | 4115         | 011-05-16                                                                                       |                                      | N        |
| 30 937 20000     | 0010001                           | PICTESTO     | BW10001                         | PICTESTO      | 411554       | 11-03-18                                                                                        |                                      | N        |
| 31 000 00000     | 0540808                           | SA471558     | LB200263                        | PICTESTO      |              | -05-02                                                                                          |                                      | N        |
| 32 000 00000     | 0540808                           | SA471558     | LB200263                        | PICTESTO      | A166025      | 08-15                                                                                           | NLIS Pty.                            | N        |
| 33 982 00006     | 3219505                           | 3GLT8037     | KBC02689                        | PICTEST2      | TAGTRAN      | 9-07                                                                                            |                                      | Y        |
| 34 982 00005     | 3005824                           | 3MYGN071     | x8802778                        | PICTEST2      | TAGTRAN      | 07                                                                                              |                                      | Y        |
| 35 982 00003     | 0994302                           | 3MY30005     | X8200367                        | PICTEST2      | TAGTRAN      |                                                                                                 | Existen Elevelar                     | N        |
| 36 982 00004     | 8995845                           | 3MYPH123     | X8800625                        | PICTEST2      | TAGTRAN      | step 1 the                                                                                      | heid to niter by                     | Y        |
| 37 999 10000     | 0010008                           | PICTESAA     | NAG10008                        | PICTEST2      |              | Source A                                                                                        |                                      | N        |
| 38 999 10000     | 0010008                           | PICTESAA     | NAG10008                        | PICTEST4      | A166025      | Step 2. Ente                                                                                    | text that you                        | N        |
| 39 982 99999     | 9998872                           | PICTEST7     | KBZ11128                        | PICTESTS      | 9876543      | want to find, th                                                                                | lick 'Apply'                         | N        |
| 40 982 99999     | 9998712                           | PICTEST7     | KBZ11288                        | PICTESTS      | 9876543      | WCTY0369                                                                                        |                                      | N        |
| Page 2 of 3      | Previous                          | 1 2          | > Next a                        | page          |              | Acoly                                                                                           | A Close                              |          |
| h Caluma di sala |                                   |              |                                 |               | 20.00        | Casedo                                                                                          | (Conside)                            | Afrent   |
| Column displa    |                                   |              |                                 | stems per pay | pe: 20 M     |                                                                                                 | a succe, by                          | resport  |

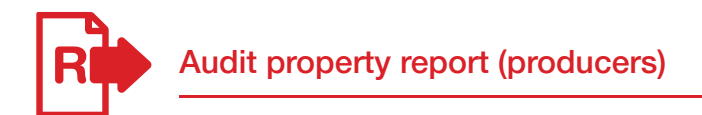

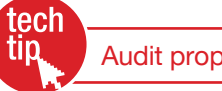

This report summarises all database transactions for a property in a specific period. Producers can run the report at any time, but once or twice a year is usually enough.

Producers may find the report helpful if they authorised someone else to record transactions on their behalf and want to check that the information recorded for their property is correct.

This report can contain a lot of information, so the results are delivered by email as a text (TXT) file attachment. The information is grouped in sections such as current holdings, devices purchased, livestock transferred onto and off the PIC and dead livestock.

#### Instructions

- 1. Log in to the database using your producer account.
- 2. Select a livestock type.
- З. Select Audit property and click **Go**
- 4. Select the PIC, a date range and a species and click **Go**
- 5. Check the report results that arrive by email.
- Submit any relevant transactions to 6. resolve any discrepancies highlighted in the report.

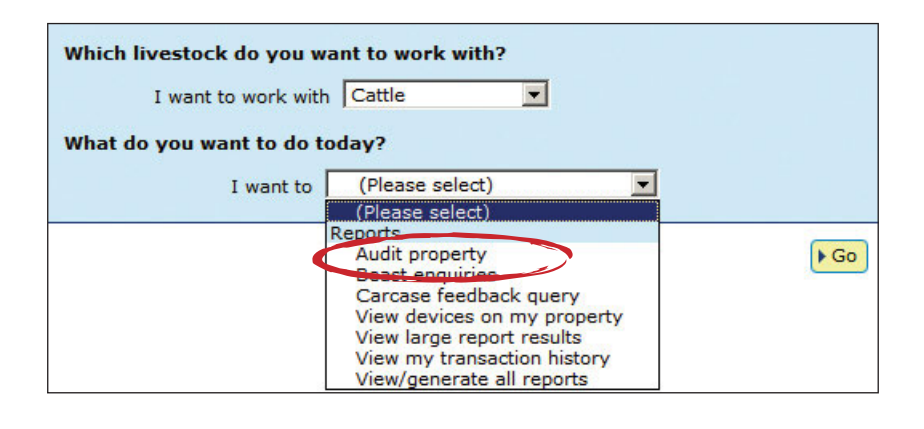

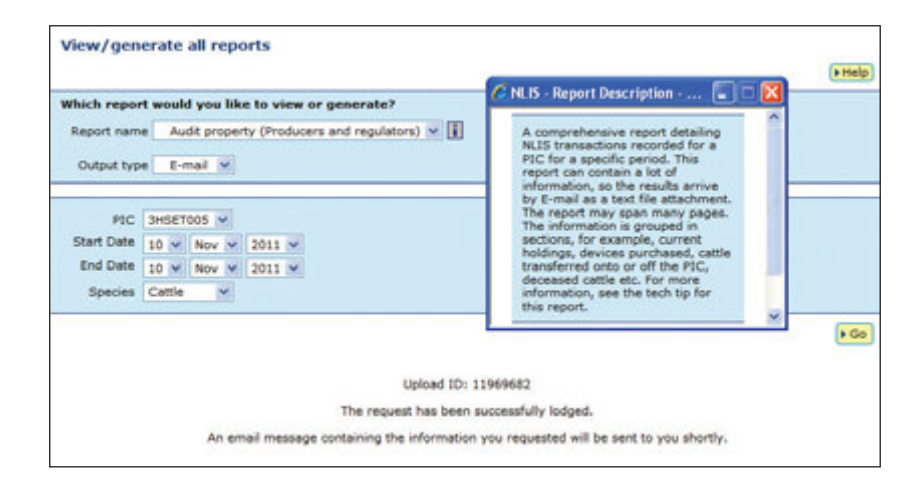

If you need to perform a PIC reconciliation to reconcile your current holdings with the devices registered to your PIC on the database, refer to the

PIC reconciliation Tech Tip.

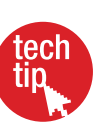

| From:      | NLIS Sup  | oport [( | QA@nlisdb.com | .au]   |         |          | Sent:    | Thu 10/11/: | 2011 12:35 PM |    |
|------------|-----------|----------|---------------|--------|---------|----------|----------|-------------|---------------|----|
| To:<br>Cc: | Alison Lo | nnon     |               |        |         |          |          |             |               |    |
| Subject:   | NLIS Upl  | oad 11   | 969682 Result |        |         |          |          |             |               |    |
| Attachme   | nts: 🗐 N  | EW AL    | IDIT PROPERTY | -QUERY | -Result | ts.txt ( | 9 KB)    |             |               |    |
| Please     | view      | the      | attached      | file   | for     | the      | informat | ion you     | requeste      | d. |
|            |           |          |               |        |         |          |          |             |               |    |

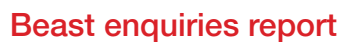

Beast en

Beast enquiries (EU) report

This report allows you to check the EU status of one or more cattle. The lifetime traceability (LT) status for these animals will also appear on the report if you are authorised to view it.

It is also helpful if you know the NLISID numbers of cattle devices, but need the RFID numbers, or vice versa.

If a device is **currently registered** to a PIC linked to your account, the PIC, NLISID and RFID numbers and the EU and LT status will be displayed in the results.

If the device was previously registered to the PIC, only the RFID and NLISID will be displayed.

If the device was **never registered** to the PIC, the database will display a message informing you that you are not authorised to view any information for the device.

#### Instructions

- 1. Select **Cattle** as the livestock type.
- 2. Select **Beast enquiries** and click **Go**
- 3. Type or paste in the NLISID or RFID numbers and click ►Go

| I want to work with      | n Cattle                    |   |
|--------------------------|-----------------------------|---|
| What do you want to do t | oday?                       |   |
| I want to                | (Please select)             |   |
|                          | (Please select)             |   |
|                          | Reports                     | - |
|                          | Audit property              |   |
|                          | Deast enquines              |   |
|                          | View devices on my property |   |
|                          | View large report results   |   |
|                          | View my transaction history |   |

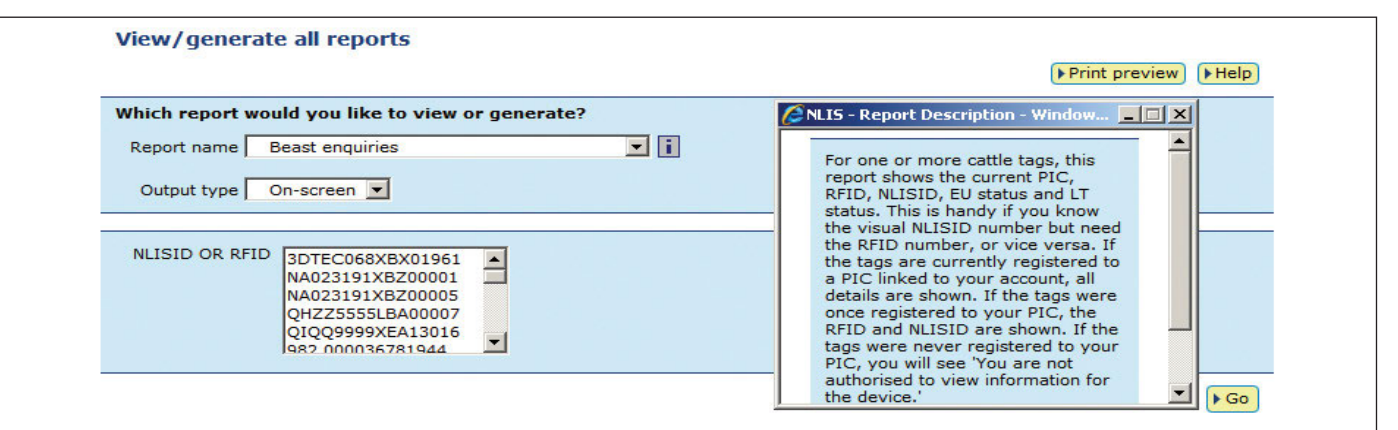

#### Displaying items 1 - 20 of 23.

|        | PIC               | RFID             |           | NL                | IS ID        |           | EU Status               |         | LT       |
|--------|-------------------|------------------|-----------|-------------------|--------------|-----------|-------------------------|---------|----------|
| 1      | NK000000          | 982 000009425204 |           | 3DTEC06           | 58XBX01961   |           | N                       |         | N        |
| 2      | NK000000          | 982 000024694445 |           | NA02319           | 91XBZ00001   |           | N                       |         | Y        |
| 3      | NK000000          | 982 000024745389 |           | NA02319           | 91XBZ00005   |           | N                       |         | Y        |
| 4      | NK000000          | 951 000002115942 |           | QHZZ55            |              |           |                         |         | N        |
| 5      | NK000000          | 982 000036777031 |           | QIQQ99            | When the r   | results a | re displayed, if you    |         | N        |
| 6      | NK000000          | 982 000036781944 |           | QIQQ99            | want to se   | arch for  | specific items clic     |         | N        |
| 7      | NK000000          | 982 000036781668 |           | QIQQ99            |              |           |                         | `       | N        |
| 8      | NK000000          | 982 000036781680 |           | QIQQ99            | Fliter by to | bliow ste | ps 1-2 on the filter    |         | N        |
| 9      | NK000000          | 982 000036781720 |           | QIQQ99            | screen and   | then cli  | ick Apply.              |         | N        |
| 10     | NK000000          | 982 000037220841 |           | QIQQ99            |              |           |                         |         | N        |
| 11     | NK000000          | 982 000037220606 |           | QIQQ999           | 99XEA13026   |           |                         |         | N        |
| 12     | NK000000          | 982 000036781935 |           | QIQQ999           | 99XEA13030   |           |                         |         | N        |
| 13     | NK000000          | 982 000036777023 |           |                   |              |           | N                       |         | N        |
| 14     | NK000000          | 982 000036781800 | Select A  | I to see all iter | ns           |           | N                       |         | N        |
| 15     | NK000000          | 982 000036781900 | on one p  | page.             |              | Stop 1    | Select the field        | ar bu   | N        |
| 16     | NK000000          | 982 000036781780 | '         | 0                 |              | Step 1    |                         | ы Бу    | N        |
| 17     | NK000000          | 982 000036781596 |           | QQ999             | 99XEA13035   | ILI.      |                         |         | N        |
| 18     | NK000000          | 982 000036776987 |           | QQ999             | 99XEA13036   | Step 2    | 2. Enter the text tha   | u       | N        |
| 19     | NK000000          | 982 000036781399 |           | 1QQ999            | 99XEA13038   | want to   | o find, then click 'App |         | N        |
| 20     | NK000000          | 982 000036781503 |           | IQQ999            | 99XEA13040   | Y         |                         |         | N        |
| Page 1 | of 2 1 2 Next pag | e                |           |                   |              | Appl      |                         | lose    |          |
| Colum  | n display         |                  | Items per | page: 20 💌        |              |           | <b>▶</b> Fi             | lter by | ▶ Export |

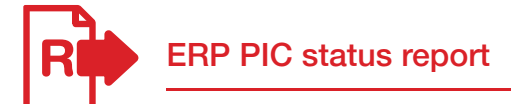

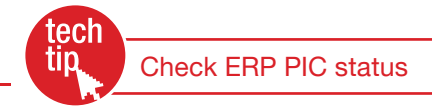

Regulatory authorities can assign a property status to properties that are associated with the Extended Residue Program (ERP). For example, the OC status indicates that a property has a chemical residue history.

To prepare for the arrival of livestock, feedlots should check the ERP status of properties. If the results indicate 'Clear No test', the feedlot does not need to take precautions and the animals do not need to be tested at slaughter to detect any chemical residues.

Results are only disclosed if the PIC is linked to the feedlot's account on the database.

If the results indicate a risk, the feedlot must manage animals from those properties to contain the risk.

Producers and third parties may only run this report for PICs which are linked to their account.

#### Instructions

- 1. Select a livestock type.
- 2. Select ERP PIC status and click **Go**
- 3. Type or paste in the PIC numbers and click ► Go

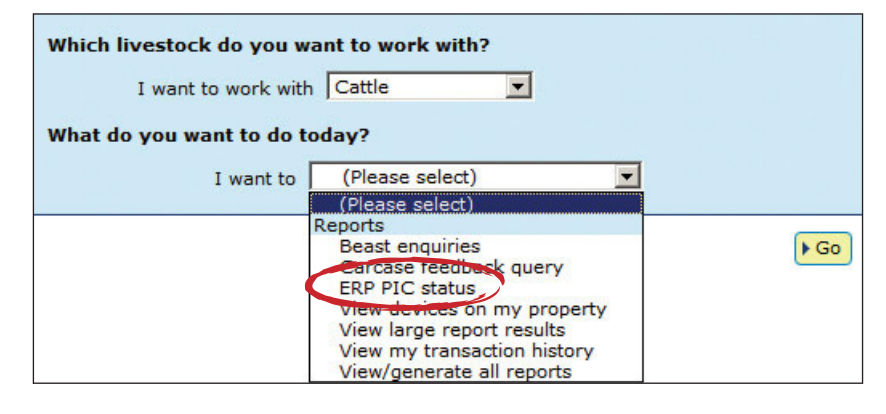

| View/generate all reports                                                             | ► Print preview) ► Help            |
|---------------------------------------------------------------------------------------|------------------------------------|
| Which report would you like to view or generate?                                      | This report must be accessed via   |
| Report name ERP PIC status                                                            | View/generate all reports by       |
| Output type On-screen                                                                 | producer and third party accounts. |
| Property Identification Code PICTEST1<br>PICTEST2<br>PICTEST3<br>PICTEST4<br>PICTEST5 |                                    |

► Go

| Displ | aying items 1       | - 20 of 23.  |             |                                                                            |           |
|-------|---------------------|--------------|-------------|----------------------------------------------------------------------------|-----------|
|       | PIC                 | Program Code | Status code | Status code description                                                    | Valid     |
| 1     | PICTEST1            | All          | С           | Clear no test                                                              | Yes       |
| 2     | PICTEST1            | EW           | EW1         | This PIC may have devices registered with a status of interest             | Yes       |
| 3     | PICTEST1            | LPA          | А           | Accredited                                                                 | Yes       |
| 4     | PICTEST1            | NFAS         | A           | Accredited                                                                 | Yes       |
| 5     | PICTEST2            | AQ           | AQ          | AQ - Anthrax quarantine. Not for human consumption.                        | Yes       |
| 6     | PICTEST2            | EW           | EW1         | This PIC may have devices registered with a status of interest             | Yes       |
| 7     | PICTEST2            | LPA          | A           | Accredited                                                                 | Yes       |
| 8     | PICTEST2            | NFAS         | A           | Accredited                                                                 | Yes       |
| 9     | PICTEST3            | AQ           | AQ          | AO - Anthraw quaranting. Not for human consumption                         | Vac       |
| 10    | PICTEST3            | ENDO         | E10         | When the results are displayed, if you want to search for speci            | fic itoms |
| 11    | PICTEST3            | EW           | EW1         | vinent the results are displayed, in you want to search for speci          |           |
| 12    | PICTEST3            | LPA          | A           | click <b>Filter by</b> follow steps 1-2 on the filter screen and then clic | CK APPIY. |
| 13    | PICTEST3            | NFAS         | A           | Accreated                                                                  | res       |
| 14    | PICTEST4            | All          | С           | Clear no test                                                              | Yes       |
| 15    | PICTEST4            | EW           | EW1         | This PIC may have devices Step 1 Select the field to fill                  | Yes       |
| 16    | PICTEST4            | LPA          | A           | A Step 1. Select the held to him 5                                         | Yes       |
| 17    | PICTEST4            | NFAS         | A           | A Status code                                                              | Yes       |
| 18    | PICTEST5            | All          | С           | Cl Step 2. Enter the text that yo                                          | Yes       |
| 19    | PICTEST5            | EW           | EW1         | This PIC may have devices want to find, then click Apply                   | Yes       |
| 20    | PICTEST5            | NFAS         | N           | Not EW1                                                                    | Yes       |
| Page  | ≊ <b>1</b> of 2 1 2 | Next page    |             | ► Apply ► C ose                                                            |           |
| ► Co  | olumn display       |              | I           | (tems per page: 20 🗸                                                       | by Export |

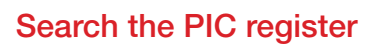

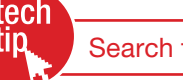

Search the PIC register

State and Territory NLIS authorities maintain their own property registration databases. This information is uploaded to the database automatically to create a centralised national PIC register. Use this report to search for contact details for a specific PIC, or for the PIC associated with a trading name or location.

Disclosure of the PIC register details is governed by the NLIS Terms of Use, but if you are permitted to view certain PIC register details, the report results will list any properties matching the criteria that you enter.

#### Instructions

- 1. Select a livestock type.
- 2. Select View/generate all reports and click ► Go
- 3. Select **Search the PIC register** and click **▶** Go
- 4. Enter your search criteria in one or more fields and click ▶Go

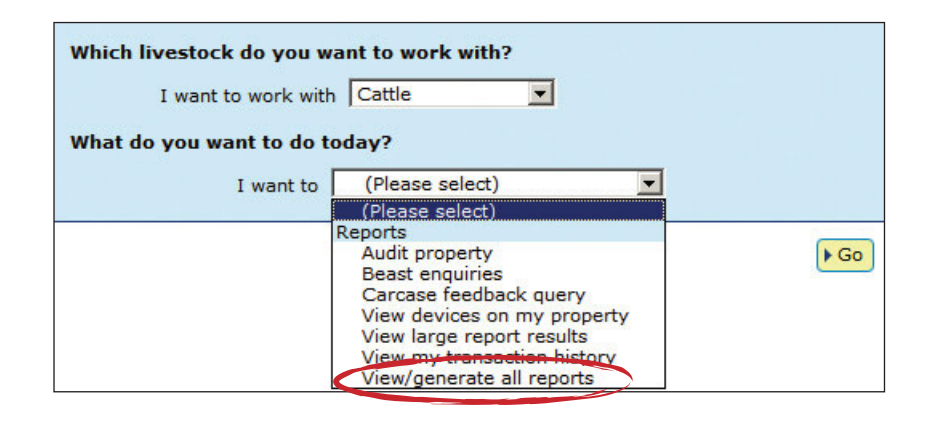

| VIC                                                                                                    | w/yenera                                                                                                    | te an reports                                                                                                    |                                                                                                    |                                                                                                    |                                                                       |                                                                                                    |         |
|----------------------------------------------------------------------------------------------------|----------------------------------------------------------------------------------------------------|----------------------------------------------------------------------------------------------------|----------------------------------------------------------------------------------------------------|----------------------------------------------------------------------------------------------------|-----------------------------------------------------------------------|----------------------------------------------------------------------------------------------------|---------|
|                                                                                                    |                                                                                                    |                                                                                                    |                                                                                                    |                                                                                                    |                                                                       | Print preview                                                                                                    | ▶ Help  |
| Whi                                                                                                    | ich report wo                                                                                                    | uld you like to                                                                                                    | view or genera                                                                                                    | te?                                                                                                    |                                                                       |                                                                                                    |         |
| Re                                                                                                    | eport name                                                                                                    | Search the PIC r                                                                                                    | egister                                                                                                    | ~ i                                                                                                    |                                                                       |                                                                                                    |         |
| 2.83                                                                                                    | -                                                                                                    |                                                                                                    |                                                                                                    |                                                                                                    |                                                                       |                                                                                                    |         |
| C                                                                                                    | Output type                                                                                                    | On-screen 💌                                                                                                    |                                                                                                    | If you know the <b>PI</b>                                                                                                    | <b>C</b> , enter it here, to                                          |                                                                                                    |         |
|                                                                                                    |                                                                                                    |                                                                                                    |                                                                                                    | narrow the search.                                                                                                    | . If that PIC exists                                                  |                                                                                                    |         |
|                                                                                                    | PIC                                                                                                    |                                                                                                    |                                                                                                    | on the database, o                                                                                                    | only one record will                                                  |                                                                                                    |         |
|                                                                                                    | Surname                                                                                                    | Smith                                                                                                    | (matcl                                                                                                    | n any text) be displayed in the                                                                                                    | e results.                                                            |                                                                                                    |         |
| Pr                                                                                                    | roperty Name                                                                                                    |                                                                                                    | (match                                                                                                    | n any text)                                                                                                    |                                                                       |                                                                                                    |         |
| B                                                                                                    | usiness Name                                                                                                    |                                                                                                    | (match                                                                                                    | any text)                                                                                                    |                                                                       |                                                                                                    |         |
|                                                                                                    | Chil                                                                                                    |                                                                                                    |                                                                                                    | i dity text)                                                                                                    |                                                                       |                                                                                                    |         |
|                                                                                                    | State                                                                                                    | SA V                                                                                                    |                                                                                                    |                                                                                                    |                                                                       |                                                                                                    |         |
|                                                                                                    | Town                                                                                                    |                                                                                                    | (mate                                                                                                    | If you enter data that will return                                                                                                    |                                                                       |                                                                                                    |         |
|                                                                                                    | Post Code                                                                                                    |                                                                                                    |                                                                                                    | a large number of results (e.g.                                                                                                    |                                                                       |                                                                                                    |         |
|                                                                                                    | Brand                                                                                                    |                                                                                                    |                                                                                                    | the surname Smith), the report                                                                                                    |                                                                       |                                                                                                    |         |
| -                                                                                                    |                                                                                                    |                                                                                                    |                                                                                                    | will only display the first 100                                                                                                    |                                                                       |                                                                                                    | 81 10   |
|                                                                                                    |                                                                                                    |                                                                                                    |                                                                                                    | results.                                                                                                    |                                                                       |                                                                                                    | ► Go    |
| Disala                                                                                                    |                                                                                                    | 20 -6 100                                                                                                    |                                                                                                    |                                                                                                    |                                                                       |                                                                                                    |         |
| Displa                                                                                                    | PIC                                                                                                    | Einst name                                                                                                    | <u> </u>                                                                                                    |                                                                                                    | (Deserved a server)                                                   |                                                                                                    |         |
| 1                                                                                                    |                                                                                                    | FIISUNAME                                                                                                    | Last name                                                                                                    | Business Name                                                                                                    | Property name                                                         | PIC status                                                                                                    | Brand _ |
|                                                                                                    | SA102090                                                                                                    | Graeme                                                                                                    | Smith                                                                                                    | Business Name                                                                                                    | Property name                                                         | PIC status                                                                                                    | Brand   |
| 2                                                                                                    | SA102090<br>SA102496                                                                                                    | Graeme<br>Barrie                                                                                                    | Smith<br>Smith                                                                                                    | BJ & RJ Smith                                                                                                    | Property name                                                         | PIC status<br>Active<br>Active                                                                                                    | Brand   |
| 2                                                                                                    | <u>SA102090</u><br><u>SA102496</u><br><u>SA106673</u>                                                                                                    | Graeme<br>Barrie<br>Shannon                                                                                                    | Smith<br>Smith<br>Smith<br>Smith                                                                                                    | BJ & RJ Smith                                                                                                    | Property name                                                         | Active<br>Active<br>Active<br>Active                                                                                                    | Brand   |
| 2<br>3<br>4                                                                                                    | SA102090<br>SA102496<br>SA106673<br>SA110082                                                                                                    | Graeme<br>Barrie<br>Shannon<br>Graeme                                                                                                    | Last name<br>Smith<br>Smith<br>Smith<br>Smith                                                                                                    | BJ & RJ Smith                                                                                                    | Property name                                                         | PIC status<br>Active<br>Active<br>Active<br>Active                                                                                                    | Brand   |
| 2<br>3<br>4<br>5                                                                                               | SA102090<br>SA102496<br>SA106673<br>SA110082<br>SA120897                                                                                                    | Graeme<br>Barrie<br>Shannon<br>Graeme<br>Kevin                                                                                                    | Last name<br>Smith<br>Smith<br>Smith<br>Smith<br>Smith                                                                                                    | BJ & RJ Smith<br>Eight Mile Creek                                                                                                    | Property name                                                         | PIC status<br>Active<br>Active<br>Active<br>Active<br>Active                                                                                                    | Brand   |
| 2<br>3<br>4<br>5<br>6                                                                                          | SA102090<br>SA102496<br>SA106673<br>SA110082<br>SA120897<br>SA121099                                                                                                    | Graeme<br>Barrie<br>Shannon<br>Graeme<br>Kevin<br>Hayden                                                                                                    | Last name<br>Smith<br>Smith<br>Smith<br>Smith<br>Smith<br>Smith                                                                                                    | BUSINESS Name<br>BJ & RJ Smith<br>Eight Mile Creek<br>HJ & KL Smith                                                                                                    | Property name                                                         | PIC status<br>Active<br>Active<br>Active<br>Active<br>Active<br>Active                                                                                                    | Brand   |
| 2<br>3<br>4<br>5<br>6<br>7                                                                                     | SA102090<br>SA102496<br>SA106673<br>SA110082<br>SA120897<br>SA121099<br>SA121371                                                                                                    | Graeme<br>Barrie<br>Shannon<br>Graeme<br>Kevin<br>Hayden<br>Ian                                                                                                    | Last name<br>Smith<br>Smith<br>Smith<br>Smith<br>Smith<br>Smith                                                                                                    | Business Name<br>BJ & RJ Smith<br>Eight Mile Creek<br>HJ & KL Smith<br>IN & CJ Smith                                                                                                    | Property name                                                         | PIC status<br>Active<br>Active<br>Active<br>Active<br>Active<br>Active<br>Active                                                                                                    | Brand   |
| 2<br>3<br>4<br>5<br>6<br>7<br>8                                                                                | SA102090           SA102496           SA106673           SA110082           SA120897           SA121099           SA121371           SA121507                                                                                                    | Graeme<br>Barrie<br>Shannon<br>Graeme<br>Kevin<br>Hayden<br>Ian<br>K                                                                                                    | Last name<br>Smith<br>Smith<br>Smith<br>Smith<br>Smith<br>Smith<br>Smith                                                                                                    | Business Name<br>BJ & RJ Smith<br>Eight Mile Creek<br>HJ & KL Smith<br>IN & CJ Smith                                                                                                    | Property name                                                         | PIC status<br>Active<br>Active<br>Active<br>Active<br>Active<br>Active<br>Active<br>Active                                                                                                    | Brand   |
| 2<br>3<br>4<br>5<br>6<br>7<br>8<br>9                                                                           | SA102090<br>SA102496<br>SA106673<br>SA110082<br>SA120897<br>SA121099<br>SA121371<br>SA121507                                                                                                    | Graeme<br>Barrie<br>Shannon<br>Graeme<br>Kevin<br>Hayden<br>Ian<br>K                                                                                                    | Last name<br>Smith<br>Smith<br>Smith<br>Smith<br>Smith<br>Smith<br>Smith<br>Smith                                                                                                    | Business Name<br>BJ & RJ Smith<br>Eight Mile Creek<br>HJ & KL Smith<br>IN & CJ Smith                                                                                                    | Property name                                                         | PIC status<br>Active<br>Active<br>Active<br>Active<br>Active<br>Active<br>Active<br>Active<br>Active                                                                                                    | Brand   |
| 2<br>3<br>4<br>5<br>6<br>7<br>8<br>9<br>10                                                                     | SA102090           SA102496           SA106673           SA110082           SA120897           SA121099           SA121371           SA121507                                                                                                    | Graeme<br>Barrie<br>Shannon<br>Graeme<br>Kevin<br>Hayden<br>Ian<br>K<br>re information fo                                                                                             | Last name<br>Smith<br>Smith<br>Smith<br>Smith<br>Smith<br>Smith<br>Smith<br>Smith<br>Smith<br>mith                                                                                                    | Business Name<br>BJ & RJ Smith<br>Eight Mile Creek<br>HJ & KL Smith<br>IN & CJ Smith<br>If any PIC records match the                                                                                                    | Property name                                                         | PIC status<br>Active<br>Active<br>Active<br>Active<br>Active<br>Active<br>Active<br>Active<br>Active<br>Active                                                                                                    | Brand   |
| 2<br>3<br>4<br>5<br>6<br>7<br>8<br>9<br>10<br>11                                                               | SA102090<br>SA102496<br>SA106673<br>SA110082<br>SA120897<br>SA121099<br>SA121371<br>SA121507<br>To see mo<br>item, click                                                                                                    | Graeme<br>Barrie<br>Shannon<br>Graeme<br>Kevin<br>Hayden<br>Ian<br>K<br>re information fo<br>the <b>PIC</b> link.                                                                     | Last name<br>Smith<br>Smith<br>Smith<br>Smith<br>Smith<br>Smith<br>Smith<br>Smith<br>mith<br>mith                                                                                                    | Business Name<br>BJ & RJ Smith<br>Eight Mile Creek<br>HJ & KL Smith<br>IN & CJ Smith<br>If any PIC records match the<br>information you enter, they wil                                                                                                   |                                                                       | PIC status<br>Active<br>Active<br>Active<br>Active<br>Active<br>Active<br>Active<br>Active<br>Active<br>Active<br>Active                                                                                                    | Brand   |
| 2<br>3<br>4<br>5<br>6<br>7<br>8<br>9<br>10<br>11<br>12                                                         | SA102090<br>SA102496<br>SA106673<br>SA110082<br>SA120897<br>SA121099<br>SA121371<br>SA121507<br>To see mo<br>item, click                                                                                                    | Graeme<br>Barrie<br>Shannon<br>Graeme<br>Kevin<br>Hayden<br>Ian<br>K<br>re information for<br>the <b>PIC</b> link.                                                                    | Last name<br>Smith<br>Smith<br>Smith<br>Smith<br>Smith<br>Smith<br>Smith<br>mith<br>mith<br>mith                                                                                                    | Business Name<br>BJ & RJ Smith<br>Eight Mile Creek<br>HJ & KL Smith<br>IN & CJ Smith<br>If any PIC records match the<br>information you enter, they will<br>be displayed in the results.                                                                  |                                                                       | PIC status<br>Active<br>Active<br>Active<br>Active<br>Active<br>Active<br>Active<br>Active<br>Active<br>Active<br>Active<br>Active                                                                                                    | Brand   |
| 2<br>3<br>4<br>5<br>6<br>7<br>8<br>9<br>10<br>11<br>12<br>13                                                   | SA102090           SA102496           SA106673           SA110082           SA120897           SA121099           SA121371           SA121507           To see moo           item, click           SA14                                                                | Graeme<br>Barrie<br>Shannon<br>Graeme<br>Kevin<br>Hayden<br>Ian<br>K<br>re information for<br>the <b>PIC</b> link.<br>Ian                                                             | Last name<br>Smith<br>Smith<br>Smith<br>Smith<br>Smith<br>Smith<br>Smith<br>mith<br>mith<br>mith<br>mith<br>Smith                                                                                                    | Business Name<br>BJ & RJ Smith<br>Eight Mile Creek<br>HJ & KL Smith<br>IN & CJ Smith<br>If any PIC records match the<br>information you enter, they will<br>be displayed in the results.                                                                  |                                                                       | PIC status<br>Active<br>Active<br>Active<br>Active<br>Active<br>Active<br>Active<br>Active<br>Active<br>Active<br>Active<br>Active<br>Active                                                                                                    | Brand   |
| 2<br>3<br>4<br>5<br>6<br>7<br>8<br>9<br>10<br>11<br>12<br>13<br>14                                             | SA102090<br>SA102496<br>SA106673<br>SA110082<br>SA120897<br>SA121099<br>SA121371<br>SA121507<br>To see mo<br>item, click<br>SA14<br>SA142                                                                                                    | Graeme<br>Barrie<br>Shannon<br>Graeme<br>Kevin<br>Hayden<br>Ian<br>K<br>re information fo<br>the <b>PIC</b> link.<br>Ian<br>M                                                         | Last name<br>Smith<br>Smith<br>Smith<br>Smith<br>Smith<br>Smith<br>Smith<br>mith<br>mith<br>mith<br>Smith<br>Smith                                                                                                    | Business Name<br>BJ & RJ Smith<br>Eight Mile Creek<br>HJ & KL Smith<br>IN & CJ Smith<br>If any PIC records match the<br>information you enter, they will<br>be displayed in the results.                                                                  |                                                                       | PIC status<br>Active<br>Active<br>Active<br>Active<br>Active<br>Active<br>Active<br>Active<br>Active<br>Active<br>Active<br>Active<br>Active<br>Active                                                                                                    | Brand   |
| 1<br>2<br>3<br>4<br>5<br>6<br>7<br>8<br>9<br>10<br>11<br>12<br>13<br>14<br>15                                  | SA102090<br>SA102496<br>SA106673<br>SA110082<br>SA120897<br>SA121099<br>SA121371<br>SA121507<br>To see mo<br>item, click<br>SA14<br>SA14<br>SA14<br>SA152004                                                                                                    | Graeme<br>Barrie<br>Shannon<br>Graeme<br>Kevin<br>Hayden<br>Ian<br>K<br>re information fo<br>the PIC link.<br>Ian<br>M<br>David                                                       | Last name<br>Smith<br>Smith<br>Smith<br>Smith<br>Smith<br>Smith<br>Smith<br>an<br>mith<br>mith<br>mith<br>Smith<br>Smith<br>Smith<br>Smith                                                                                                    | Business Name<br>BJ & RJ Smith<br>Eight Mile Creek<br>HJ & KL Smith<br>IN & CJ Smith<br>If any PIC records match the<br>information you enter, they will<br>be displayed in the results.<br>Howard Nominees Pty Ltd                                       | Step 1. Select the                                                    | PIC status<br>Active<br>Active<br>Active<br>Active<br>Active<br>Active<br>Active<br>Active<br>Active<br>Active<br>Active<br>Active<br>Active<br>Active<br>Active                                                                                                    | Brand   |
| 1<br>2<br>3<br>4<br>5<br>6<br>7<br>8<br>9<br>10<br>11<br>12<br>13<br>14<br>15<br>16                            | SA102090<br>SA102496<br>SA106673<br>SA110082<br>SA120897<br>SA121099<br>SA121371<br>SA121507<br>To see mo<br>item, click<br>SA14<br>SA14<br>SA14<br>SA152004<br>SA152464                                                                                               | Graeme<br>Barrie<br>Shannon<br>Graeme<br>Kevin<br>Hayden<br>Ian<br>K<br>re information fo<br>the PIC link.<br>Ian<br>M<br>David<br>Carl                                               | Last name<br>Smith<br>Smith<br>Smith<br>Smith<br>Smith<br>Smith<br>Smith<br>anth<br>mith<br>mith<br>mith<br>Smith<br>Smith<br>Smith<br>Smith<br>Smith                                                                                                    | Business Name<br>BJ & RJ Smith<br>Eight Mile Creek<br>HJ & KL Smith<br>IN & CJ Smith<br>If any PIC records match the<br>information you enter, they will<br>be displayed in the results.<br>Howard Nominees Pty Ltd                                       | Step 1. Select the                                                    | PIC status<br>Active<br>Active<br>Active<br>Active<br>Active<br>Active<br>Active<br>Active<br>Active<br>Active<br>Active<br>Active<br>Active<br>Active<br>Active<br>Active<br>Active<br>Active<br>Active                                                                                                    | Brand   |
| 1<br>2<br>3<br>4<br>5<br>6<br>7<br>8<br>9<br>10<br>11<br>12<br>13<br>14<br>15<br>16<br>17                      | SA102090           SA102496           SA106673           SA10082           SA120897           SA121099           SA121371           SA121507           To see mo<br>item, click           SA14           SA14           SA152004           SA154464           SA154931 | Graeme<br>Barrie<br>Shannon<br>Graeme<br>Kevin<br>Hayden<br>Ian<br>K<br>re information fo<br>the PIC link.<br>Ian<br>M<br>David<br>Carl<br>Norman                                     | Last name<br>Smith<br>Smith<br>Smith<br>Smith<br>Smith<br>Smith<br>Smith<br>and<br>Smith<br>Smith<br>Smith<br>Smith<br>Smith<br>Smith<br>Smith                                                                                                    | Business Name<br>BJ & RJ Smith<br>Eight Mile Creek<br>HJ & KL Smith<br>IN & CJ Smith<br>If any PIC records match the<br>information you enter, they will<br>be displayed in the results.<br>Howard Nominees Pty Ltd<br>Katalpa                            | Step 1. Select the                                                    | PIC status<br>Active<br>Active<br>Active<br>Active<br>Active<br>Active<br>Active<br>Active<br>Active<br>Active<br>Active<br>Active<br>Active<br>Active<br>Active<br>field to filter by                                                                                                    | Brand   |
| 1<br>2<br>3<br>4<br>5<br>6<br>7<br>8<br>9<br>10<br>11<br>12<br>13<br>14<br>15<br>16<br>17<br>18                | SA102090<br>SA102496<br>SA106673<br>SA110082<br>SA120897<br>SA121099<br>SA121371<br>SA121507<br>To see mo<br>item, click<br>SA14<br>SA14<br>SA14<br>SA152004<br>SA154064<br>SA154464<br>SA154931<br>SA160610                                                           | Graeme<br>Barrie<br>Shannon<br>Graeme<br>Kevin<br>Hayden<br>Ian<br>K<br>re information for<br>the PIC link.<br>Ian<br>M<br>David<br>Carl<br>Norman<br>D                               | Smith<br>Smith<br>Smith<br>Smith<br>Smith<br>Smith<br>Smith<br>Smith<br>Mith<br>mith<br>mith<br>Smith<br>Smith<br>Smith<br>Smith<br>Smith<br>Smith                                                                                                    | Business Name<br>BJ & RJ Smith<br>Eight Mile Creek<br>HJ & KL Smith<br>IN & CJ Smith<br>If any PIC records match the<br>information you enter, they will<br>be displayed in the results.<br>Howard Nominees Pty Ltd<br>Katalpa                            | Step 1. Select the<br>PIC<br>Step 2. Enter the the                    | PIC status Active Active Active Active Active Active Active Active Active Active Active Active Active Active Active Active Active field to filter by ext that you                                                                                                    | Brand   |
| 1<br>2<br>3<br>4<br>5<br>6<br>7<br>8<br>9<br>10<br>11<br>12<br>13<br>14<br>15<br>16<br>17<br>18<br>19          | SA102090<br>SA102496<br>SA106673<br>SA110082<br>SA120897<br>SA121099<br>SA121371<br>SA121507<br>To see mo<br>item, click<br>SA14<br>SA142<br>SA142<br>SA15404<br>SA154041<br>SA154931<br>SA160610<br>SA160629                                                          | Graeme<br>Barrie<br>Shannon<br>Graeme<br>Kevin<br>Hayden<br>Ian<br>K<br>re information for<br>the PIC link.<br>Ian<br>M<br>David<br>Carl<br>Norman<br>D<br>C                          | Last name<br>Smith<br>Smith<br>Smith<br>Smith<br>Smith<br>Smith<br>Smith<br>mith<br>mith<br>mith<br>mith<br>Smith<br>Smith                                                                                                    | Business Name<br>BJ & RJ Smith<br>Eight Mile Creek<br>HJ & KL Smith<br>IN & CJ Smith<br>If any PIC records match the<br>information you enter, they will<br>be displayed in the results.<br>Howard Nominees Pty Ltd<br>Katalpa                            | Step 1. Select the<br>PIC Step 2. Enter the t<br>want to find, then c | PIC status<br>Active<br>Active<br>Ac | Brand   |
| 2<br>3<br>4<br>5<br>6<br>7<br>8<br>9<br>10<br>11<br>12<br>13<br>14<br>15<br>16<br>17<br>18<br>19<br>20         | SA102090<br>SA102496<br>SA106673<br>SA110082<br>SA120897<br>SA121099<br>SA121371<br>SA121507<br>To see mo<br>item, click<br>SA14<br>SA142<br>SA142<br>SA152004<br>SA15464<br>SA154931<br>SA160610<br>SA160629<br>SA170261                                              | Graeme<br>Barrie<br>Shannon<br>Graeme<br>Kevin<br>Hayden<br>Ian<br>K<br>re information for<br>the PIC link.<br>Ian<br>M<br>David<br>Carl<br>Norman<br>D<br>C<br>Alan                  | Last name<br>Smith<br>Smith<br>Smith<br>Smith<br>Smith<br>Smith<br>Smith<br>mith<br>mith<br>mith<br>mith<br>Smith<br>Smith<br>Smith<br>Smith<br>Smith<br>Smith<br>Smith<br>Smith<br>Smith<br>Smith<br>Smith<br>Smith<br>Smith                                                                                                    | Business Name<br>BJ & RJ Smith<br>Eight Mile Creek<br>HJ & KL Smith<br>IN & CJ Smith<br>If any PIC records match the<br>information you enter, they will<br>be displayed in the results.<br>Howard Nominees Pty Ltd<br>Katalpa<br>RJ & JE & AB & CA Smith | Step 1. Select the<br>PIC Step 2. Enter the t<br>want to find, then c | PIC status<br>Active<br>Active<br>Ac | Brand   |
| 2<br>3<br>4<br>5<br>6<br>7<br>8<br>9<br>10<br>11<br>12<br>13<br>14<br>15<br>16<br>17<br>18<br>19<br>20<br>Page | SA102090<br>SA102496<br>SA106673<br>SA10082<br>SA120897<br>SA121099<br>SA121371<br>SA121507<br>To see mo<br>item, click<br>SA14<br>SA141<br>SA152004<br>SA154664<br>SA154931<br>SA150610<br>SA160629<br>SA170261                                                       | Graeme<br>Barrie<br>Shannon<br>Graeme<br>Kevin<br>Hayden<br>Ian<br>K<br>re information for<br>the PIC link.<br>Ian<br>M<br>David<br>Carl<br>Norman<br>D<br>C<br>Alan<br>3 4 5 ►Next p | Last name<br>Smith<br>Smith<br>Smith<br>Smith<br>Smith<br>Smith<br>Smith<br>mith<br>mith<br>mith<br>mith<br>Smith<br>Sm | Business Name<br>BJ & RJ Smith<br>Eight Mile Creek<br>HJ & KL Smith<br>IN & CJ Smith<br>If any PIC records match the<br>information you enter, they wi<br>be displayed in the results.<br>Howard Nominees Pty Ltd<br>Katalpa<br>RJ & JE & AB & CA Smith   | Step 1. Select the<br>PIC Step 2. Enter the t<br>want to find, then c | PIC status Active Active Active Active Active Active Active Active Active Active Active Active Active Active Active Active field to filter by Exect that you Exect that you                                                                                                    | Brand   |

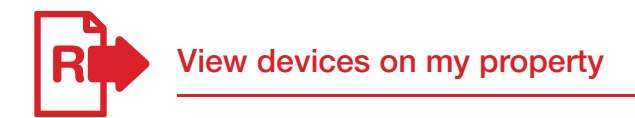

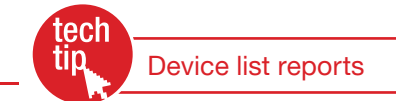

This report allows you to obtain the device numbers for animals on a property. You will need this information to submit transactions. You can choose from eight options for this report.

#### Instructions

- 1. Select a livestock type.
- Select View devices on my property and click bo
- 3. Select a PIC.
- 4. Select a report type:
  - All devices currently on my PIC
  - Devices purchased
  - Livestock that have moved onto my property
  - Livestock that have moved off
     my property
  - All deceased livestock
  - Livestock that have died on property
  - Livestock slaughtered
  - Livestock that have irregular status
- 5. Select a date range and click **b**Go

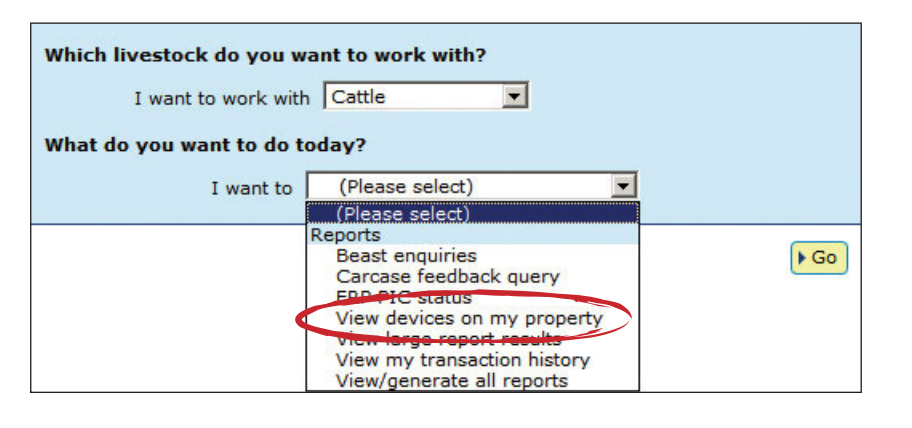

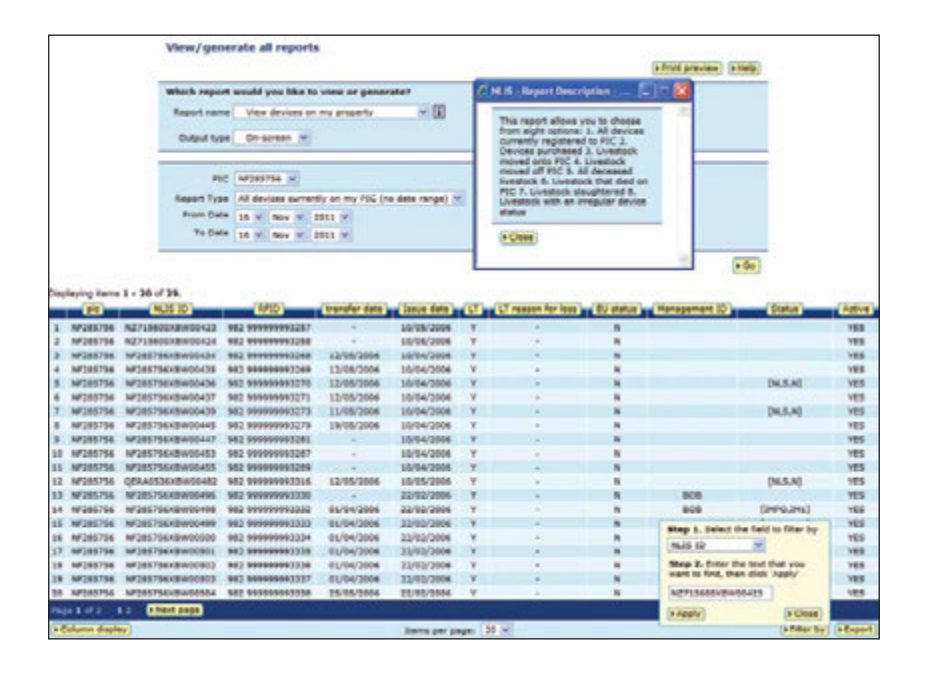

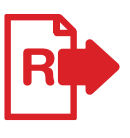

As some reports contain a lot of data, they may take a while to process.

If your report is too large to view on screen, a message will be displayed.

You will be notified by email when the report is ready to view or you can access any large report results via the homepage.

#### View/generate all reports

|               | iound you nice to rice of g    | circi are:    |                  |                   |                   |      |
|---------------|--------------------------------|---------------|------------------|-------------------|-------------------|------|
| eport name    | View devices on my propert     | Y             | - U              |                   |                   |      |
| Output type [ | On-screen 💌                    |               |                  |                   |                   |      |
| PIC           | All PICs                       |               |                  |                   |                   |      |
| eport Type    | All devices currently on my PI | IC (no date i | range) 🔻         |                   |                   |      |
| From Date     | 25 • Oct • 2011 •              |               |                  |                   |                   |      |
| To Date       | 25 • Oct • 2011 •              |               |                  |                   |                   |      |
|               |                                |               |                  |                   |                   |      |
|               |                                |               |                  |                   |                   | _    |
|               | The report                     | you have n    | equested is to   | large to display  | on screen.        |      |
|               | You will be                    | notified by e | -mail when th    | report results an | e available.      |      |
|               | The e-mail will inclu          | de a link the | at will enable y | ou to view or dow | inload your resul | its. |
|               |                                |               |                  |                   |                   |      |

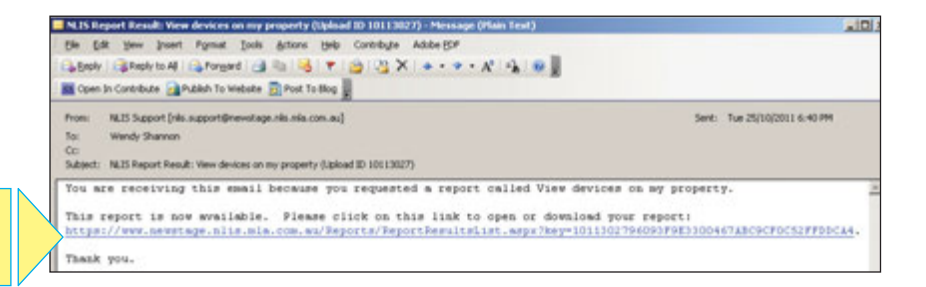

When the report is ready to view, click the link to open the report.

## Access via homepage method

- 1. Log in to the database.
- 2. Select a livestock type.
- 3. Select View large report results and click ▶ Go
- 4. Click the link under Report name for the report you require.
- 5. On the File download dialog click either:

#### Open to view the file

**Save** to store the file on your computer so that you can view it later

**Cancel** if you prefer not to download the file.

| Which livestock do you v<br>I want to work wit | h Cattle                                                                                                    |    |
|------------------------------------------------|----------------------------------------------------------------------------------------------------|----|
| What do you want to do                         | today?                                                                                                    |    |
| I want to                                      | (Please select)                                                                                                    |    |
|                                                | (Please select)                                                                                                    |    |
| •                                              | Reports<br>Beast enquiries<br>Carcase feedback query<br>ERP PIC status<br>View devices on my property<br>View large report results | Go |
|                                                | View/generate all reports                                                                                                    |    |

| Click     | on the report na               | me to open | or save the r             | eport.                    |
|-----------|--------------------------------|------------|---------------------------|---------------------------|
| Upload ID | Report name                    | Status     | Start time                | End time                  |
| 10115097  | View devices on<br>my property | Complete   | 10/11/2011<br>11:58:01 AM | 10/11/2011<br>11:58:13 AM |
| 10115083  | View devices on<br>my property | Complete   | 10/11/2011<br>11:55:45 AM | 10/11/2011<br>11:55:58 AM |
| • Back    |                                |            | 0                         | Refresh list              |

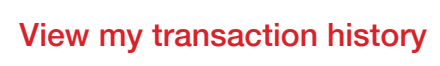

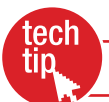

Receipt

ir refere

Upload ID: 11969835

Step 123

To check that your transactions were processed successfully, you should run this report after every database session. There are two ways to do this:

This receipt confirms you have sent your transaction details to the NLIS

er for this transaction

- → Click the View my transaction history button on a transaction's Receipt screen (see right)
- → Select this report from the homepage menu (see below)

#### Instructions

- 1. Select a livestock type.
- Select View my transaction history and click ►Go
- 3. Select a date range and click ► Continue

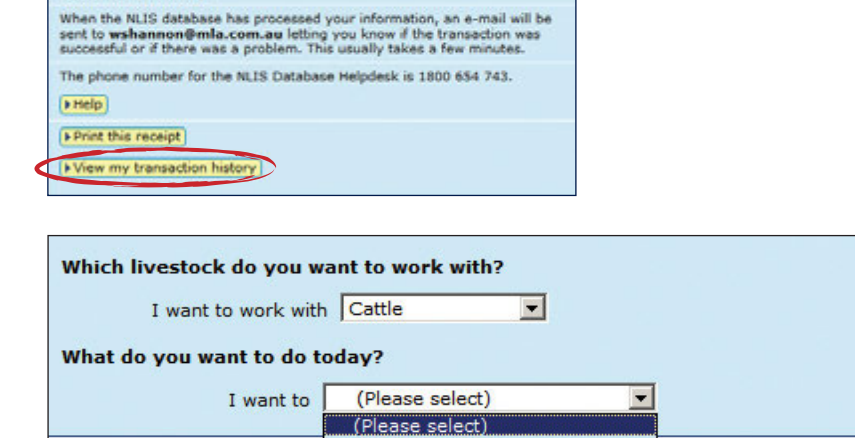

Beast enquiries

Carcase feedback query ERP PIC status

View devices on my property

View my transaction history

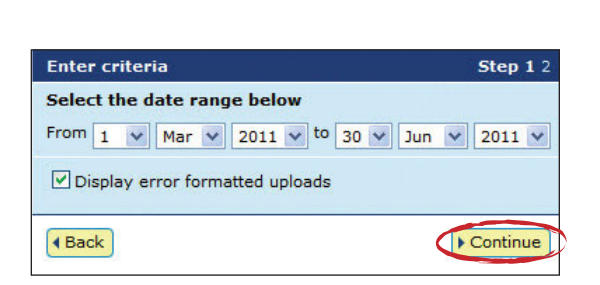

Reports

View

A **Complete** status means that your data has been processed successfully, a **Warning** status may not require any action from you but an **Error** status usually does. If you receive an **Error status** email, click the transaction's **Upload status** link for more information about the transaction.

If you would like more information about upload statuses, refer to the **Upload status categories** Tech Tip.

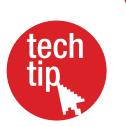

| iesuit Step i                                                                                                    |    |
|----------------------------------------------------------------------------------------------------|----|
| elow is a list of transactions that have been performed by user userprod between 01/03/2011 and 30/06/2011.                        |    |
| f you have an Upload ID, you can see the contents by clicking [+file viewer] or see the upload status by clicking [+status viewer] | ļ, |
| B He                                                                                                    | ķ  |

| Displ | Upload ID    | 20 of 122.<br>Data type                                                      | User file name                                   | Requested date & tin         | ne Uplo         | ad status |
|-------|--------------|------------------------------------------------------------------------------|--------------------------------------------------|------------------------------|-----------------|-----------|
| 1     | 11964874     | Producer Cattle<br>transfers                                                 | 04 soap P2P 982 000017919444.xml                 | 29/06/2011 11:29 A           | м               | RROR      |
| 2     | 11964873     | Generic Query                                                                | 03 soap reportBeastEmail.xml                     | 29/06/2011 11:29 A           | M CO            | MPLETE    |
| 3     | 11964872     | Generic Query                                                                | 02.soap.reportBeast.xml                          | 29/06/2011 11:29 A           | M CO            | MPLETE    |
| 4     | 11964871     | Producer Cattle<br>transfers                                                 | 04 soap P2P 982 000017919444.xml                 | 29/06/2011 11:27 A           | M W             | ARNING    |
| 5     | 11964870     | Generic Query                                                                | 03 soap reportBeastEmail.xml                     | 29/06/2011 11:26 A           | M CC            | MPLETE    |
| 6     | 11964869     | Generic Query                                                                | 02 soap reportBeast.xml                          | 29/06/2011 11:26 A           | 1:26 AM COMPLET |           |
| 7     | 11964717     | Generic Query                                                                | Audit property (Producers and<br>regulators).xml | 27/06/2011 3:21 P            | N <u>E</u>      | AILURE    |
| 8     | 11964716     | 6 Generic Query Audit property (Producers and 27/06/2011 3:2 regulators).xml |                                                  | 27/06/2011 3:20 Pf           | M <u>E</u>      | AILURE    |
| 9     | 11964715     | Generic Query                                                                | Audit property (Producers and regulators).xml    | M <u>50</u>                  | MPLETE          |           |
| 10    | 11964714     | Generic Query                                                                | Audit property (Producers and regulators).xml    | 27/06/2011 3:19 Pt           | M <u>50</u>     | MPLETE    |
| 11    | 11964097     | Producer Cattle<br>transfers                                                 | 08UserProdP2PFileUpload.csv                      | 22/06/2011 4:36 P            | M <u>CC</u>     | MPLETE    |
| 12    | 11962578     | Generic Query                                                                | Active devices on PIC.xml                        | 20/06/2011 3:30 Pt           | и со            | MPLETE    |
| 13    | 11962577     | Generic Query                                                                | Active devices on PIC.xml                        | 20/06/2011 3:30 Pt           | M CC            | MPLETE    |
| 14    | 11962576     | Generic Query                                                                | Active devices on PIC.xml                        | 20/06/2011 3:30 Pt           | M 20            | MPLETE    |
| 15    | 11962539     | Producer Cattle<br>transfers                                                 | 04 spap P2P 982 000017919444.xml                 | 16/06/2011 5:03 P            | 4 50            | MPLETE    |
| 16    | 11962538     | Generic Query                                                                | 03 soap reportBeastEmail.xml                     | Step 1. Select the field to  | filter by       | MPLETE    |
| 17    | 11962537     | Generic Query                                                                | 02 soap reportBeast.xml                          | Upload ID                    | 1               | MPLETE    |
| 18    | 11962536     | Producer Cattle<br>transfers                                                 | 04 sosp P2P 982 000017919444.xm                  | Step 2. Enter the text that  | t you           | RNING     |
| 19    | 11962535     | Generic Query                                                                | 03 soap reportBeastEmail.xml                     | want to find, then click 'Ap | iply.           | MPLETE    |
| 20    | 11962534     | Generic Query                                                                | 02 soap reportBeast.xml                          | 11962391                     |                 | MPLETE    |
| Page  | 1 of 7 123   | 4567 Next page                                                               |                                                  | + Apply                      | + Close         |           |
| + Co  | lumn display |                                                                              | Items per page: 20 M                             |                              | Filter by       | ▶ Export  |
| -     | and a        |                                                                              |                                                  |                              |                 |           |

▶ Go

► View my transaction history to check the upload status of the file.

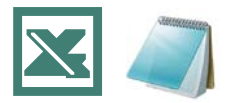

The **Upload a file** method is useful if you want to record details for many devices, animals or properties, check the status of many PICs or assign different statuses in the same file. Use Microsoft Excel or Notepad to create and save the files on your computer before uploading them to the database.

If you are working in Microsoft Windows, to open Microsoft Excel click Start > Programs > Microsoft Office > Microsoft Office Excel. To open Notepad, click Start > Programs > Accessories > Notepad or Wordpad (Wordpad performs the same functions as Notepad in this case).

In the Excel file examples below, compulsory fields are shaded black but you don't need to shade fields or add field labels. Most of the file examples below show only two rows but there is no limit to the number of rows you can include in the files you upload to the database.

| V<br>fi   | Vhen creating a <b>Notepad file</b> , separate your elds with commas (no spaces).                          | If you are working in Excel for Mac, save your file<br>Separated (.csv) format before uploading it to the<br>the Choose file button. | e in <b>Windows Comma</b><br>the database by clicking |
|-----------|----------------------------------------------------------------------------------------------------|----------------------------------------------------------------------------------------------------|-------------------------------------------------------|
| Ins       | structions                                                                                                 | Choose your file                                                                                                    | Step 1 2 3                                            |
| Wh<br>the | en you are ready to upload the file to database:                                                           | Which file would you like?<br>Click 'Browse' to find the file you have already created.<br>Select the file and click 'Continue'.     |                                                       |
| 1.        | Click <b>Browse</b> to find the file that you saved on your computer and click <b>Continue</b> to proceed. | C:\NLIS\LS moved onto PIC 221011.csv                                                                                                 | Browse                                                |
| 2.        | Click <b>Send</b> to submit the information.                                                               | ► View files I've already uploaded                                                                                                   |                                                       |
| 3.        | On the Receipt screen, click                                                                               | ( Back                                                                                                    | ► Continue                                            |

| Transaction                | Excel - save files in CSV (                                                                                                    | comma separ                                 | ated values                          | ) format. N                             | otepad – sa                             | ve files in TXT (text) format |  |
|----------------------------|----------------------------------------------------------------------------------------------------|---------------------------------------------|--------------------------------------|-----------------------------------------|-----------------------------------------|-------------------------------|--|
| Device status              | <b>Excel:</b> Use columns A-E (or A-F to add a comment). Enter each tag/animal in a separate row. In column C, enter NLS. In column E, enter ON/OFF if you want to assign/remove a status. In column F, you can type up to 255 characters but only the letters a-z or A-Z and numbers 0-9. |                                             |                                      |                                         |                                         |                               |  |
|                            | A                                                                                                    | В                                           | C                                    | D                                       | E                                       | F                             |  |
|                            | 1 3HSET005XBC00060                                                                                                    | 25/10/2011                                  | NLS                                  | D1                                      | ON<br>ON                                | Damaged tag cannot scan       |  |
|                            | 3 982 000090788747                                                                                                    | 25/10/2011                                  | NLS                                  | IA                                      | OFF                                     | Inactive status removed       |  |
|                            | NLISID/RFID                                                                                                    | Date                                        | Program                              | Status                                  | Action                                  | Comment                       |  |
| Cherosophica               | Notepad: Notepad fields are                                                                                                    | e in the same o                             | order as in th                       | ne Excel file                           |                                         |                               |  |
| File Edit Format View Help |                                                                                                    |                                             |                                      |                                         |                                         |                               |  |
|                            | 3HSET005XBC00060,25<br>3HSET005XBC00068,23<br>982 000090788747,25/1                                                                                                    | ;/10/2011,NL<br>;/10/2011,NL<br>0/2011,NLS, | S,D1,ON,E<br>S,B,ON, N<br>IA,OFF,Ina | Damaged t<br>Ion EU bre<br>active state | ag cannot s<br>eding anim<br>us removed | scan<br>al                    |  |
| EU status                  | Excel: Use column A to ente                                                                                                    | er tag numbers                              | s of the EUC                         | AS                                      |                                         | A                             |  |
| downgrade<br>(feedlots)    | cattle for which the automat                                                                                                    | IC EU STATUS OT                             | Yes has be                           | en                                      | 1 3CER                                  | L016XBX00042                  |  |
|                            |                                                                                                    |                                             |                                      |                                         | 2 982 00<br>NLISID/F                    | 00115099925<br>RFID           |  |
|                            |                                                                                                    |                                             |                                      |                                         |                                         |                               |  |
| 7000000                    | Notepad                                                                                                    |                                             |                                      |                                         | File Edit F                             | ormat View Help               |  |
| 3CERL016XBX00042           |                                                                                                    |                                             | (BX00042                             |                                         |                                         |                               |  |
|                            |                                                                                                    |                                             |                                      | L                                       | 962 000115                              | 099925                        |  |

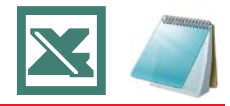

| Transaction                               | Excel – save files in CSV (comma separated values) format. Notepad – save files in TXT (text) format                                                                                                    |
|-------------------------------------------|----------------------------------------------------------------------------------------------------|
| Livestock                                 | Excel: Use columns A-E but if there is no NVD/Waybill, column D can be empty. Use a row for each animal.                                                                                                    |
| moved onto/off                            |                                                                                                    |
|                                           | 1 ND553016XBZ00003 3HSET005 ND553016 7766554433 22/10/2011                                                                                                    |
|                                           | 2 982 000025884234 3HSET005 ND553016 7766554433 22/10/2011                                                                                                    |
|                                           | NLISID/RFID From PIC To PIC NVD/Waybill Date                                                                                                    |
|                                           |                                                                                                    |
|                                           | Notepad: Notepad fields are in the same order as in the Excel file.                                                                                                    |
|                                           | ND553016XBZ00003,3HSET005,ND553016,7766554433,22/10/2011<br>982 000025884234,3HSET005,ND553016,7766554433,22/10/2011                                                                                                    |
| Livestock moved<br>NWA (third<br>parties) | <b>Excel:</b> Use columns A-I but if there is no NVD/Waybill, column D can be empty. Use a row for each animal. In column F, enter 1 (Vendor authorisation), 2 (Buyer authorisation) or 3 (Vendor and Buyer/Other). In columns G-H, enter the first and last name of the person who authorised you to notify the database.                                                                                                    |
|                                           |                                                                                                    |
|                                           | 1         SA340953LB2N0107         SA340953         NA023191         20/10/2011         2         Beverley         Chambers         1           2         951         000000789068         SA340953         NB531842         19/10/2011         1         Fred         James         1           NLISID/RFID         From PIC         To PIC         NVD/Waybill         Date Auth         (1,2,3)         Auth. Name         Always 1 |
|                                           |                                                                                                    |
| CHEMICANOLOGY                             | Notepad:     Interest is no NVD/       Waybill in this example.     File Edit Format View Help                                                                                                    |
|                                           | Notepad fields are in the same order as in the Excel file.                                                                                                    |
| PIC                                       | Excel: Use columns A-B to enter the PIC and the tags. Include all                                                                                                    |
| reconciliation                            | and all tags bought for the PIC, but not attached to livestock of the 2 3MUHB064 3MUHB064XBAJ0003                                                                                                    |
|                                           | same species. Depending on your holdings, the file may have many rows. After you submit the list to the database, you should receive 1-4 file attachments by email.       3 3MUHB064       982 000038804496         PIC       NLISID/RFID                                                                                                    |
|                                           | Notepad: Notepad fields are in the same order as in the Excel file. File Edit Format View Help                                                                                                    |
| announce                                  | 3MUHB064,3MUHB064XBAJ0003                                                                                                    |
|                                           | 3MUHB064,982 000038803714<br>3MUHB064,982 000038804496                                                                                                    |
| Replaced tags                             | <b>Excel:</b> Use columns A-C to enter the old and new tag numbers and the replacement date. This links the old and new tags on the database to preserve any lifetime traceability (LT) status.                                                                                                    |
|                                           | A B C                                                                                                    |
|                                           | 1 3CPWG015XBW10002 3CPWG015XBG47888 30/10/2011                                                                                                    |
|                                           | Old tag (NLISID/RFID)         New tag (NLISID/RFID)         Date replaced                                                                                                    |
|                                           | Notepad: Notepad fields are File Edit Format View Help                                                                                                    |
|                                           | in the same order as in the<br>Excel file. 3CPWG015XBW1002,3CPWG015XBG47888,30/10/2011<br>3CPWG015XBW1033,3CPWG015XBG47891,30/10/2011                                                                                                    |
|                                           |                                                                                                    |

#### State/Territory NLIS authorities

#### Australian Capital Territory

Department of Territory and Municipal Services T: (02) 6207 2357 E: will.andrew@act.gov.au

#### **New South Wales**

Department of Primary Industries Local Land Services (LLS) NSW DPI NLIS Helpline: 1300 720 405 W: www.dpi.nsw.gov.au/nlis W: www.lls.nsw.gov.au E: enquiries.nlis@dpi.nsw.gov.au

#### **Northern Territory**

Department of Primary Industry and Fisheries T: (08) 8999 2030 (Darwin) (08) 8973 9754 (Katherine) (08) 8962 4458 (Tennant Creek) (08) 8951 8125 (Alice Springs) W: www.nt.gov.au/d/nlis E: ntnlis@nt.gov.au

#### Queensland

Department of Agriculture, Fisheries and Forestry (DAFF) Biosecurity Queensland Business Information Centre: 13 25 23 W: www.daff.qld.gov.au E: nlis\_admin@daff.qld.gov.au

#### South Australia

Primary Industries & Regions of South Australia (PIRSA) Biosecurity SA T: 1800 654 688 W: www.pir.sa.gov.au E: pirsa.nlisdatabasenotifications@sa.gov.au

#### Tasmania

Department of Primary Industries, Parks, Water & Environment Biosecurity Tasmania T: 1300 368 550 W: www.dpipwe.tas.gov.au E: andrea.howard@dpipwe.tas.gov.au

#### Victoria

Department of Environment and Primary Industries Biosecurity Victoria, Animal Biosecurity and Welfare T: 1800 678 779 W: www.depi.vic.gov.au E: nlis.victoria@depi.vic.gov.au

#### Western Australia

Department of Agriculture and Food Livestock Biosecurity T: (08) 9780 6100 W: www.agric.wa.gov.au E: nlis@agric.wa.gov.au

Designed by O'Kelly & Associates Branding + Design Printed in Australia by Stonecrop Print Management Services All information contained in this guide is current as of February 2013, though subject to change.

The devices shown in this guide do not indicate a preference on the part of NLIS Ltd for these specific devices. For more information about NLIS-accredited device manufacturers, please visit **www.nlis.com.au** 

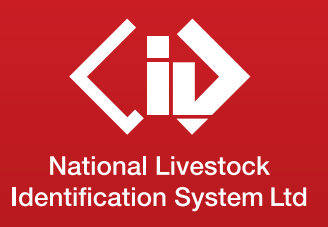

This guide was produced by NLIS Ltd PO Box 1961, North Sydney NSW 2059 Published February 2013 © ABN 34 134 745 038

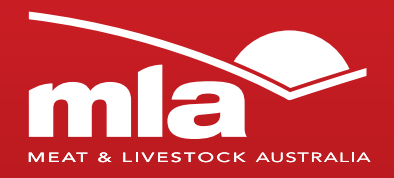

### NLIS Database Helpdesk

1800 654 743

#### support@nlis.com.au

NLIS operates a Database Helpdesk service from Monday-Friday, 9am-5pm (Sydney time). If you require assistance with the database, please note your NLIS user ID and Upload ID (if relevant) before contacting the Helpdesk.

### LPA Program 1800 683 111 Ipa@mla.com.au

Livestock Production Assurance (LPA) is Australia's on-farm food safety program. LPA's food safety standards are associated with basic on-farm food safety guidelines, which underpin the food safety declarations on LPA National Vendor Declarations (NVDs). LPA accreditation is linked to Property Identification Codes (PICs). To use LPA NVDs, producers must ensure their PICs are accredited in the LPA program.

## European Union Cattle Accreditation Scheme (EUCAS)

1800 305 544

eucas@agriculture.gov.au The European Union Cattle Accreditation Scheme (EUCAS) is a national animal production scheme that guarantees full traceability of all animals through the NLIS database. It allows Australia to meet the European Union (EU) market requirements for beef by segregating cattle that have never been treated with hormonal growth promotants (HGPs) at any time.

NLIS operates in partnership with the Australian meat and livestock industries and state and federal governments.

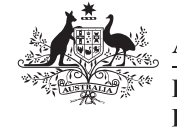

#### Australian Government

Department of Agriculture, Fisheries and Forestry

Collaborating partners of the database include:

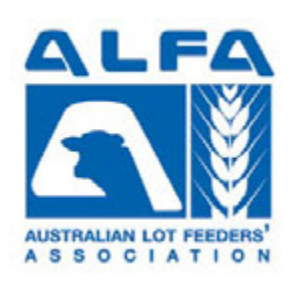

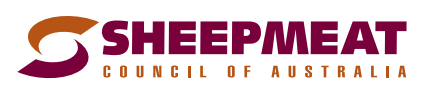

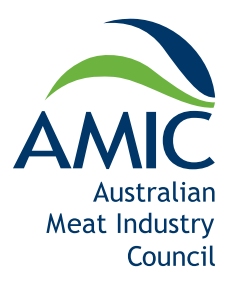

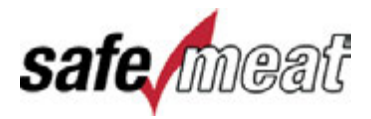

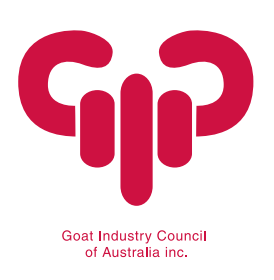

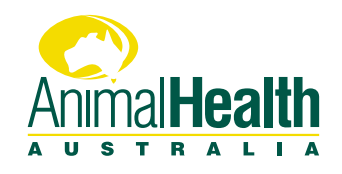